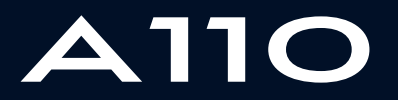

ALPINE MULTIMEDIA SYSTEM

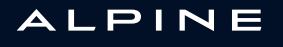

## Précautions d'utilisation

Il est impératif de suivre les précautions ci-dessous lors de l'utilisation du système pour des raisons de sécurité ou de risques de dommages matériels. Respectez obligatoirement les lois en vigueur du pays dans lequel vous vous trouvez.

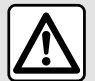

### Précautions concernant la manipulation du système

- Manipulez les commandes et consultez les informations à l'écran lorsque les conditions de circulation vous le permettent.
- Réglez le volume sonore à un niveau modéré permettant d'entendre les bruits environnants.

### Précautions concernant la navigation

- L'utilisation du système de navigation ne remplace en aucun cas la responsabilité ni la vigilance du conducteur lors de la conduite du véhicule.

– Selon la zone géographique, la carte peut manquer d'informations sur les nouveautés du parcours. Soyez vigilant. Dans tous les cas, le Code de la route et les panneaux de signalisation routière sont toujours prioritaires sur les indications du système de navigation.

### Précautions matérielles

- Ne procédez à aucun démontage ni à aucune modification du système afin d'éviter tout risque d'endommagement matériel ou d'incendie.
- En cas de dysfonctionnement et pour toute opération de démontage, veuillez contacter un représentant du constructeur.
- N'insérez pas de corps étrangers ni d'appareil endommagé ou de périphérique de stockage externe pollué (clé USB, carte SD...) dans le lecteur.
- Utilisez un périphérique de stockage externe (clé USB, prise Jack...) adapté à votre système.
- Nettoyez toujours votre écran avec un chiffon microfibre.
- L'emploi de produits à base d'alcool et/ou l'aspersion directe d'un liquide est à proscrire.

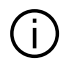

L'acceptation préalable des Conditions Générales de Vente est obligatoire avant l'utilisation du système.

La description des modèles déclinés dans cette notice, a été établie à partir des caractéristiques connues à la date de conception de ce document. Selon la marque et le modèle de votre téléphone, certaines fonctions peuvent être partiellement ou totalement incompatibles avec le système multimédia de votre véhicule.

Pour plus d'informations, consultez un Représentant de la marque.

La notice regroupe l'ensemble des fonctions existantes pour les modèles décrits. Leur présence dépend du modèle de l'équipement, des options choisies et du pays de commercialisation. De même, des fonctionnalités devant apparaître en cours d'année peuvent être décrites dans ce document. Les écrans présents sur la notice sont non contractuels.

## SOMMAIRE

| Généralités 4                                 |  |
|-----------------------------------------------|--|
| Description générale4                         |  |
| Présentation des commandes5                   |  |
| Principes d'utilisation11                     |  |
| Nettoyage 15                                  |  |
| Marche, arrêt 18                              |  |
| Ajouter et gérer des widgets 19               |  |
| Utiliser la reconnaissance vocale             |  |
| Navigation                                    |  |
| Carte                                         |  |
| Entrer une destination                        |  |
| Trafic                                        |  |
| Réglages de navigation 49                     |  |
| Audio / Multimédia 52                         |  |
| Écouter la radio52                            |  |
| Musique 57                                    |  |
| Photo                                         |  |
| Vidéo                                         |  |
| Téléphone                                     |  |
| Appairer et connecter téléphone               |  |
| Gestion des appels 69                         |  |
| SMS                                           |  |
| Réglages téléphone77                          |  |
| Applications                                  |  |
| Android Auto™, CarPlay™                       |  |
| Gestion des applications                      |  |
| Activation des services                       |  |
| Échéance de la durée d'inclusion des services |  |
| Mise à jour carte et système                  |  |
| My Alpine                                     |  |

| Prêt et cession du véhicule | 95  |
|-----------------------------|-----|
| Véhicule                    |     |
| Caméra de recul             |     |
| Alpine telemetrics          |     |
| Réglages                    | 103 |
| Réglages système            | 103 |
| Notifications               | 112 |
|                             |     |

## DESCRIPTION GÉNÉRALE

Écran d'accueil

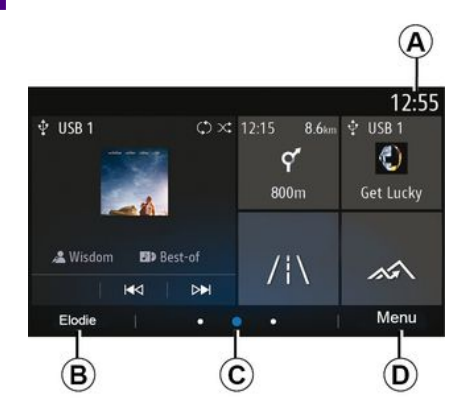

### A. Heure.

B. Profil utilisateur sélectionné. Pour configurer le profil utilisateur, reportezvous au chapitre « Réglages ».

C. Indicateur de pages : balayez rapidement la zone de contenu pour changer de page.

D. Accès au menu principal.

Nota : vous pouvez modifier la configuration de la page d'accueil. Pour plus d'informations reportez-vous au chapitre « Ajouter et gérer des widgets ».

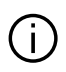

Pour plus d'informations, consultez la notice d'utilisation disponible depuis le menu contextuel.

### Écran des menus

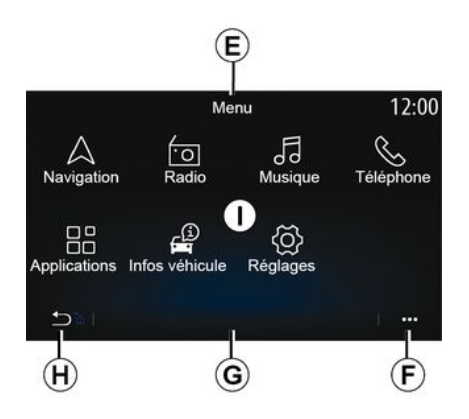

E. En fonction des menus, cette zone affiche les accès directs aux fonctionnalités en cours.

E Menu contextuel.

G. En fonction des menus, cette zone affiche de deux à cinq boutons.

H. Appui court : retour page précédente.

Appui long : retour à la page d'accueil.

I. Menu principal.

Nota : selon le niveau d'équipement. seules les fonctionnalités disponibles apparaissent et peuvent être sélectionnées sur l'écran d'accueil.

### Commandes écran

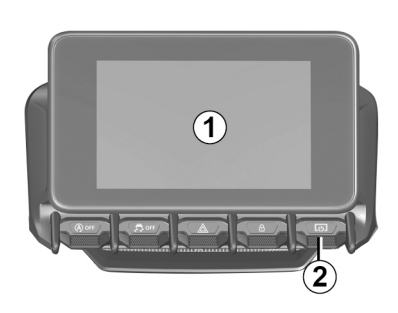

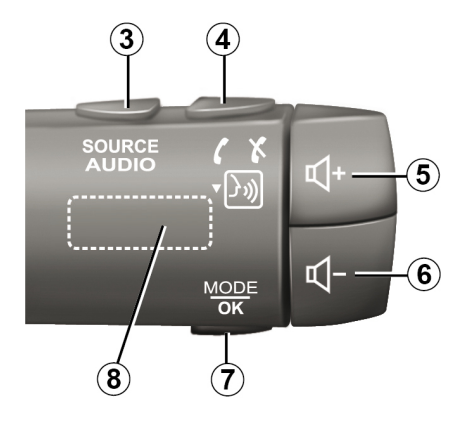

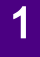

Fonctions

|     | Fonction                                                                                                    |
|-----|----------------------------------------------------------------------------------------------------|
| 1   | Écran multimédia.                                                                                                    |
| 2   | Appui long (5 secondes environ) : redémarrage du système.<br>Appui court : Radio/Musique OFF, affichage minimal, mise en veille.                                     |
| 3   | Appui court : choisir la source audio.                                                                                                    |
| 4   | Décrocher/raccrocher un appel (mode téléphone).<br>À la réception d'un second appel entrant : refuser l'appel (mode téléphone).<br>Activer la reconnaissance vocale. |
| 5   | Augmenter le volume de la source audio en cours d'écoute.                                                                                                    |
| 6   | Diminuer le volume de la source audio en cours d'écoute.                                                                                                    |
| 5+6 | Couper/remettre le son de la radio.<br>Mettre sur pause ou sur lecture la piste audio.<br>Interrompre la voix de synthèse de la reconnaissance vocale.               |
| 7   | Appui court : retourner à l'écran précédent.                                                                                                    |
| 8   | Faire défiler les presets radio/changer de piste dans un dossier.                                                                                                    |

## Commandes sous volant

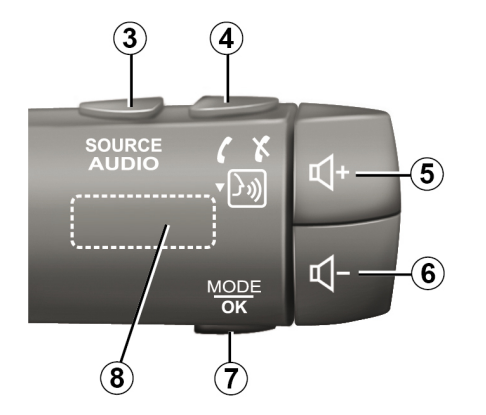

Fonctions

|     | Fonction                                                                                                    |
|-----|----------------------------------------------------------------------------------------------------|
| 1   | Écran multimédia.                                                                                                    |
| 2   | Appui long (5 secondes environ) : redémarrage du système.<br>Appui court : Radio/Musique OFF, affichage minimal, mise en veille.                                     |
| 3   | Appui court : choisir la source audio.                                                                                                    |
| 4   | Décrocher/raccrocher un appel (mode téléphone).<br>À la réception d'un second appel entrant : refuser l'appel (mode téléphone).<br>Activer la reconnaissance vocale. |
| 5   | Augmenter le volume de la source audio en cours d'écoute.                                                                                                    |
| 6   | Diminuer le volume de la source audio en cours d'écoute.                                                                                                    |
| 5+6 | Couper/remettre le son de la radio.<br>Mettre sur pause ou sur lecture la piste audio.<br>Interrompre la voix de synthèse de la reconnaissance vocale.               |
| 7   | Appui court : retourner à l'écran précédent.                                                                                                    |
| 8   | Faire défiler les presets radio/changer de piste dans un dossier.                                                                                                    |

1

## Écran multimédia

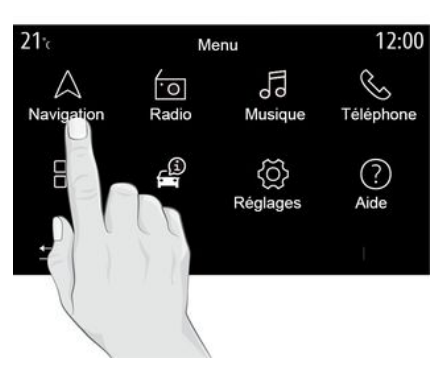

### Se déplacer dans un menu

L'écran multimédia permet d'accéder aux fonctionnalités du système. Touchez l'écran multimédia pour ouvrir un des menus.

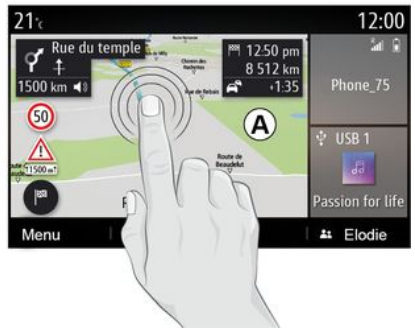

#### Interaction par les gestes

 Appui court : touchez une partie de l'écran avec votre doigt, puis retirez aussitôt votre doigt.

 Appui long : touchez une partie de l'écran pendant au moins une seconde et demie.

 Zoom avant/Zoom arrière : rapprochez vos deux doigts ou écartez-les sur l'écran.

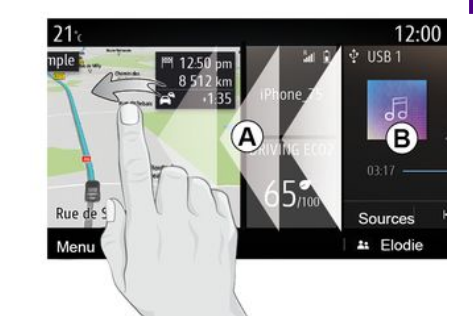

 Balayage rapide « swipe » : faites glisser rapidement votre doigt de gauche à droite pour passer d'une page d'accueil *A* à une page d'accueil *B*.

 Glisser et déposer : touchez
l'élément à déplacer pendant au moins une seconde et demie, glisser le jusqu'à l'endroit souhaité, puis retirez votre doigt.

### Présentation des pages d'accueil

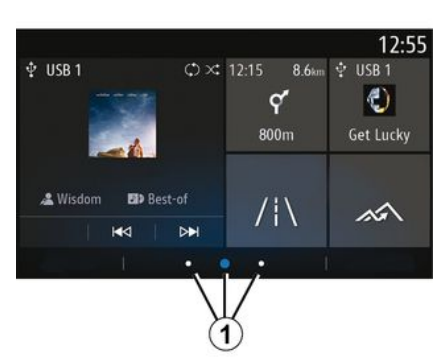

Votre système comporte plusieurs pages d'accueil **1** personnalisables. Le passage d'une page à l'autre s'effectue par un balayage horizontal rapide « swipe » ou en appuyant directement sur le bouton **1** de la page souhaitée.

Ces pages d'accueil sont composées d'un certain nombre de widgets conduisant vers des fonctions comme la navigation, la radio...

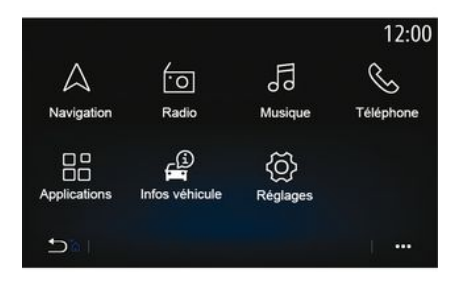

Ces widgets vous permettent d'accéder directement à l'écran principal de la fonction ou dans certains cas, de les contrôler directement via l'un des écrans (changer de station de radio par exemple).

Pour une description de la page d'accueil, reportez-vous au chapitre « Description générale ».

**Nota :** vous pouvez modifier la configuration des pages d'accueil. Pour plus d'informations, reportez-vous au chapitre « Ajouter et gérer des widgets ».

Suivant le pays et le sens de lecture, l'ordre des menus des pages d'accueil, l'affichage des fonctions et les informations peuvent être inversés.

### Présentation du menu principal

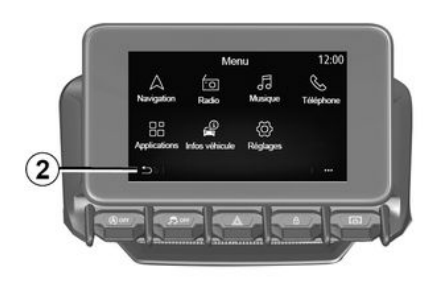

Pour accéder à la page d'accueil, faites un appui long sur le bouton *2* de l'écran.

Le système est composé de plusieurs menus tous accessibles depuis le menu principal :

 - « Navigation » : selon pays de commercialisation, ce menu englobe toutes les fonctions de guidage par satellite, les cartes routières et les informations routières ;

 - « Radio » : permet de gérer la radio et la lecture des fichiers audio ;

- « Musique » : permet de gérer la lecture des fichiers audio ;

 - « Téléphone » : permet d'appairer un ou plusieurs téléphones au système et d'utiliser le mode mains libres ;

 « Applications » : permet de gérer vos photos, vidéos, applications comme Alpine Telemetrics ;

 – « Infos véhicule » : englobe les informations liées au système multimédia ;

 - « Réglages » : permet la gestion de certains équipements du véhicule, tels que la caméra de recul et de régler différents paramètres du système multimédia, tels que l'affichage, la langue...;

 - « Suggestions & notifications » : permet d'être informé d'événements suivant les catégories : Navigation, Multimédia, Téléphone...

**Nota :** certains menus sont disponibles suivant équipement.

Certains réglages doivent être effectués moteur tournant pour être enregistrés par le système multimédia.

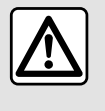

Pour des raisons de sécurité, effectuez ces opérations véhicule à l'arrêt.

## Barre de défilement

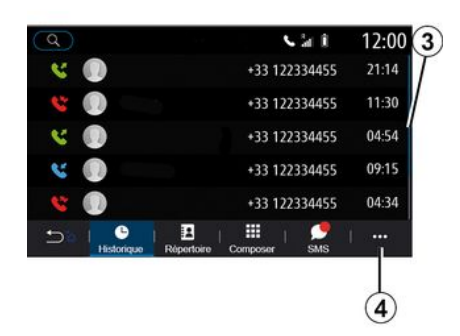

La barre *3* vous donne une indication sur la position de l'écran actuelle dans la page. Balayez l'écran multimédia vers le haut ou vers le bas pour faire défiler la liste et vous déplacer dans la page.

### Menu contextuel

Disponible depuis la plupart des menus du système, le menu contextuel **4** permet d'accéder à des sous-menus (supprimer des favoris, modifier l'itinéraire de navigation actuel, réglages...) ainsi qu'à la notice d'utilisation de votre système multimédia.

### Fonctions indisponibles

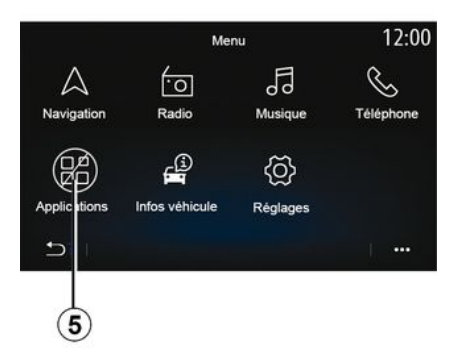

En roulage, des fonctions telles que « Vidéo », « Photo », accès au tutoriel et certains réglages peuvent être indisponibles conformément à la réglementation routière de plusieurs pays.

Les fonctions indisponibles sont identifiables via l'icône **5**.

Pour accéder à nouveau aux fonctions indisponibles, arrêtez votre véhicule.

1

**Nota :** certains pays exigent que le frein à main soit actionné pour accéder de nouveau aux applications. Pour plus d'informations, consultez un Représentant de la marque.

## NETTOYAGE

## Recommandations de nettoyage

Dans tous les cas, utilisez un chiffon microfibre propre, non pelucheux et doux pour le nettoyage de l'écran tactile.

Selon le type d'écran, dont votre véhicule est équipé, utilisez le nettoyage associé :

- nettoyage à sec ;
- nettoyage à l'eau savoneuse.

Reportez-vous au paragraphe « Liste des écrans avec les recommandations de nettoyage associées » pour identifier le mode de nettoyage à appliquer pour votre écran multimédia.

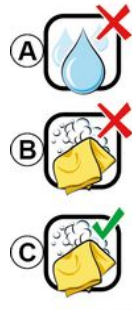

Pas de nettoyage à l'eau savoneuse

Usage de liquide à base

d'alcool à proscrire

Nettoyage à l'eau savoneuse

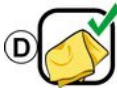

Nettoyage à sec avec chiffon microfibre En fonction du type d'écran, respectez les recommandations de nettoyage suivantes :

**A.** : usage de liquide à base d'alcool à proscrire, l'emploi de produits et/ou l'aspersion directe d'un liquide est à proscrire ;

**B.** : pas de nettoyage à l'eau savoneuse avec chiffon microfibre légèrement imbibé ;

**C.** : nettoyage à l'eau savoneuse avec chiffon microfibre légèrement imbibé ;

**D.** : nettoyage à sec avec chiffon microfibre.

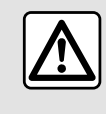

L'emploi de produits à base d'alcool et/ou l'aspersion directe d'un liquide est à proscrire.

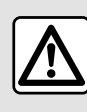

Ne pas verser ou pulvériser le produit de nettoyage sur l'écran. N'utiliser ni agent de

nettoyage chimique, ni produit ménager. L'appareil ne doit pas entrer en contact avec des fluides quelconques et ne doit pas non plus être exposé à l'humidité. Le cas échéant, les surfaces ou les composants électriques pourraient être attaqués ou détériorés.

### Nettoyage à sec

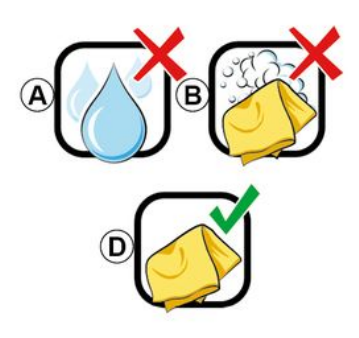

## NETTOYAGE

Appliquez uniquement un chiffon microfibre sec propre, non pelucheux et doux pour le nettoyage de l'écran tactile afin ne pas endommager les traitements antireflet.

Évitez d'exercer une pression trop forte sur l'écran multimédia et n'employez pas de moyens de nettoyage qui risqueraient de rayer l'écran (ex. : brosse, chiffon rugueux...).

### Écran avec les recommandations de nettoyage associées

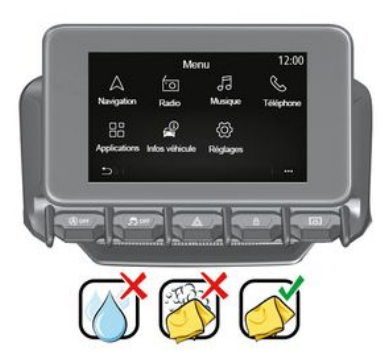

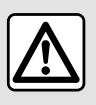

L'emploi de produits à base d'alcool et/ou l'aspersion directe d'un liquide est à proscrire.

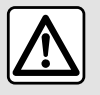

Ne pas verser ou pulvériser le produit de nettoyage sur l'écran.

N'utiliser ni agent de nettoyage chimique, ni produit ménager. L'appareil ne doit pas entrer en contact avec des fluides quelconques et ne doit pas non plus être exposé à l'humidité. Le cas échéant, les surfaces ou les composants électriques pourraient être attaqués ou détériorés.

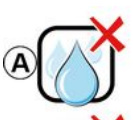

Usage de liquide à base d'alcool à proscrire

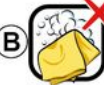

Pas de nettoyage à l'eau savoneuse

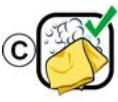

Nettoyage à l'eau savoneuse

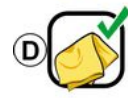

Nettoyage à sec avec chiffon microfibre

En fonction du type d'écran, respectez les recommandations de nettoyage suivantes :

**A.** : usage de liquide à proscrire, l'emploi de produits à base d'alcool et/ ou l'aspersion directe d'un liquide est à proscrire ;

**B.** : pas de nettoyage à l'eau savoneuse avec chiffon microfibre légèrement imbibé ;

**C.** : nettoyage à l'eau savoneuse avec chiffon microfibre légèrement imbibé ;

**D.** : nettoyage à sec avec chiffon microfibre.

## NETTOYAGE

## Nettoyage à l'eau savonneuse

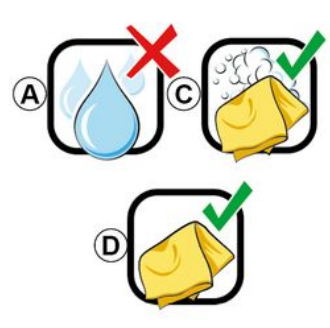

Appliquez délicatement un chiffon microfibre propre, non pelucheux et doux légèrement imbibé d'eau savonneuse sur l'écran.

Pour rincer, utilisez un chiffon microfibre légèrement imbibé d'eau uniquement, puis l'appliquez délicatement sur l'écran.

Terminez en essuyant délicatement à l'aide d'un chiffon microfibre sec.

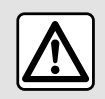

L'emploi de produits à base d'alcool et/ou l'aspersion directe d'un liquide est à proscrire.

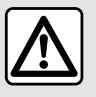

Ne pas verser ou pulvériser le produit de nettoyage sur l'écran.

N'utiliser ni agent de nettoyage chimique, ni produit ménager. L'appareil ne doit pas entrer en contact avec des fluides quelconques et ne doit pas non plus être exposé à l'humidité. Le cas échéant, les surfaces ou les composants électriques pourraient être attaqués ou détériorés.

## MARCHE, ARRÊT

## Marche

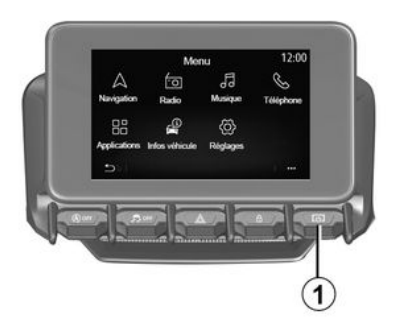

Le système multimédia se met en marche :

- au démarrage du véhicule ;

 par appui court sur la commande 1 de la façade multimédia ou de la commande centrale. Arrêt

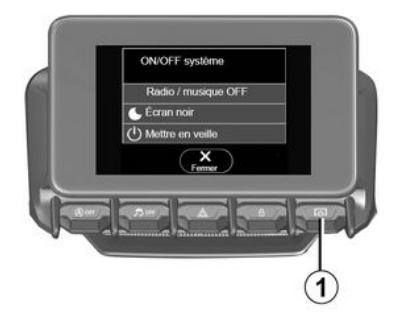

Écran heure/date

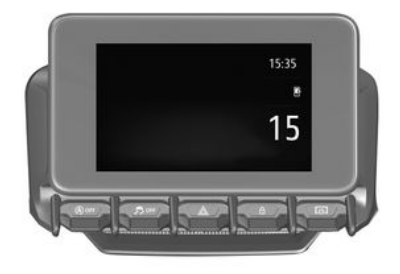

Le système multimédia s'éteint :

 par appui court sur la commande 1 de la façade multimédia ou de la commande centrale, vous pouvez :

- couper la radio/musique ;
- éteindre l'écran ;
- mettre en veille.

au verrouillage des ouvrants de votre véhicule.

### Écran heure/température/date

Cet écran s'affiche lorsque vous avez sélectionné la fonction « Mettre en veille ». Cet écran s'affiche lorsque vous avez sélectionné la fonction « Mettre en veille ».

## AJOUTER ET GÉRER DES WIDGETS

## Personnaliser les pages d'accueil

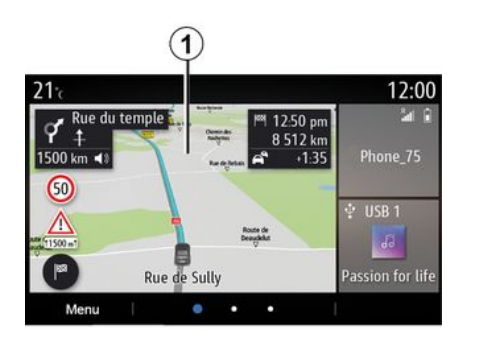

Votre système comporte plusieurs pages personnalisables composées d'un certain nombre de widgets conduisant vers des fonctionnalités comme la navigation, la radio, les réglages...

Appuyez sur un des widgets de la page d'accueil pour accéder directement à la fonction ou, dans certains cas, contrôler directement la fonction via l'écran principal (changer de station de radio, accéder au téléphone). Vous pouvez configurer les pages d'accueil en ajoutant, supprimant ou en modifiant des widgets.

Depuis l'écran d'accueil, effectuez un appui long sur l'écran multimédia *1* pour accéder à la personnalisation des pages d'accueil.

La configuration des widgets est liée au profil. Si le profil change, la présentation des widgets change aussi.

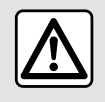

Pour des raisons de sécurité, effectuez ces opérations véhicule à l'arrêt.

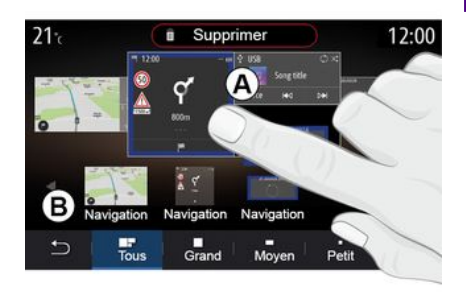

### Ajouter un widget

Sélectionnez la page d'accueil **A** que vous souhaitez personnaliser.

Sélectionnez dans la zone  $\boldsymbol{B}$  le widget que vous souhaitez afficher. Le widget sélectionné change de couleur afin de confirmer la prise en compte.

Faites glisser le widget de la zone **B** et déposez-le sur l'emplacement souhaité sur la page d'accueil **A**.

#### Personnalisation des widgets

Sélectionnez le widget dans la zone *B* par simple toucher d'écran (sélectionner/positionner) puis sélectionnez sa position finale dans la zone *A*.

## AJOUTER ET GÉRER DES WIDGETS

Vous pouvez déplacer un widget d'une page à une autre en effectuant un appui long sur la page d'accueil, sélectionnez le widget puis effectuez un glisser/déposer sur la page souhaitée.

**Nota :** certains widgets ne peuvent être utilisés qu'une seule fois suivant leur taille. Un widget de la même fonction ne peut être utilisé qu'une seule fois par page.

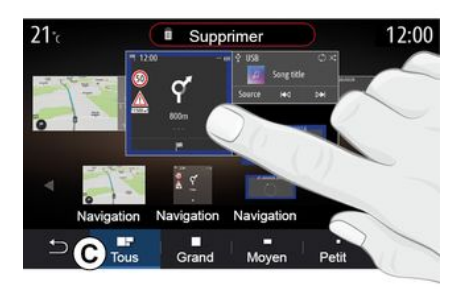

#### Taille des widgets

Vous pouvez changer la taille en effectuant un serrer/desserrer sur un des bords du widget pour l'ajuster suivant vos besoins. Un cadre rouge apparaît dès que la limite de taille est atteinte. Suivant équipement, vous pouvez sélectionner dans la barre C, la taille du widget. Certaines applications ne disposent que d'une seule taille. Le nombre de widget affiché à l'écran d'accueil peut varier en fonction du format de l'écran multimédia. Effectuez un appui long sur la page d'accueil pour avoir une vue complète de toutes vos pages d'accueil.

#### Widgets « Adresse » et « Contact »

L'activation des services est nécessaire pour configurer ces deux widgets. Reportez-vous au chapitre « Activation des services ».

#### « Adresse »

Le système multimédia vous dirige vers le menu « Navigation ».

Sélectionnez l'adresse que vous souhaitez voir en One Touch parmi vos favoris, votre historique des appels ou par saisie manuelle.

#### « Contact »

Le système multimédia vous dirige vers la liste des contacts de votre téléphone (uniquement si votre téléphone est connecté au système multimédia).

Sélectionnez le contact que vous souhaitez voir en One Touch parmi la liste des contacts de votre téléphone.

Nota : les données liées à ces deux widgets sont conservées dans le système multimédia même si votre téléphone n'est pas connecté au système multimédia. Elles sont considérées comme non confidentielles.

### Supprimer des widgets

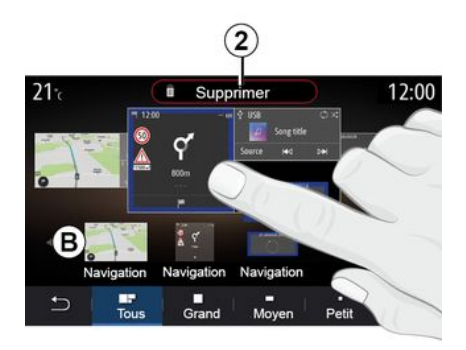

Faites un appui long sur le widget que vous souhaitez supprimer, il change alors de couleur afin de confirmer la prise en compte. Glissez et déposez-le sur le bouton « Supprimer » 2 ou glissez le widget dans la zone **B**.

**Nota :** privilégiez le sélectionner/ positionner pour plus d'efficacité dans la suppression des widgets, par simple

## AJOUTER ET GÉRER DES WIDGETS

toucher d'écran : sélectionnez le ou les widgets puis appuyez sur le bouton « Supprimer » **2**.

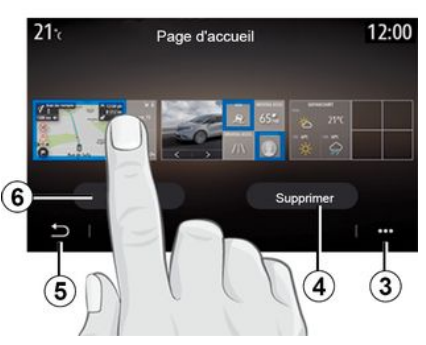

En mode paysage, vous avez accès à la vue complète de toutes vos pages d'accueil. Pour supprimer des widgets, depuis le menu contextuel **3**, appuyez sur le bouton « Supprimer ».

Sélectionnez, selon votre choix :

 le ou les widgets souhaités puis appuyez sur le bouton « Supprimer »
4 ;

 tous les widgets de toutes les pages puis appuyez sur le bouton

« Sélectionner tout » 6 puis

« Supprimer » 4.

Supprimer une des pages d'accueil

Pour supprimer une des pages d'accueil, vous devez supprimer tous les widgets qui composent cette page.

#### Menu contextuel

Le menu contextuel *3* vous permet de :

 supprimer un ou plusieurs widgets des pages d'accueil ;

 restaurer la configuration par défaut de la page d'accueil.

### Enregistrer et quitter

Pour enregistrer et quitter la personnalisation des pages d'accueil, appuyez sur le bouton retour **5**.

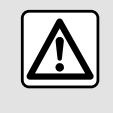

Pour des raisons de sécurité, effectuez ces opérations véhicule à l'arrêt.

### Présentation

Votre système multimédia est doté d'un système de reconnaissance

vocale yill qui vous permet de piloter certaines fonctions du système multimédia et de votre téléphone à la voix. Vous pouvez utiliser le système multimédia ou votre téléphone tout en gardant les mains sur le volant.

**Nota :** l'emplacement du bouton de reconnaissance vocale peut varier. Pour plus d'informations, reportez-vous à la notice d'utilisation de votre véhicule.

Le système de reconnaissance vocale n'enregistre ni la voix, ni les demandes. Il n'intègre pas l'assistance vocale pouvant interagir avec l'utilisateur ou répondre à des questions du type :

- « Quel temps fait-il sur Paris ? »
- « Y a-t-il des perturbations sur mon trajet ce matin ? »

### Commande vocale

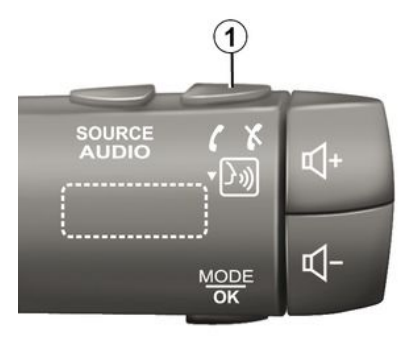

(suivant équipement)

Vous pouvez utiliser la commande vocale du système pour appeler un contact de votre répertoire, entrer une destination, changer de radio sans action sur l'écran. Appuyez sur la touche **1** et suivez les instructions sonores et visuelles que vous donnent le système et l'écran.

**Nota :** fonction disponible uniquement sur les véhicules équipés de la navigation

### Activation

Suivant équipement, appuyez sur le

bouton de reconnaissance vocale ())) de votre véhicule.

**Nota :** lors de l'utilisation de la reconnaissance vocale, attendez toujours qu'un signal sonore retentisse pour parler.

### Désactivation

Pour désactiver le système de reconnaissance vocale, effectuez un appui long sur le bouton de

reconnaissance vocale ()) de votre véhicule ou, après le signal sonore, dites « Quitter ».

(i) Vor voi

Vous pouvez interrompre la voix de synthèse lorsque vous utilisez la

reconnaissance vocale en appuyant sur la touche *1* ou en énonçant directement votre demande. Un signal sonore vous indique que vous pouvez parler.

## Utilisation de la reconnaissance vocale du système multimédia

## Principales commandes vocales de votre système multimédia

Le terme « Écran principal » ou « Retour » permet de retourner à l'écran principal de la reconnaissance vocale.

Le terme « Quitter » permet de quitter le menu de reconnaissance vocale.

Le terme « Aide » permet d'obtenir des informations vocales pour chaque écran du système, ainsi que les fonctions disponibles.

Les termes « Page suivante », « Page précédente », « Première page », « Dernière page » permettent de naviguer dans les listes de la reconnaissance vocale.

## Menu « Reconnaissance vocale »

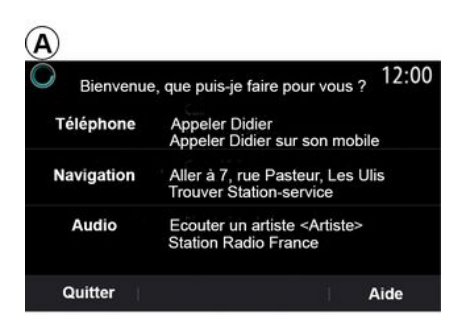

## Indicateur de reconnaissance vocale A

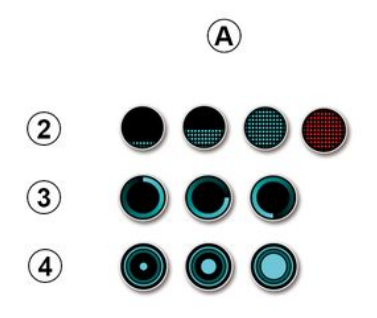

Depuis le menu principal de commande vocale, vous pouvez commander à la voix les fonctions suivantes :

- « Téléphone » ;
- « Navigation » ;
- « Audio ».

Les fonctions affichées en bleu à l'écran sont des commandes prononçables et comprises par le système multimédia. L'indicateur de reconnaissance vocale **A** est composé de marqueurs de couleur et d'icônes :

 icône 2 vous informe que le système multimédia est à l'écoute : la couleur de l'indicateur A sert à rendre compte de la performance de reconnaissance vocale :

- marqueur bleu bas :

reconnaissance vocale moyenne ;

- marqueur à demi bleu :

reconnaissance vocale correcte ;

- marqueur totalement bleu :

reconnaissance vocale optimale ;

- margueur rouge : la voix de l'utilisateur est trop forte et le système peut mal interpréter la commande. - Icône 3 vous informe que le système multimédia analyse votre demande :

- icône 4, le système multimédia est en train de vous répondre.

Les fonctions grisées ne sont pas disponibles ou non connectées. Le système multimédia vous proposera de les connecter. exemple : le téléphone.

| 1 1 1 | 1 | • | 1 |
|-------|---|---|---|
| U     |   | I | ) |

Parlez fortement et de manière intelligible. Servezvous de l'indicateur de reconnaissance vocale pour optimiser la reconnaissance vocale.

### Piloter la navigation à l'aide de la reconnaissance vocale

| 0        |          | Naviga      | tion       | 12:00    |
|----------|----------|-------------|------------|----------|
| Aller à  | Alle     | er à 7, rue | Pasteur, L | es Ulis. |
| Aller au | domicile |             |            |          |
| Trouver  | Re       | staurant    |            |          |
| Trouver  | Un       | e station-s | ervice     |          |
| Retour   |          | 1/3         | >          | Aide     |

Plusieurs méthodes sont possibles pour entrer une destination à l'aide de

la commande vocale 3 intégrée à votre svstème multimédia.

| 0  |                | Adresses favorite | S    | 12:00 |
|----|----------------|-------------------|------|-------|
| 1. | TCR, Guyar     | ncourt            |      |       |
| 2. | Crêperie dé    | lice, Paris       |      |       |
| 3. | Tour Eiffel, F | Paris             |      |       |
| R  | Retour         | 1/3               | ji – | Aide  |

### « Destination »

Saisir une adresse complète à l'aide de la commande vocale.

Appuyez sur le bouton de commande

vocale )) pour afficher le menu principal de commande vocale.

Après le signal sonore, dites « Aller à », puis dictez votre adresse de destination complète (numéro, nom de la rue, ville de destination, quartier...).

Le système vous indique l'adresse saisie, validez votre destination pour commencer le guidage.

« Domicile »

Pour rappeler l'adresse de votre domicile à l'aide de la commande vocale.

Appuyez sur le bouton de commande

vocale ))) pour afficher le menu principal de commande vocale.

Après le signal sonore, dites « Aller au domicile ».

Le système vous indique l'adresse de votre domicile préalablement enregistrée. Validez votre destination pour commencer le guidage.

### « Travail »

Pour rappeler l'adresse de votre lieu de travail à l'aide de la commande vocale.

Appuyez sur le bouton de commande

vocale () pour afficher le menu principal de commande vocale.

Après le signal sonore, dites « Aller au travail ».

Le système vous indique l'adresse de votre lieu de travail préalablement enregistrée. Validez votre destination pour commencer le guidage.

**Nota :** pour utiliser la fonction vocale « Aller au domicile » ou « Aller au travail », vous devez enregistrer une adresse. Si aucune adresse n'est enregistrée, le système multimédia vous propose de saisir une adresse.

Pour plus d'informations sur l'enregistrement d'une adresse de domicile ou de travail, reportez-vous au chapitre « Réglages de navigation ».

### « Favoris »

Pour rappeler une adresse enregistrée dans les favoris à l'aide de la commande vocale.

Appuyez sur le bouton de commande

vocale your afficher le menu principal de commande vocale.

Après le signal sonore, dites « Favoris », puis sélectionnez votre destination.

Le système vous indique l'adresse saisie. Validez votre destination pour commencer le guidage.

### « Historique des destinations »

Pour rappeler une adresse déjà saisie à l'aide de la commande vocale.

Appuyez sur le bouton de commande

vocale your afficher le menu principal de commande vocale.

Après le signal sonore, dites « Historique des destinations », puis sélectionnez votre destination. Le système vous indique l'adresse saisie. Validez votre destination pour commencer le guidage.

### « Points d'intérêt »

Pour rechercher un point d'intérêt à l'aide de la commande vocale.

Après le signal sonore, dites « Trouver station-service » ou « Trouver Hôtel ».

Le système de navigation vous propose plusieurs POI (points d'intérêts) dans différentes catégories.

## Destination dans un pays étranger

## Le changement de pays doit se faire avant l'énoncé de l'adresse.

Appuyez sur le bouton de commande

vocale your afficher le menu principal de commande vocale.

Après le signal sonore, dites « Changer de pays », puis énoncez le pays dans lequel vous souhaitez effectuer votre recherche. Après le second signal sonore, énoncez votre adresse de destination.

**Nota :** vous pouvez changer le pays à condition que ce dernier soit supporté par la langue du système.

#### « Points d'intérêt » dans un pays étranger

1

Lors de vos déplacements à l'étranger, certains termes vocaux de catégories ne sont plus reconnus.

Si vous souhaitez faire une recherche de points d'intérêts, dites : « Points d'intérêt par catégories ». Le système multimédia affiche la liste des catégories de points d'intérêt. Choisissez une des catégories.

Pour plus d'informations sur l'utilisation des points d'intérêt, reportez-vous au chapitre « Entrer une destination ».

## Utiliser les favoris à l'aide de la reconnaissance vocale

Les adresses enregistrées peuvent être appelées directement à l'aide de la reconnaissance vocale.

Appuyez sur le bouton de commande

vocale y) pour afficher le menu

principal de commande vocale.

Après le signal sonore, dites « Afficher mes favoris ».

Le système affiche le ou les favoris enregistrés.

## Commande « Radio » avec la reconnaissance vocale

Vous pouvez activer la musique, la radio ou changer de bande d'écoute à

l'aide de la commande vocale intégrée dans votre système multimédia.

Appuyez sur le bouton de commande

vocale your afficher le menu principal de commande vocale.

Après le signal sonore, dites :

- « Station FM », « Station AM »,
« Station DAB » ;

ou

- « Station X », avec X comme nom de la station de radio ;

ou

 - « Station » suivi de la fréquence radio souhaitée. Exemple : pour
« Station 91.8 », dites « Station 91.8 ».

## Commande « Musique » avec la reconnaissance vocale

| 0          | Menu voix                                                       | 12:00 |  |  |
|------------|-----------------------------------------------------------------|-------|--|--|
| Téléphone  | none Appeler Didier<br>Appeler Didier sur son mobile            |       |  |  |
| Navigation | Aller à 7, rue Pasteur, Les Ulis<br>Trouver Station-service     |       |  |  |
| Audio      | Ecouter un Artiste <artiste><br/>Station Radio France</artiste> |       |  |  |
| Quitter    | 1                                                               | Aide  |  |  |

Vous pouvez lancer une musique (une piste audio, des playlists...) à l'aide de la commande vocale intégrée à votre système multimédia. Les sources audio auxiliaires possibles sont :

- « USB » (port USB );

- « AUX » (prise Jack ).

Appuyez sur le bouton de commande

vocale your afficher le menu principal de commande vocale.

Après le signal sonore, dites, suivant votre choix :

 – « Écouter artiste » suivi du nom d'artiste ;

ou

 – « Écouter chanson » suivi du titre de la chanson ;

ou

– « Écouter album » suivi du nom de l'album ;

#### ou

– « Écouter genre » suivi du genre musical ;

ou

 – « Écouter playlist » suivi de la playlist.

En fonction de la source choisie, vous pouvez :

 jouer la chanson suivante/ précédente ;

ou

- jouer tous les titres/afficher la liste musicale.

### « Changer de source audio »

Depuis le menu principal, vous pouvez changer de source audio.

Appuyez sur le bouton de commande

vocale your afficher le menu principal de commande vocale.

Après le signal sonore, dites

« Écouter » suivi du nom de la source :

– « Écouter USB » ;

– « Écouter FM » ;

ou

- « Écouter Bluetooth® ».

## Utiliser un téléphone avec la reconnaissance vocale

Il est possible d'appeler un numéro ou un contact à l'aide de la commande vocale intégrée à votre système multimédia.

Appuyez sur le bouton de commande

vocale your afficher le menu principal de commande vocale.

Après le signal sonore, dites, suivant votre choix :

 – « Appeler » suivi du nom du contact que vous souhaitez appeler ;

ou

 - « Composer » suivi du numéro de téléphone que vous souhaitez contacter.

**Nota :** il est recommandé de dicter les chiffres du numéro un à un ou deux par deux.

Le système affiche le numéro indiqué, dites « Composer » pour appeler le numéro ou « Corriger »/« Retour » pour dicter un autre numéro.

| O                  | Numéro de téléphone | 12:00 |
|--------------------|---------------------|-------|
| Composer           |                     |       |
| Corriger<br>Retour |                     |       |
|                    |                     |       |
| Quitter            |                     | Aide  |

Il est également possible à l'aide de la commande vocale, de consulter l'historique des appels et de lire un « SMS ».

Appuyez sur le bouton de commande

vocale your afficher le menu principal de commande vocale.

Après le signal sonore, dites, suivant votre choix :

 – « Historique des appels » ou « Appels récents » ;

ou

- « Lire SMS » ou « Afficher SMS ».

**Nota :** seuls les « SMS » reçus pendant la conduite peuvent être lus.

ou

### « Aide »

Pour en savoir plus sur l'utilisation des fonctionnalités vocales, appuyez sur la touche de commande vocale, puis dites « Aide ».

La fonction « Aide » est toujours disponible. Par exemple, si vous vous trouvez sur l'écran de la fonction « Téléphone » et que vous dites « Aide », la voix de synthèse vous conseillera et vous aidera à l'utilisation de la fonction.

# Utilisation de la reconnaissance vocale du téléphone avec le système multimédia

Pour utiliser le système de reconnaissance vocale de votre téléphone avec votre système multimédia vous devez :

 – connecter votre téléphone au système multimédia (reportez-vous au chapitre « Connecter, déconnecter un téléphone »);

 vous assurer que votre téléphone est équipé d'une fonction de reconnaissance vocale compatible avec votre système multimédia.

**Nota :** si la reconnaissance vocale de votre téléphone est compatible avec le système multimédia, le pictogramme *5* apparaît depuis le menu « Liste des appareils ».

**Nota :** si la reconnaissance vocale de votre téléphone est compatible avec le système multimédia, le pictogramme **1** apparaît depuis le menu « Liste des appareils ».

Pour plus d'informations, reportezvous au chapitre « Connecter, déconnecter un téléphone ».

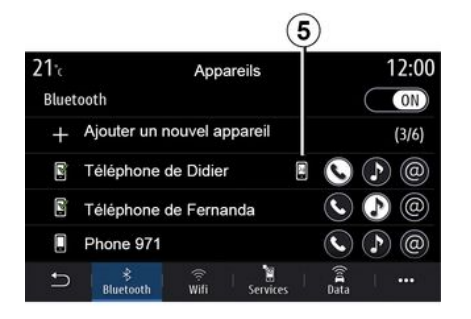

reconnaissance vocale ()) de votre véhicule.

Pour activer le système de reconnaissance vocale du système multimédia, faites un appui court sur le

bouton de reconnaissance vocale ())) de votre véhicule.

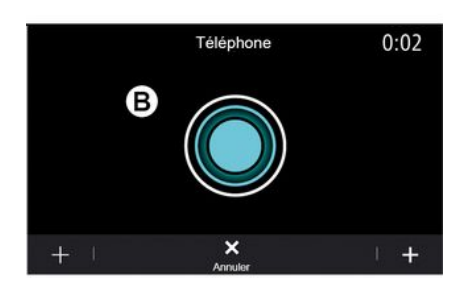

**Nota :** lorsque vous souhaitez utiliser la reconnaissance vocale de votre téléphone avec le système multimédia, assurez-vous d'être situé dans une zone de couverture réseau.

Pour activer/désactiver le système de reconnaissance vocale de votre téléphone avec le système multimédia, faites un appui long sur le bouton de

L'écran multimédia affiche le menu principal de contrôle vocal de votre téléphone sur l'écran **B**.

Pour relancer le système de reconnaissance vocale de votre téléphone avec le système multimédia, faites un appui court sur le bouton de

reconnaissance vocale 3) de votre véhicule ou sur l'écran **B** 

L'écran multimédia affiche le menu principal de contrôle vocal de votre téléphone sur l'écran A.

Pour relancer le système de reconnaissance vocale de votre téléphone avec le système multimédia. faites un appui sur le bouton de

reconnaissance vocale 3) de votre véhicule ou sur l'écran A.

À partir du menu principal de contrôle vocal, il est possible d'utiliser la commande vocale pour piloter certaines fonctions de votre téléphone.

La reconnaissance vocale est désactivée lors :

 – d'une manœuvre en marche arrière de votre véhicule ;

- d'un appel.

Nota : la session de reconnaissance vocale se désactive automatiquement après plusieurs secondes d'inactivité.

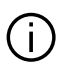

Lorsque vous utilisez la reconnaissance vocale de votre téléphone avec le système multimédia, le transfert de données cellulaires nécessaires à son fonctionnement peut engendrer des coûts supplémentaires non compris dans votre abonnement téléphonique.

### Utilisation de la fonction One Shot

La fonction One Shot vous permet de faire une demande orale plus précise et plus directe afin d'éviter les étapes de menu « Téléphone ».

« Répertoire », « Navigation », « Destination »...

Pour la fonction téléphone, vous pouvez formuler votre demande directement :

- « Appeler Didier » :
- « Appeler bureau » :
- ...

Pour la fonction navigation, vous pouvez formuler votre demande directement :

- « Aller à Champs-Élysées à Paris » ;
- « Aller à domicile » :

Pour les fonctions multimédias, vous pouvez formuler votre demande directement :

- « Station Radio France » :
- « Écouter Bluetooth® » :

- ...

Pour utiliser cette fonction appuyez sur le bouton de reconnaissance vocale

**}**») . puis attendez le signal sonore et faites votre demande

### La carte

### Affichage de la carte

Depuis l'écran d'accueil, appuyez sur « Menu » puis « Navigation » pour accéder à la carte.

Vous pouvez également accéder à la carte depuis le widget « Navigation ».

La carte vous informe de votre position actuelle ainsi que de différentes informations que vous avez paramétrées (affichage des POI, de la météo, affichage du trafic...).

Pour vous déplacer dans la carte de navigation, effectuez un appui long sur la carte, puis faites-la glisser dans la direction souhaitée sur l'écran.

Appuyez sur *Q* pour revenir sur votre position actuelle.

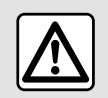

Pour des raisons de sécurité, effectuez ces opérations véhicule à l'arrêt.

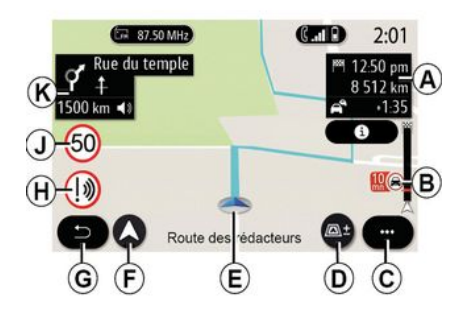

## Écran « Carte » avec un itinéraire en cours

**A.** Informations sur votre trajet telles que l'heure d'arrivée, le délai supplémentaire lié au trafic et la distance restante jusqu'à la prochaine étape ou la destination finale (selon le paramètrage).

**Nota :** en effectuant un appui sur la zone *A*, le système multimédia affiche le détail des étapes du trajet.

**B.** Informations sur l'état du trafic sur les prochains kilomètres. Cliquez sur cette zone pour voir la liste des événements sur le trajet en cours.

- C. Menu contextuel.
- D. Vues/Zoom :

 appuyez sur le bouton « ± » pour afficher les touches zoom avant et arrière ;

 appuyez sur le bouton « Vues » pour afficher une vue 2D/2D Nord, 3D/3D Inception, « Trafic ».

*E.* Position et nom de rue dans laquelle vous circulez. Accédez à des fonctions complémentaires en appuyant dessus.

*F.* Menu de navigation.

G. Retour à l'écran précédent.

**Nota :** un appui long permet de revenir au menu principal.

H. Alerte de zone de danger.

*J.* Panneau d'indication de limitation de vitesse.

*K.* Avec un itinéraire en cours, informations des prochains changements de direction et le nom de la prochaine rue. Un appui sur l'icône haut-parleur activer/désactiver la voix de guidage tout en répétant la dernière annonce vocale.

*L.* Informations sur votre trajet telles que l'heure d'arrivée, le délai supplémentaire lié au trafic et la distance. Touchez le bloc pour visualiser les étapes du trajet.

*M.* Informations sur les types de routes empruntés (autoroutes, routes à péage, auto-train).

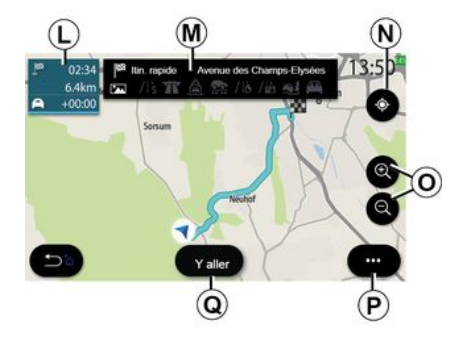

### Écran « Calcul de l'itinéraire »

**N**. Avec un itinéraire en cours, lorsque vous vous déplacez sur la carte, cette fonction vous permet de revenir sur le parcours en cours.

**O.** Zoom : touches zoom avant et arrière.

P. Menu contextuel.

*Q.* Appuyez sur le bouton « Y aller » pour démarrer le trajet sélectionné.

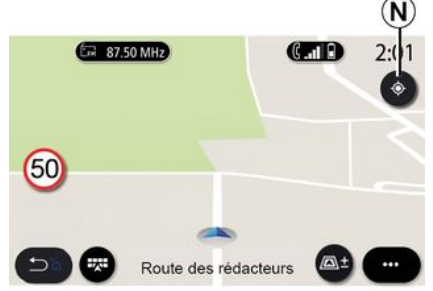

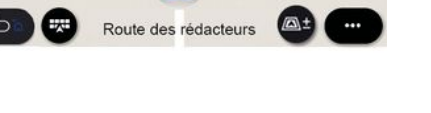

## Écran « Carte » sans un itinéraire en cours

La fonction **N** vous permet de revenir sur votre position.

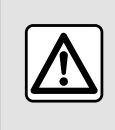

Pour des raisons de sécurité, effectuez ces opérations véhicule à l'arrêt.

### Écran « Trafic »

00:40

*V*. Vue des événements du trafic sur la carte ou par liste d'événements.

Tout contourn

W

/13 T & @ /16 /16 at @

0 2

**W**. Appuyez sur le bouton « Tout contourner », lorsque le guidage est en cours, pour éviter toutes les zones avec un trafic perturbé.

## Menu contextuel sans un itinéraire en cours

Appuyez sur le menu contextuel pour accéder au menu « Réglages ».

Depuis l'onglet « Itinéraire », vous pouvez accéder aux réglages suivants :

- « Type de parcours » ;
- « Utiliser les déviations » ;
- « Autoriser les routes à péage » ;

2

2

- « Autoriser les autoroutes » ;
- « Autoriser les ferrys » ;
- « Autoriser auto-train » ;
- « Proposition automatique de quidage » ;
- « Destinations depuis votre téléphone » ;
- « Autoriser routes à contraintes horaires » ;
- « Autoriser les routes à vignette » ;
- « Zones à éviter » ;
- « Autoriser les routes non carrossables ».

Depuis l'onglet « Carte », vous pouvez accéder aux réglages suivants :

- « Couleur de la carte » ;
- « Affichage de la météo » ;
- « Vues 2D/3DNord, 2D/3D Inception,
- « Trafic » ;
- « Afficher le trafic » ;
- « Panneaux de signalisation » ;
- « Zoom auto » ;
- « Ma voiture » ;
- « Vue de l'intersection » ;
- « Affichage des POI » ;
- « Affichage de la météo ».

#### Menu contextuel avec un itinéraire en cours

Appuyez sur le menu contextuel pour accéder aux menus suivants :

- « Arrêter guidage » ;
- « Voix de guidage » ;
- « Détail itinéraire » ;
- « Réglages ».

### « Arrêter guidage »

Permet d'arrêter la navigation en cours.

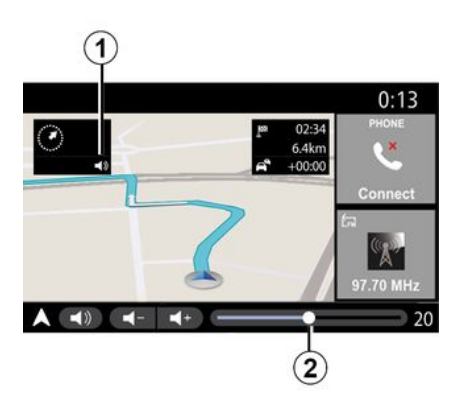

### « Voix de guidage »

Pour activer/désactiver la voix de guidage, appuyez sur le bouton **1**.

**Nota :** si cette fonction est désactivée, aucune instruction de guidage vocale ne sera émise par le système multimédia.

Vous pouvez accéder aux réglages de la « Voix de guidage » :

- depuis le menu contextuel C;
- lors d'une information vocal émise par le système multimédia en appuyant sur les commandes de volumes.

|                      | Son              | 0:13             |
|----------------------|------------------|------------------|
| Type de voix         |                  | Femme            |
| Voix de guidage      |                  | ON               |
|                      | - 23             | +                |
| Reconnaissance voc.  | - 23             | +                |
| Bip de reconnaissanc | e vocale uniquem | ent ON           |
|                      | oix Téléphone    | +   •••<br>Autre |

### Nota :

 les commandes de volumes règlent uniquement la source en cours (« Voix de guidage », « Radio »,

« Téléphone ») ;

 l'indicateur d'intensité 2 est présent à titre indicatif. Vous ne pouvez pas agir dessus pour régler l'intensité du volume.

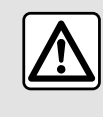

Pour des raisons de sécurité, effectuez ces opérations véhicule à l'arrêt.

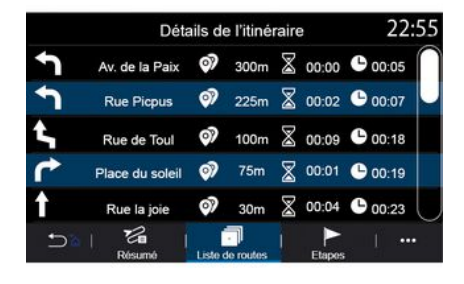

### Mode de vues

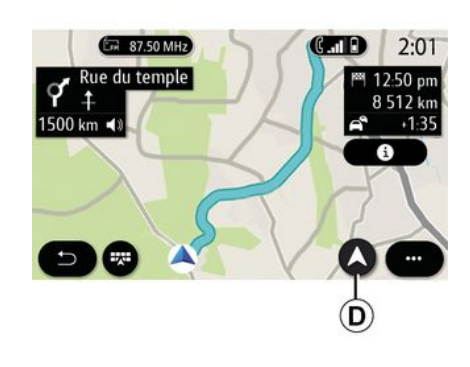

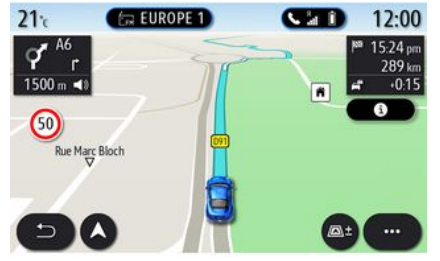

#### « Détail itinéraire »

Cette fonction permet de visualiser en détail l'itinéraire en cours.

Depuis l'onglet « Résumé » vous pouvez visualiser l'adresse de départ et d'arrivée, ainsi que les différentes routes empruntées.

Depuis l'onglet « Liste routes » vous pouvez visualiser l'itinéraire en détail.

Depuis l'onglet « Étapes » vous pouvez visualiser les différentes étapes, distances et durées entre chaque étape. Vous pouvez choisir plusieurs modes de vue en appuyant sur le bouton Vues/Zoom **D**.

#### Vue itinéraire

La carte affiche l'intégralité de votre parcours.

#### Vue 2D

La carte affiche votre position actuelle et orientée vers le sens de la marche.

#### Vue 2D/Nord

La carte affiche votre position actuelle orientée vers le nord.

### Vue 3D

La carte affiche votre position actuelle sur un relief tridimensionnel. L'orientation vers le sens de la marche est automatique.

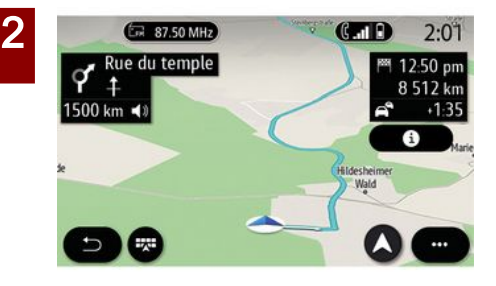

### **Vue 3DInception**

(suivant équipement)

La carte est légèrement recourbée vers le haut afin de vous donner une visibilité plus lointaine de votre parcours. L'orientation vers le sens de la marche est automatique.

## Guidage

Le guidage est activé une fois l'itinéraire calculé. Le système multimédia vous guide tout le long de votre itinéraire en vous informant à chaque intersection de la direction à suivre en plusieurs étapes.

Étape 1 : La préparation

Le système multimédia vous informe, via la voix de guidage, que vous allez devoir effectuer prochainement une manœuvre.

#### Étape 2 : L'annonce

Le système multimédia vous annonce la manœuvre que vous allez devoir effectuer.

Exemple : « Dans 400 mètres, prenez la prochaine sortie ».

L'écran affiche une représentation détaillée du croisement ou une image en 3D de la manœuvre.

### Étape 3 : La manœuvre

Le système multimédia vous annonce la manœuvre à effectuer.

Exemple : « Sortez à droite ».

Une fois la manœuvre effectuée, la carte apparaît en plein écran.

**Nota :** si vous ne suivez pas les recommandations de conduite ou si vous quittez l'itinéraire calculé, un nouvel itinéraire est automatiquement calculé par le système multimédia.

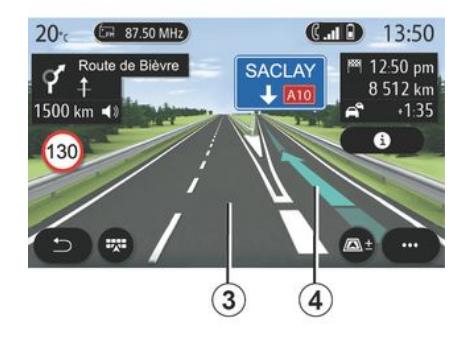

### Voie de circulation

L'affichage passe temporairement à une échelle plus détaillée afin de vous guider sur la bonne voie lors de la prochaine manœuvre :

 voie(s) 3 sans flèche(s) de direction : voie ne devant pas être empruntée pour continuer sur l'itinéraire calculé ;

 voie(s) 4 avec flèche(s) de direction : voie que vous devez emprunter pour continuer votre itinéraire.

**Nota :** d'autres voies de circulation peuvent apparaître pendant la manœuvre.
# CARTE

### « Météo »

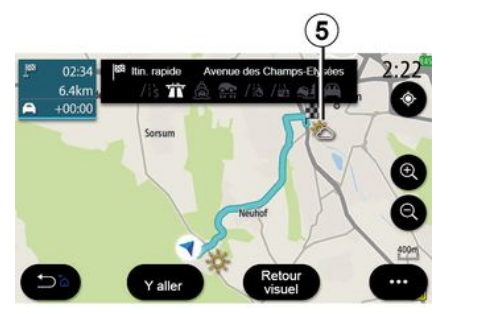

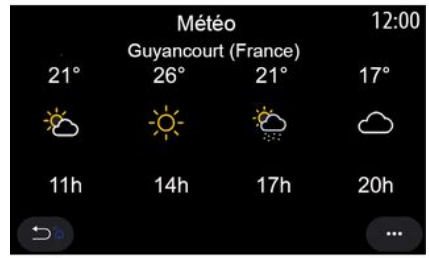

(disponible suivant pays de commercialisation)

Depuis le menu contextuel, vous pouvez activer l'affichage de la météo sur la carte.

Le système multimédia vous informe de la météo autour de votre position ou du lieu de destination si un itinéraire est en cours.

**Nota :** l'activation des services est nécessaire pour afficher la météo. Reportez-vous au chapitre « Activation des services ». En appuyant sur l'icône de la météo *5*, vous pouvez visualiser une prévision météo sur plusieurs heures.

Ces informations sont également disponibles depuis le widget « Météo ».

### Menu « Navigation »

Depuis l'écran d'accueil, appuyez sur la carte ou appuyez sur « Menu » puis « Navigation ».

# Utiliser la reconnaissance vocale pour entrer une adresse

Appuyez sur le bouton de commande

vocale ())), puis après le signal sonore, vous pouvez énoncer le nom d'une ville, un numéro et/ou un nom de rue, un quartier de destination. Pour plus d'informations, reportez-vous au chapitre « Utiliser la reconnaissance vocale ».

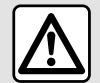

#### Précautions concernant la navigation

L'utilisation du système de navigation ne remplace en aucun cas la responsabilité ni la vigilance du conducteur lors de la conduite du véhicule.

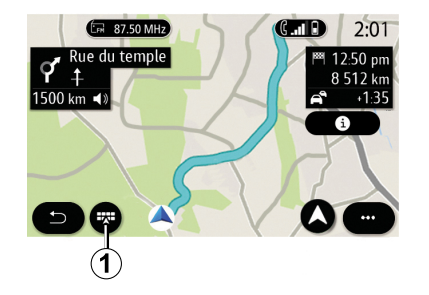

#### Destination dans un pays étranger

Le changement de pays doit se faire avant l'énoncé de l'adresse. Appuyez sur le bouton de commande vocale

by pour afficher le menu principal de commande vocale.

Après le signal sonore, dites « Changer de pays », puis énoncez le pays dans lequel vous souhaitez effectuer votre recherche. Après le second signal sonore, énoncez votre adresse de destination.

**Nota :** vous pouvez changer le pays à condition que ce dernier soit supporté par la langue du système.

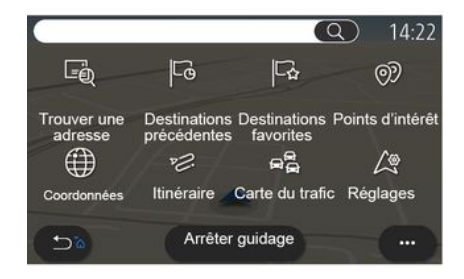

Le menu de navigation **1** vous permet d'accéder aux fonctions suivantes :

- « Trouver une adresse » ;
- « Destinations précédentes » ;
- « Destinations favorites » ;
- « Points d'intérêt » ;
- « Coordonnées » ;
- « Itinéraire » ;
- « Carte du trafic » ;
- « Réglages » ;

- ...

2 D la

### **Online Search**

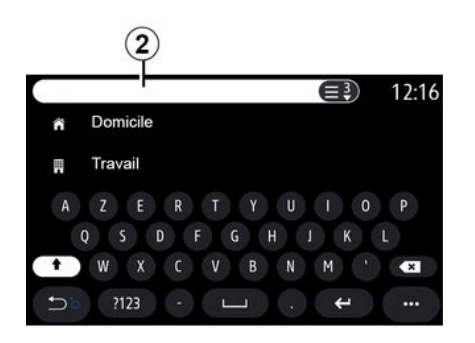

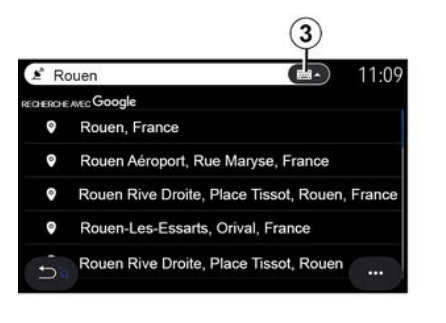

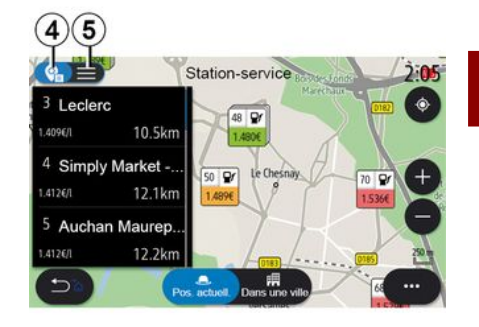

(suivant équipement)

La fonction Online Search vous permet de faire une recherche rapide et ciblée.

Dès la saisie des premières lettres dans la zone de recherche 2, le système multimédia vous fait une proposition de nom de rue, de ville, de POI (point d'intérêt) associée.

Vous accédez à la liste complète des propositions depuis le bouton *3*.

Exemple avec « Rouen ».

**Nota :** suivant votre connexion, les informations complémentaires fournies par votre système multimédia peuvent varier.

Pour effectuer une recherche de POI (point d'intérêt) par le menu « Navigation », vous pouvez afficher les propositions par liste *5*.

Pour plus d'informations sur les POI, reportez-vous au paragraphe « Points d'intérêt » dans ce chapitre.

L'affichage sur la carte *4* vous permet de mieux visualiser la position géographique de chaque proposition.

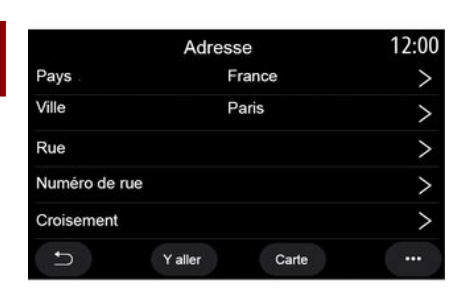

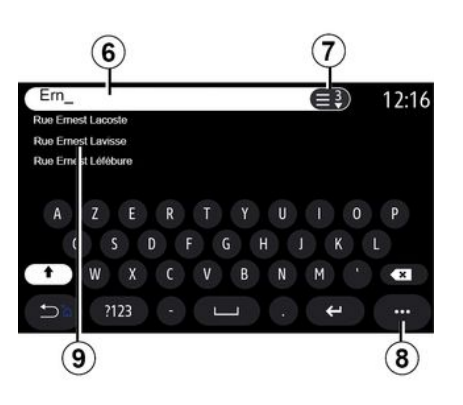

« Trouver une adresse »

Ce menu permet de saisir une adresse complète ou partielle ; pays, ville, code postal, rue, numéro de rue, croisement. Lors de la première utilisation, le système vous demandera de choisir le pays de destination. Saisissez le nom de la ville recherchée ou son code postal à l'aide du clavier. Depuis la zone de recherche *6* vous pouvez saisir un nom de rue.

Dès le début de la saisie, le système vous propose différents noms de rues. Vous pouvez :

appuyer sur le nom de la rue qui s'affiche pour valider votre choix ;
appuyer sur le bouton 7 ou balayer la liste 9 des rues proposées qui s'affichent pour accéder à la liste complète correspondant à votre recherche.

#### Nota :

 le système conserve en mémoire les dernières villes saisies ;

 seules les adresses connues par le système dans la carte numérique sont admises. Depuis le menu contextuel **8** vous pouvez :

 – enregistrer dans vos favoris l'adresse sélectionnée ;

 saisir les coordonnées de la destination (valeurs de latitude et de longitude);

 – connaître et afficher les POI à proximité ;

- ...

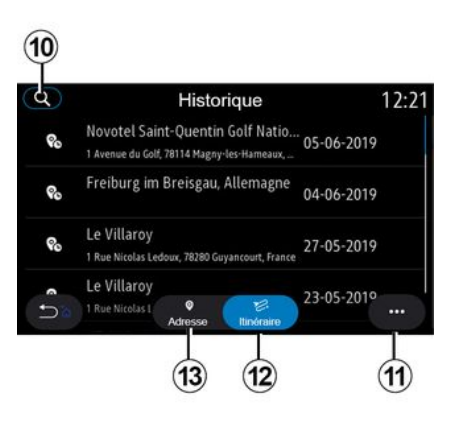

#### « Destinations précédentes »

Ce menu vous permet de sélectionner une destination dans la liste des dernières destinations utilisées. Ces mémorisations s'effectuent automatiquement.

Depuis l'onglet « Adresse » **13** vous accédez à l'historique des destinations mémorisées.

Sélectionnez une destination pour démarrer le guidage.

Depuis l'onglet « Itinéraire » **12**, vous accédez à l'historique des itinéraires mémorisés. Sélectionnez un itinéraire pour démarrer le guidage.

Depuis la loupe **10**, vous pouvez chercher une adresse, un itinéraire dans l'historique.

Depuis le menu contextuel *11* dans les onglets « Adresse » *13* et « Itinéraire » *12* vous pouvez :

- « Supprimer » une ou des adresses sélectionnées ;

- « Supprimer tout » ;
- « Trier par date » ;
- « Trier par nom » ;
- « Enregistrer dans favoris ».

Lors d'un guidage, lorsque vous lancez la recherche d'une nouvelle destination, vous avez le choix de la définir comme :

- une étape ;
- une nouvelle destination.

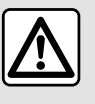

Pour des raisons de sécurité, effectuez ces opérations véhicule à l'arrêt.

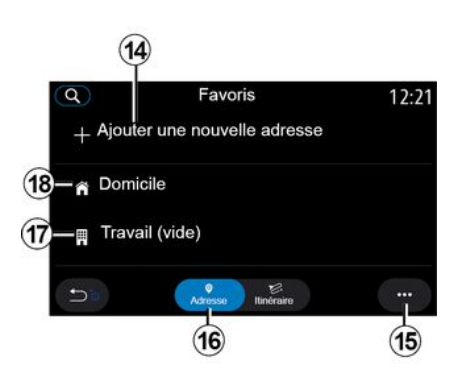

### « Destinations favorites »

Depuis l'onglet « Adresse » **16**, vous pouvez :

- « Ajouter une nouvelle adresse » ;
- lancer le guidage vers votre
- « Domicile » **18** ou votre lieu de « Travail » **17** ;

 lancer le guidage vers une adresse que vous avez enregistrée dans vos favoris. Lorsque vous sélectionnez « Domicile » **18** ou « Travail » **17** pour la première fois, le système vous demande d'enregistrer une adresse.

**Nota :** une seule adresse de « Domicile » et de « Travail » peut être enregistrée par le système multimédia.

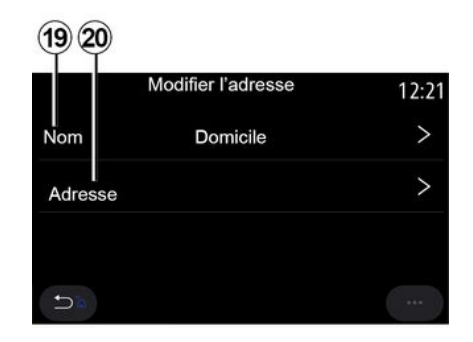

Depuis l'onglet « Ajouter une nouvelle adresse » **14**, vous pouvez :

– « Nom » **19**, nommer votre nouvelle destination favorite ;

- « Adresse » 20, accéder aux fonctions de recherches suivantes :

- « Trouver une adresse » ;
- « Destinations précédentes » ;
- « Points d'intérêt » ;
- « Coordonnées » ;
- « Sur la carte » ;

2

- « Position actuelle ».
- « POI personnel » ;
- « Téléphone » ;

2

« Type de charge ».

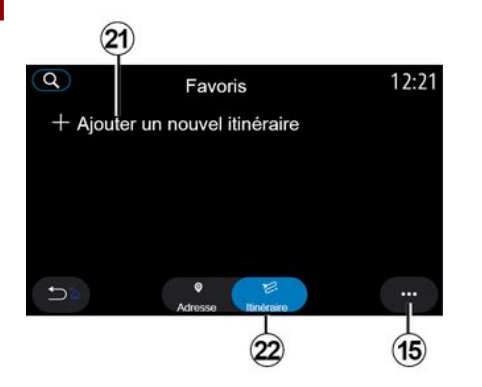

Depuis l'onglet « Itinéraire » 22, vous pouvez :

- « Ajouter un nouvel itinéraire » ;
- lancer un itinéraire que vous avez enregistré dans vos favoris.

Depuis l'onglet « Ajouter un nouvel itinéraire » **21**, vous pouvez :

- « Nom », nommer votre nouvel itinéraire favori ;
- « Itinéraire », accéder aux choix des recherches suivantes :
- « Position de départ » ;
- « Ajouter comme une étape » ;
- « Dernière destination utilisée » ;

- « Ajouter comme une destination ».

Suivant les recherches « Ajouter comme une étape » et « Ajouter comme une destination » vous avez la possibilité de sélectionner les choix suivants :

- « Trouver une adresse » ;
- « Destinations précédentes » ;
- « Points d'intérêt » ;
- « Coordonnées » ;
- « Sur la carte ».

Depuis le menu contextuel **15**, vous pouvez :

- « Modifier » :
- « Nom » 19 du favori ;
- « Adresse » 20 ou « Itinéraire » du favori suivant l'onglet choisi.
- « Supprimer » (sélectionnez une ou des adresses) ;
- « Supprimer tout » ;
- « Trier par nom ».

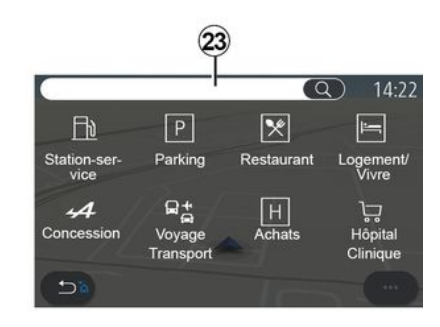

### « Points d'intérêt »

Un point d'intérêt (POI) est un service, un établissement ou un lieu touristique situé à proximité d'une localité (le point de départ, la ville de destination, sur l'itinéraire...).

Les points d'intérêt sont classés par catégorie : « Station-service », « Parking », « Logement »...

Sélectionnez le menu « Navigation », puis « Points d'intérêt » pour choisir une destination à partir de points d'intérêt.

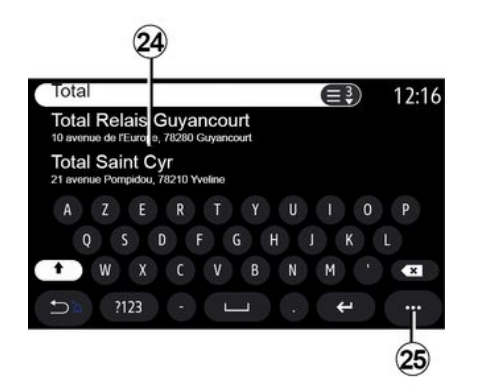

#### « Recherche par nom »

Depuis la zone de recherche *23*, saisir une catégorie de POI (nom d'un restaurant, d'un commerce...).

Sélectionnez dans la liste de résultats **24** un POI souhaité.

**Nota :** l'activation des services est nécessaire pour afficher la recherche de points d'intérêt en ligne. Reportezvous au chapitre « Activation des services ».

Depuis le menu contextuel **25**, vous pouvez :

- « Réinitialiser » la recherche ;
- choisir le type de clavier :
- « Alphabétique » ;
- « Azerty » ;
- « Qwerty ».

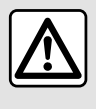

Pour des raisons de sécurité, effectuez ces opérations véhicule à l'arrêt.

#### « Recherche par catégories »

Le système de navigation vous propose plusieurs POI dans la catégorie souhaitée suivant l'onglet sélectionné :

- sans un itinéraire en cours :
  - « A proximité » ;

 – « Dans une ville » (saisir le nom de la ville).

- avec un itinéraire en cours :
  - « Sur l'itinéraire » ;
  - « Destination » ;
  - « A proximité » ;
  - « Dans une ville » (saisir le nom de la ville).

Depuis le menu contextuel **25**, vous pouvez :

afficher des « Résultats hors ligne » ;

- « Trier par distance ».

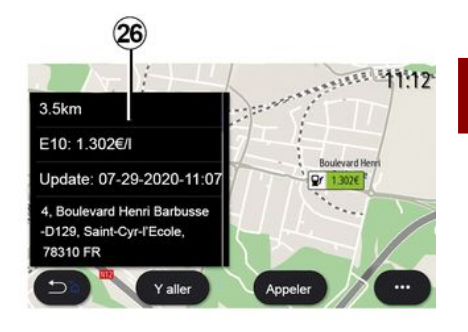

Sélectionnez dans la liste **24** des résultats un POI.

Suivant équipement, le système multimédia vous permet de :

- contacter directement certains POI (pour réserver ou avoir un renseignement) en appuyant sur « Appeler » ;
- démarrer le guidage vers le POI souhaité en appuyant sur « Y aller » ;
  avoir un aperçu du lieu de destination depuis le visuel 26.

Depuis le menu contextuel, vous pouvez ajouter l'adresse dans vos favoris.

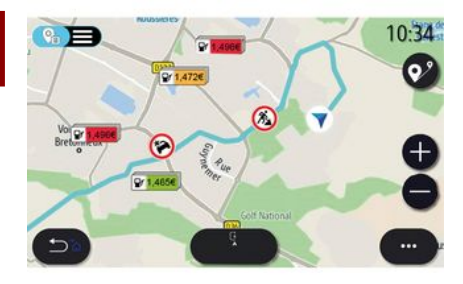

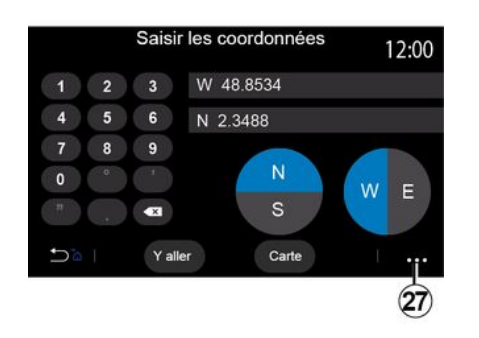

 – « UTM » pour saisir les coordonnées au format UTM ;

 - « Unités et formats » : degrés décimaux ; degrés et minutes décimaux ; ou degrés, minutes et secondes décimaux ;

- « Enregistrer dans favoris ».

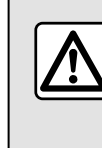

Pour des raisons de sécurité, effectuez ces opérations véhicule à l'arrêt.

#### Prix des carburants

(suivant équipement)

Le POI « Station-service » vous indique les stations-service autour de votre position ainsi que le prix du carburant associé à votre véhicule.

Le prix du carburant est associé à un indicateur de couleur :

Verte : les stations-service
proposent les prix les plus bas ;
Orange : les stations-service
proposent les prix moyens ;

 Rouge : les stations-service proposent les prix les plus élevés.

**Nota**: l'activation des services est nécessaire pour afficher le prix du carburant. Reportez-vous au chapitre « Activation des services ».

### « Coordonnées »

Depuis le menu « Navigation », appuyez sur « Coordonnées ».

Ce menu permet de rechercher une destination en entrant ses coordonnées.

Vous pouvez sélectionner les hémisphères puis saisir les valeurs de « Latitude » et de « Longitude » à l'aide du clavier.

Une fois les coordonnées rentrées, appuyez sur « Y aller » pour aller directement à cette destination ou bien appuyez sur « Carte » pour visualiser les coordonnées sur la carte.

Depuis le menu contextuel **27**, appuyez sur :

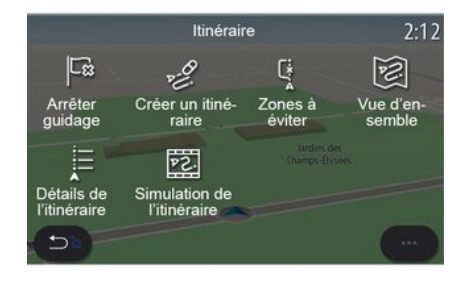

#### « Itinéraire »

Cette fonction permet de gérer une destination avec des étapes

associées. Depuis le menu principal, appuyez sur « Navigation », « Menu », puis appuyez sur « Itinéraire » pour accéder aux menus de l'itinéraire.

#### Sans itinéraire en cours :

- « Créer itinéraire » ;
- « Zones à éviter ».

#### Avec un itinéraire en cours :

- « Arrêter guidage » ;
- « Modifier l'itinéraire » ;
- « Zones à éviter » ;
- « Vue d'ensemble » ;
- « Détails de l'itinéraire » ;
- « Simulation de l'itinéraire ».

#### « Arrêter guidage »

Cette fonction vous permet d'annuler l'itinéraire actuel.

#### « Modifier l'itinéraire »

Cette fonction vous permet de modifier votre itinéraire actuel :

- « Point de départ » ;
- « Ajouter comme une étape » ;
- « Ajouter comme une destination ».

Depuis les fonctions « Ajouter une étape » et « Ajouter comme une destination » vous accédez aux fonctions suivantes :

- « Trouver une adresse » ;
- « Destinations précédentes » ;
- « Points d'intérêt » ;
- « Coordonnées » ;
- « Sur la carte » ;

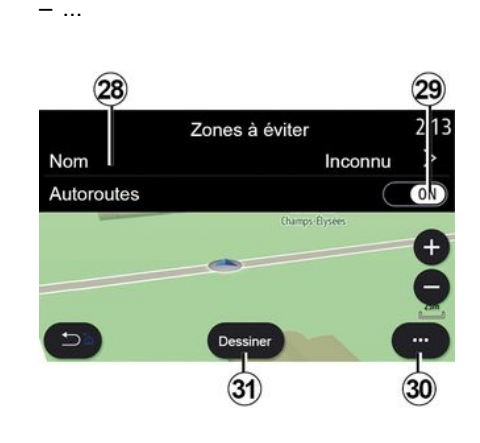

#### « Zones à éviter »

Cette fonction vous permet d'éviter une zone géographique que vous aurez sélectionnée ou définie.

Depuis le menu « Zones à éviter », appuyez sur « Ajouter une zone à éviter » ou sur les zones à éviter déjà enregistrées. Appuyez sur le « Nom » 28 pour le changer à l'aide du clavier.

Vous pouvez choisir d'éviter les tronçons d'autoroute à l'aide du bouton **29**.

Depuis le menu contextuel **30**, appuyez sur « Sélectionner une ville », pour saisir manuellement le pays et la ville.

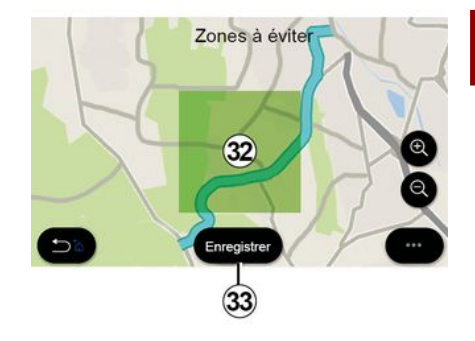

2

Appuyez sur le bouton « Dessiner » **31** pour créer une zone à éviter.

Faites un appui court sur la carte pour afficher les « Zones à éviter » **32**.

Serrer/desserrer pour agrandir ou réduire la zone sélectionnée.

Appuyez sur le bouton « Enregistrer » *33* pour ajouter la zone sélectionnée à la liste des zones à éviter.

Pour modifier une des « Zones à éviter », sélectionnez-la dans la liste des zones à éviter et appuyez sur le bouton « Modifier » sur la carte.

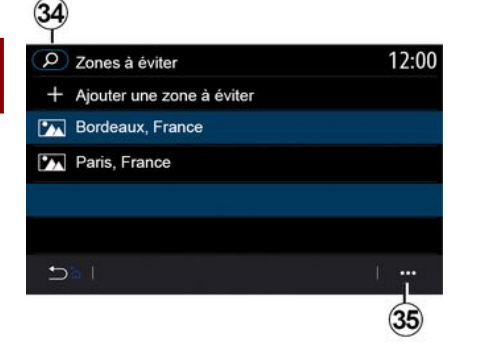

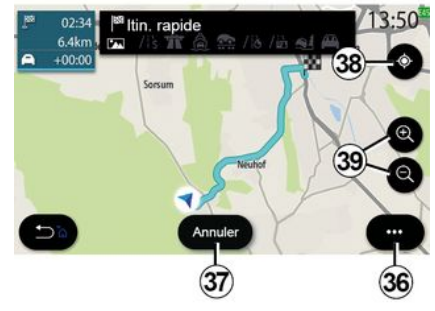

Depuis le menu contextuel **35** de la page du menu « Zones à éviter », appuyez sur :

- « Supprimer » (sélectionnez une ou plusieurs zones à éviter) ;

- « Supprimer tout ».

En appuyant sur la loupe *34*, vous pouvez rechercher les zones à éviter enregistrées.

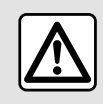

Pour des raisons de sécurité, effectuez ces opérations véhicule à l'arrêt.

#### « Vue d'ensemble »

Cette fonction permet de visualiser la globalité de votre itinéraire sur la carte.

Pour utiliser cette fonction, lancez une navigation et appuyez sur « Itinéraire » dans le menu de navigation, puis « Vue d'ensemble ».

Appuyez sur le bouton *37* pour annuler l'itinéraire en cours.

Pour explorer la carte de l'itinéraire en cours, déplacez la carte en gardant le doigt appuyé sur une partie de l'écran, tout en le faisant glisser.

Appuyez sur les touches zoom avant ou arrière *39* pour ajuster la carte.

Pour recentrer la carte, appuyez sur la commande *38*.

Depuis le menu contextuel *36*, vous pouvez accéder aux fonctions suivantes :

- « Réglages » ;
- « Détails de l'itinéraire » ;
- « Simuler l'itinéraire » ;
- « Info. sur le pays » ;
- « Enregistrer dans favoris » ;

- ...

**Nota :** les fonctions proposées dans le menu contextuel varient selon l'activation ou non du guidage.

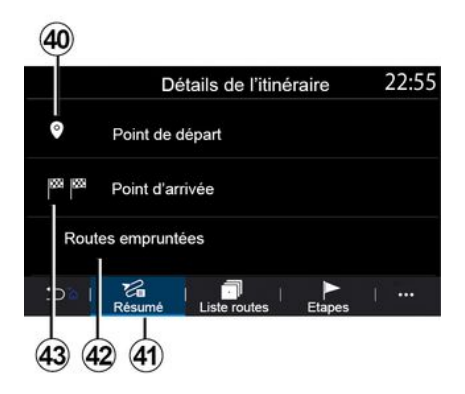

#### « Détails de l'itinéraire »

Cette fonction permet de visualiser toutes les informations et les détails de l'itinéraire, suivant plusieurs onglets :

- « Résumé » ;
- « Liste routes » ;

- « Etapes ».

Depuis l'onglet « Résumé » **41**, vous pouvez visualiser votre :

- « Point de départ » 40 ;
- « Point d'arrivée » 43 ;
- « Routes empruntées » 42

(autoroute à péage, ferry, auto-train...).

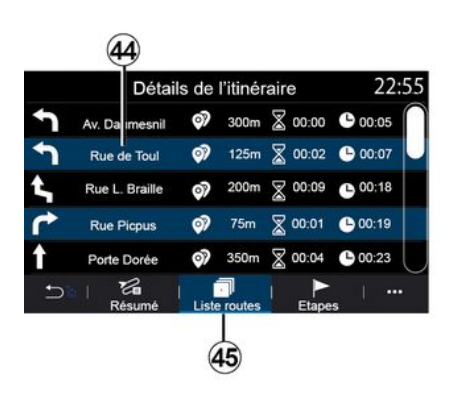

Depuis l'onglet « Liste routes » **45**, vous pouvez visualiser l'itinéraire détaillé.

Dans la liste **44** des routes à emprunter durant l'itinéraire, vous pouvez visualiser les différentes directions, le nom des rues empruntées, la distance à parcourir et la durée pour chaque étape.

En appuyant sur l'une des routes **44**, vous pouvez la visualiser sur la carte

avec la possibilité de passer ou de revenir aux étapes précédentes ou suivantes à l'aide des flèches **48**.

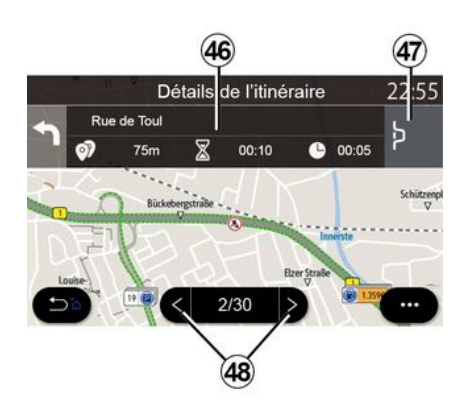

Dans la barre **46** vous aurez des informations sur chaque étape (distance, durée de l'étape et l'heure d'arrivée).

Le système de navigation peut vous suggérer de contourner un événement présent sur l'une de vos étapes.

Appuyez sur le bouton « Détour » **47** afin que le système de navigation calcule un itinéraire de contournement.

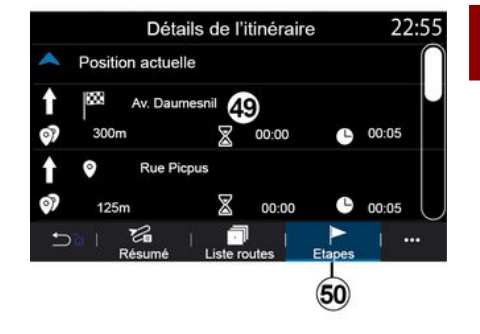

2

Depuis l'onglet « Etapes » **50** vous pouvez visualiser les différentes étapes de votre trajet (distance, durée du trajet et l'heure d'arrivée).

En appuyant sur l'une des étapes de la liste *49*, vous aurez accès à l'emplacement, au nom, à l'adresse complète, ainsi qu'aux coordonnées géographiques du lieu.

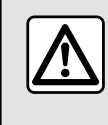

Pour des raisons de sécurité, effectuez ces opérations véhicule à l'arrêt.

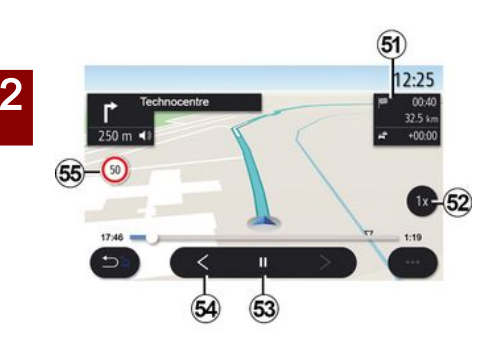

#### « Simulation de l'itinéraire »

Cette fonction vous permet de simuler le parcours que vous allez effectuer jusqu'à la destination.

Appuyez sur le bouton *53* pour stopper ou pour lancer la simulation.

Appuyez sur le bouton *54* pour revenir au début de la simulation de l'itinéraire.

La vitesse de simulation peut être modifiée en appuyant sur la touche *52*.

Pendant la simulation, vous pouvez avoir un visuel sur la limitation de vitesse *55* ainsi que les informations dans la zone *51* (distance restante, heure d'arrivée et de temps de trajet).

En appuyant sur la zone *51*, vous basculez de l'affichage du temps de

trajet restant à l'affichage de l'heure d'arrivée prévue.

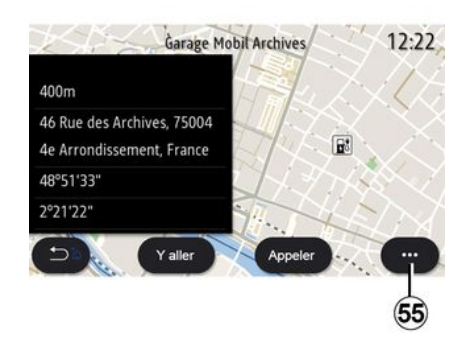

Depuis le menu contextuel *55*, vous pouvez :

- afficher des « Résultats en ligne » ;
- « Réinitialiser » la recherche ;
- enregistrer la station de charge dans
   « Favoris » ;

 afficher ou masquer les points d'intérêts (POI) ;

- ...

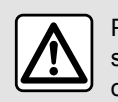

Pour des raisons de sécurité, effectuez ces opérations véhicule à l'arrêt.

# TRAFIC

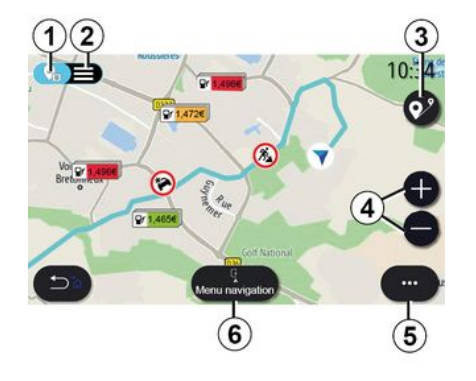

### « Carte du trafic »

(Disponible suivant équipement)

La fonction « Carte du trafic » utilise les informations en temps réel via le réseau internet.

**Nota :** l'activation des services est nécessaire pour afficher l'information trafic en temps réel. Reportez-vous au chapitre « Activation des services ».

Depuis l'écran d'accueil, appuyez sur « Menu », « Navigation », « Menu navigation » **6**, puis « Carte du trafic » pour accéder aux informations routières actualisées.

Depuis le menu contextuel **5**, vous aurez accès aux « Réglages ».

**Nota :** la disponibilité des services « Carte du trafic » peut varier.

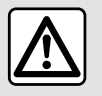

#### Précautions concernant la navigation

L'utilisation du système de navigation ne remplace en aucun cas la responsabilité ni la vigilance du conducteur lors de la conduite du véhicule.

## Écran « Carte du trafic »

Vous pouvez visualiser la vue d'événement trafic sur la carte **1** ou sur la liste d'événements trafic **2**.

Appuyez sur les touches zoom avant et arrière *4* pour ajuster la carte ou faites un geste « écarter/resserrer » avec vos deux doigts sur l'écran.

Avec un itinéraire en cours, l'icône **3** permet de recentrer l'itinéraire dans son ensemble après avoir déplacé la carte ou agi sur le zoom **4**.

Sans un itinéraire en cours, l'icône **3** permet de revenir sur la position du véhicule après avoir déplacé la carte ou agi sur le zoom **4**.

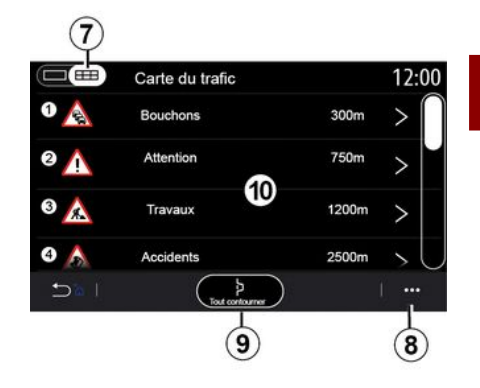

2

Depuis le menu contextuel *8*, vous pouvez accéder aux différents réglages de navigation, reportez-vous au chapitre « Réglages de navigation ».

Depuis « Tout contourner » **9**, vous pouvez éviter toutes les zones de trafic.

#### Liste des événements de circulation

Depuis la liste d'événements trafic 7, vous accédez aux détails des événements présents sur votre itinéraire.

Sélectionnez l'un des événements de la liste **10** pour le visualiser en détail sur la carte.

## TRAFIC

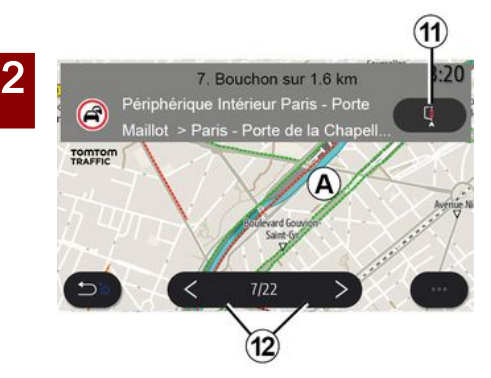

# Détails de l'événement de circulation

Appuyez sur l'un des éléments de la liste des événements pour voir les détails et afficher le tronçon de route concerné sur la carte **A**.

Vous pouvez parcourir les événements à l'aide des flèches **12** et demander au système de contourner l'incident sélectionné en appuyant sur le bouton **11**.

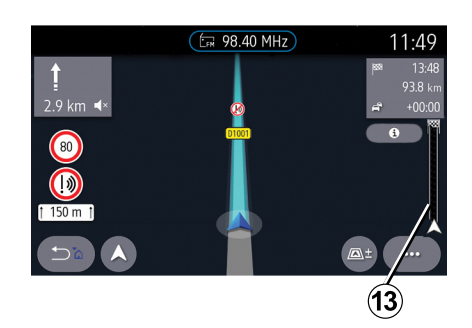

#### Barre d'informations trafic

La barre d'informations trafic sur votre itinéraire **13** vous informe des événements de circulation sur l'itinéraire en cours.

Appuyez sur la barre d'informations trafic **13** pour afficher la liste détaillée des événements de circulation.

# **RÉGLAGES DE NAVIGATION**

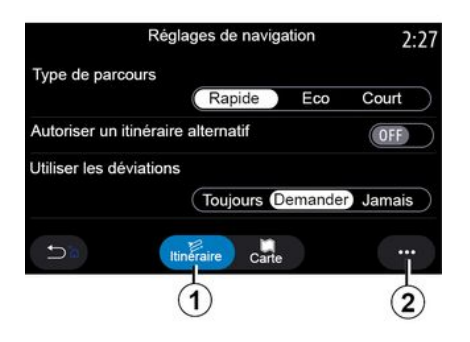

### Menu « Réglages »

Depuis l'écran d'accueil, appuyez sur la carte ou, depuis le menu principal appuyez sur « Navigation ».

Appuyez sur Menu Navigation, puis sur « Réglages ».

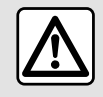

Pour des raisons de sécurité, effectuez ces opérations véhicule à l'arrêt.

#### « Itinéraire »

Depuis l'onglet « Itinéraire » 1, vous pouvez accéder aux réglages cidessous :

- « Type de parcours » ;

 – « Autoriser les itinéraires alternatifs » ;

- « Utiliser un détour en cas de trafic » ;

- « Autoriser les routes à péage » ;
- « Autoriser les autoroutes » ;
- « Autoriser les ferrys » ;
- « Autoriser auto-train » ;
- « Navigation apprenante » ;
- « Destinations depuis votre téléphone » ;
- « Autoriser routes à contraintes horaires » ;
- « Autoriser les routes à abonnement » ;
- « Zones à éviter » ;
- « Autoriser les routes non carrossables » ;

- ...

#### « Type de parcours »

Dans ce réglage, vous avez le choix entre un itinéraire « Rapide », « Eco » ou « Court ».

# « Autoriser les itinéraires alternatifs »

Vous pouvez activer/désactiver l'autorisation d'un itinéraire alternatif en appuyant sur « ON » ou « OFF ».

# « Utiliser un détour en cas de trafic »

Vous pouvez autoriser des déviations et vous avez le choix de le calibrer sur « Toujours », « Demander » ou « Jamais ».

#### « Autoriser les routes à péage »

Dans ce réglage, vous pouvez autoriser les routes à péages et vous avez le choix de le calibrer sur « Toujours », « Demander » ou « Jamais ».

#### « Autoriser les autoroutes »

Vous pouvez activer/désactiver l'autorisation des autoroutes sur l'itinéraire en appuyant sur « ON » ou « OFF ».

#### « Autoriser les ferrys »

Vous pouvez activer/désactiver l'autorisation des ferrys sur l'itinéraire en appuyant sur « ON » ou « OFF ».

#### « Autoriser auto-train »

Vous pouvez activer/désactiver l'autorisation des auto-trains sur l'itinéraire en appuyant sur « ON » ou « OFF ».

#### « Navigation apprenante»

Cette fonction d'apprentissage de la navigation permet à l'utilisateur de gérer ses paramètres de confidentialité concernant l'apprentissage des données de navigation.

# **RÉGLAGES DE NAVIGATION**

Le système multimédia analyse vos trajets quotidiens ainsi que les heures de déplacement afin de vous proposer une destination sans avoir à la configurer dès le démarrage du système multimédia. Exemple : domicile, travail...

Vous pouvez accéder aux réglages cidessous :

 - « Activer l'apprentissage de navigation » en appuyant sur « ON » ou « OFF » ;

 - « Proposition de guidage automatique » en appuyant sur « ON » ou « OFF » ;

- « Effacer routes enregistrées ».

# « Destinations depuis votre téléphone »

Depuis votre téléphone, vous pouvez planifier un trajet puis le partager sur le système multimédia.

Au démarrage de votre véhicule, le système multimédia vous informera : « Itinéraire planifié sur votre smartphone ».

Vous aurez le choix entre :

- « Y aller » ;
- « Enregistrer dans les favoris » ;

- « Ignorer ».

Vous pouvez activer/désactiver le partage de destination en appuyant sur « ON » ou « OFF ».

# « Autoriser routes à contraintes horaires »

Dans ce réglage, vous pouvez emprunter les routes à contraintes horaires et vous avez le choix de le calibrer sur « Toujours », « Si ouvert » ou « Jamais ».

# « Autoriser les routes à abonnement »

Vous pouvez activer/désactiver l'autorisation des routes à vignette sur l'itinéraire en appuyant sur « ON » ou « OFF ».

#### « Zones à éviter »

Vous pouvez activer/désactiver la zone à éviter sur l'itinéraire en appuyant sur « ON » ou « OFF ».

# « Autoriser les routes non carrossables »

Vous pouvez activer/désactiver l'utilisation des routes non carrossables sur l'itinéraire en appuyant sur « ON » ou « OFF ».

# « Notification de franchissement des frontières »

Vous pouvez activer/désactiver la notification du système multimédia en cas de franchissement de frontière.

#### Menu contextuel

Depuis le menu contextuel **2**, vous pouvez modifier les « Réglages de navigation ».

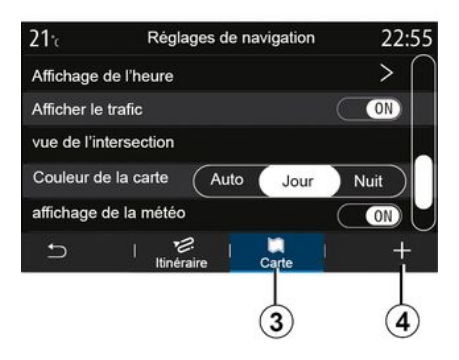

#### « Carte »

Depuis l'onglet « Carte » **3**, vous pouvez accéder aux réglages suivants :

- « Thème de carte » ;
- « Affichage de l'heure » ;
- « Afficher le trafic » ;
- « Panneaux de signalisation » ;
- « Zoom auto » ;
- « Ma voiture » ;
- « Vue de l'intersection » ;
- « Affichage des POI » ;
- « Affichage de la météo » ;
- « Informations sur le pays ».

#### « Thème de carte »

Dans ce réglage, vous pouvez choisir la couleur de la carte entre « Auto », « Jour » ou « Nuit ».

2

# **RÉGLAGES DE NAVIGATION**

#### « Affichage de l'heure »

Dans ce réglage, vous pouvez choisir d'afficher l'« Heure d'arrivée » ou d'afficher le « Temps jusqu'à destination ».

#### « Afficher le trafic »

Vous pouvez activer/désactiver l'affichage du trafic en appuyant sur « ON » ou « OFF ».

#### « Panneaux de signalisation »

Depuis ce menu, vous pouvez accéder aux fonctions suivantes :

- « Panneaux de signalisation » ;
- « Son alerte survitesse » ;
- « Affichage zones à risque » ;
- « Alerte sonore zones à risque ».

Vous pouvez les activer/désactiver en appuyant sur « ON » ou « OFF ».

Appuyez sur le bouton « Réinitialiser » du menu contextuel *4*, pour mettre tous les réglages en position « ON ».

#### « Zoom auto »

Vous pouvez activer/désactiver le « Zoom auto » en appuyant sur « ON » ou « OFF ».

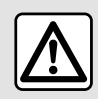

Pour des raisons de sécurité, effectuez ces opérations véhicule à l'arrêt.

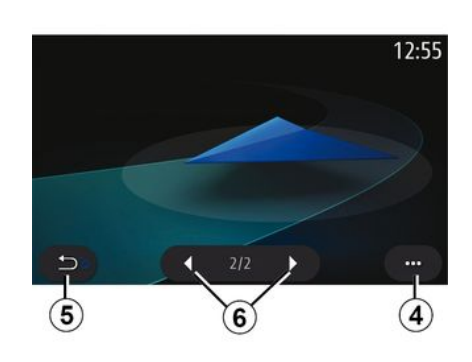

#### « Ma voiture »

Vous pouvez changer la représentation visuelle du véhicule, en appuyant sur la flèche de gauche ou de droite *6* et en sélectionnant le modèle souhaité.

Pour valider votre choix, restez sur le modèle souhaité et appuyez sur la flèche retour *5*.

#### « Vue de l'intersection »

Vous pouvez activer/désactiver la « Vue de l'intersection » en appuyant sur « ON » ou « OFF ».

#### « Affichage des POI »

Vous pouvez activer/désactiver l'affichage des POI sur la carte :

- « Station-service » ;

- « Parking » ;
- « Restaurant » ;
- « Logement/Vivre » ;
- « Transport& Voyage » ;
- « Achats » ;
- « Hôpital » ;
- ...

Depuis la carte, vous pouvez sélectionner directement le POI. Le système multimédia vous proposera plusieurs choix :

- « Y aller » ;
- « Appeler ».

Pour plus d'informations, reportezvous au paragraphe « Points d'intérêt » dans le chapitre « Entrer une destination ».

#### « Affichage de la météo »

Vous pouvez activer/désactiver l'affichage de la météo en appuyant sur « ON » ou « OFF ».

#### « Informations sur le pays »

Parmi la liste des pays proposés, vous pouvez consulter les limitations de vitesse en vigueur, le sens de circulation, l'unité de vitesse...

#### Menu contextuel

Depuis le menu contextuel **4**, vous pouvez réinitialiser les « Réglages de navigation ».

### Menu « Radio »

Depuis le menu principal, appuyez sur « Radio ». Si une radio est déjà en cours de lecture, appuyez sur son raccourci dans la zone *A* depuis certaines pages du menu « Navigation » ou « Téléphone ».

Vous pouvez sélectionner une station mémorisée, faire défiler les stations par fréquence ou par liste suivant le mode choisi à l'aide du bouton de commande sous le volant.

## Écran « Radio »

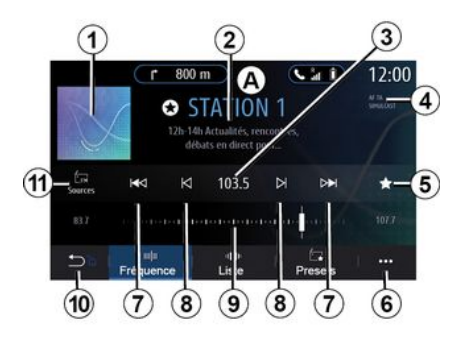

**1.** Logo de la station de radio en cours d'écoute.

2. Nom de la station de radio et de la fréquence en cours d'écoute. Information texte (chanteur, chanson...).

3. Accéder à la saisie manuelle en entrant la fréquence souhaitée.

**4.** Indication de l'activation des fonctions de l'info trafic et du suivi de station.

**5.** Mémoriser la station en cours d'écoute dans les « Presets ».

6. Accéder au menu contextuel.

7. Accéder à la station suivante ou précédente.

**8.** Accéder à la fréquence suivante ou précédente.

9. Barre de sélection de fréquence.

10. Retour à l'écran précédent.

**11.** Accéder au menu des sources audio.

**Nota :** certaines informations sont disponibles uniquement suivant la station ou la bande radio sélectionnée.

### Mode « Fréquence »

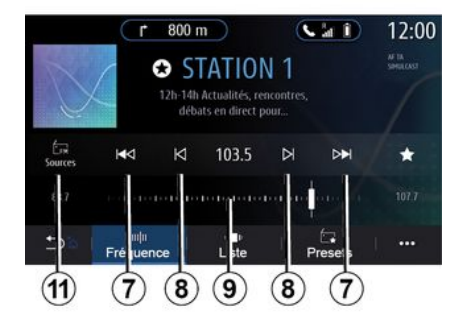

Ce mode permet de sélectionner des stations radio par fréquence dans la bande radio en cours. Pour balayer la plage de fréquence, vous avez deux possibilités :

 recherche par fréquence : balayez les pas de fréquence en procédant par appuis successifs sur les touches *8* ou agissez directement sur le curseur de la barre de sélection *9*;

 recherche par station : avancez ou reculez jusqu'à la prochaine station en appuyant sur les touches *8*.

### Sélectionner une bande radio

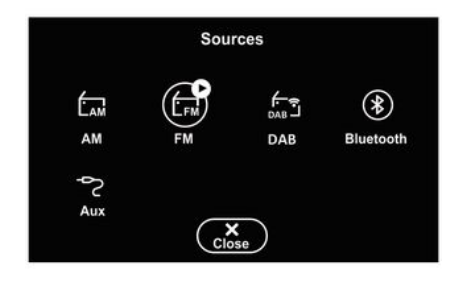

# Mémoriser une station de radio dans les presets

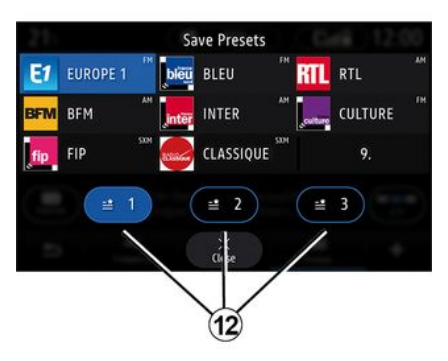

Sélectionnez « FM », « AM » ou « DAB » (radio numérique terrestre) en appuyant sur « Sources » **11** sur l'écran multimédia.

Il est aussi possible de choisir une bande radio via le bouton de commande sous volant. Cette fonction permet de mémoriser la station en cours d'écoute.

Depuis le mode « Fréquence », appuyez sur la touche 5 ou effectuez un appui long sur le logo 1 de la station en cours d'écoute et sélectionnez un emplacement (parmi l'une des pages 12), en effectuant un appui sur l'emplacement jusqu'à l'émission d'un signal sonore.

Il est possible de mémoriser jusqu'à 27 stations radio.

### Mode « Liste »

Ce mode permet de rechercher une station dont vous connaissez le nom dans une liste classée par ordre alphabétique.

Balayez rapidement la liste pour faire défiler toutes les stations. La station de radio sur laquelle vous vous êtes arrêté s'exécute. Vous pouvez aussi appuyer sur une station de radio de la liste pour lancer directement son écoute.

Lorsque des stations de radio n'utilisent pas le système RDS ou si le véhicule se trouve dans une zone où la réception radio est mauvaise, le nom et le logo des stations n'apparaissent pas à l'écran. Seules leurs fréquences sont indiquées et classées en début de liste.

**Nota :** certaines informations sont disponibles uniquement suivant la station ou la bande radio sélectionnée.

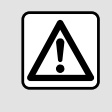

Pour des raisons de sécurité, effectuez ces opérations véhicule à l'arrêt.

### Mode « Presets »

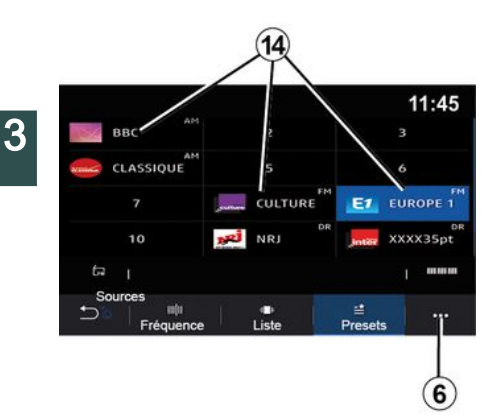

Ce mode permet de rappeler les stations mémorisées.

Pour plus d'informations, reportezvous au paragraphe « Enregistrer dans les presets » dans ce chapitre.

Appuyez sur une des touches **14** pour sélectionner la station que vous souhaitez écouter.

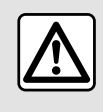

Pour des raisons de sécurité, effectuez ces opérations véhicule à l'arrêt.

### Menu contextuel 6

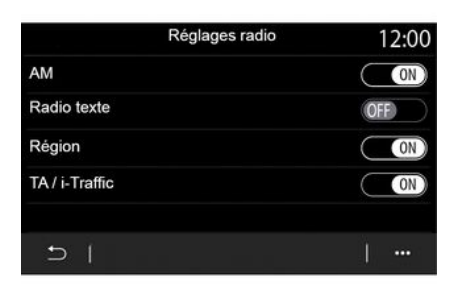

À l'aide du menu contextuel *6* depuis n'importe quel mode, vous pouvez accéder aux réglages et paramétrer les fonctions suivantes de la radio :

– « Réglages radio » ;

– « Réglages de l'ambiance sonore » ;

- « Réglages son ».

Pour plus d'informations, reportezvous au chapitre « Réglages ».

#### « Réglages radio »

Depuis les réglages, vous pouvez activer ou désactiver les éléments suivants :

- « AM » ;
- « Radio texte » ;
- « Région » ;

- « TA/I-Traffic » ;
- « Logo » ;
- « HD radio » ;

- ...

#### « AM »

Vous pouvez activer/désactiver l'afficher de la gamme d'ondes AM dans la liste du menu des sources audio **10** en appuyant sur « ON » ou « OFF ».

« Radio texte »

(informations textuelles)

Certaines stations de radio FM diffusent des informations textuelles liées au programme en cours d'écoute (par exemple, le titre d'une chanson). Activez cette fonction si vous souhaitez lire ces informations.

**Nota :** ces informations sont disponibles uniquement pour certaines stations de radio.

#### « Région »

La fréquence d'une station de radio FM peut changer selon la zone géographique. Activez cette fonction pour continuer à écouter une même station de radio tout en changeant de région. Le système audio suivra automatiquement les changements de fréquences sans interruption.

Lorsque le mode « Région » est désactivé, en cas de baisse de niveau

de signal, la radio basculera sur une nouvelle fréquence qui pourra diffuser un décrochage régional de la station précédemment écoutée.

#### Nota :

 – il arrive parfois que des stations d'une même région diffusent des programmes différents ou utilisent des noms de station radio différents :

 certaines radios diffusent des décrochages régionaux, dans ce cas :
 « Région » activé : le système ne bascule pas sur l'émetteur de la nouvelle région, mais le système basculera normalement entre les émetteurs de la région initiale ;

 - « Région » désactivé : le système basculera sur l'émetteur de la nouvelle région, même si le programme diffusé est différent.

« TA/I-Traffic »

(informations routières)

Suivant pays, lorsque cette fonction est activée, votre système audio permet l'écoute automatique d'informations routières dès leur diffusion par certaines stations de radio FM.

L'utilisateur doit alors sélectionner la fréquence de la station qui émet les informations routières. S'il écoute une autre source (USB, Bluetooth®), celle-

ci sera automatiquement interrompue à chaque information routière.

« Simulcast »

Suivant pays, cette fonction permet de basculer d'une station DAB vers la même station FM lors de la perte du signal numérique.

Si le « Simulcast FM/DAB » est activé, un décalage de quelques secondes est possible lorsque le système bascule en radio analogique FM. Une variation de volume peut survenir.

Le système rebasculera automatiquement en DAB, dès la bonne réception du signal numérique.

**Nota :** pendant le simulcast, le nom de la station est précédé par « FM> ».

#### « Priorité DAB »

Suivant pays, cette fonction permet à la sélection d'une station FM (lorsque la radio demandée est également disponible en numérique), de basculer sur la station DAB équivalente pour bénéficier d'une meilleure qualité sonore.

**Nota :** pendant la priorité DAB, le nom de la station est précédé par « DAB> ».

« Diaporama »

Suivant pays, cette fonction permet d'afficher, à la place du logo de certaines stations de radio DAB en cours d'écoute, des informations sur le programme, la musique, ou encore la météo.

Suivant la station radio numérique écoutée, celle-ci peut envoyer des images contenant des informations visuelles sur ces éléments.

**Nota :** ces informations sont disponibles uniquement pour certaines stations de radio.

#### « Réglages de l'ambiance sonore »

Depuis les réglages, vous pouvez activer ou désactiver les éléments suivants :

- « Natural » ;
- « Live » ;
- « Club » ;
- « Lounge ».

**Nota :** la liste des ambiances peut varier suivant équipement.

#### « Réglages son »

Depuis ce menu, il est possible de paramétrer les éléments suivants :

 « Bass Boost » : cette fonction permet d'augmenter ou de diminuer la valeur des sons graves ;

 - « Grave/Médium/Aiguë » : cette fonction permet d'augmenter ou de diminuer la valeur des sons graves, moyens ou aigus ;

 - « Contrôle du volume en fonction de la vitesse » : lorsque cette fonction est

activée, le volume du système audio varie en fonction de la vitesse du véhicule. Vous pouvez ajuster la sensibilité ou la désactiver ;

3

— ...

Pour plus d'informations sur les réglages disponibles, reportez-vous au chapitre « Réglages ».

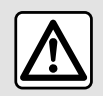

Pour des raisons de sécurité, effectuez ces opérations véhicule à l'arrêt.

## MUSIQUE

### Menu « Musique »

Depuis le menu principal, appuyez sur « Musique », ou appuyez sur le raccourci dans la zone **A** depuis les autres menus.

Ce menu permet d'écouter de la musique provenant d'une source extérieure (USB, AUX...). Sélectionnez une source d'entrée connectée au système dans la liste suivante :

- « USB1 » (port USB) ;
- « USB2 » (port USB) ;
- « Bluetooth® » ;
- « AUX » (prise Jack).

Les sources musicales décrites cidessus peuvent varier selon le niveau d'équipement. Seules les sources disponibles apparaissent et peuvent être sélectionnées sur l'écran multimédia.

#### Nota :

certains formats ne sont pas lus par le système ;

 – la clé USB utilisée doit être formatée au format FAT32 ou NTFS et doit avoir une capacité minimale de 8 GB et une capacité maximale de 64 GB.

### Mode « Lecture »

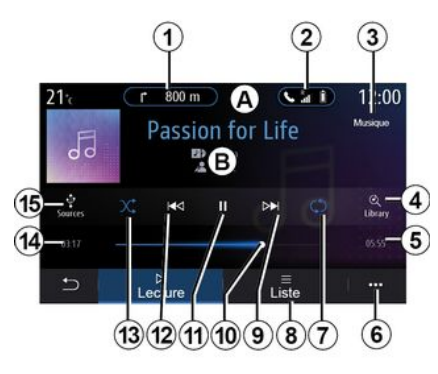

**B.** Informations sur la piste audio en cours d'écoute (titre de la chanson, nom de l'artiste, titre de l'album et visuel de la pochette si transféré depuis la source).

1. Raccourci vers le menu « Navigation ».

2. Raccourci vers le menu

« Téléphone ».

*3.* Nom de la source en cours de lecture.

4. Raccourci vers la liste de lecture audio classée par catégorie.

*5.* Durée de la piste audio en cours d'écoute.

6. Accès au menu contextuel.

7. Activer/désactiver la répétition de la piste ou la liste de lecture audio.

8. Accès à la liste de lecture en cours.

**9.** Appui court : lire la piste audio suivante.

Appui long : avance rapide.

**10.** Barre de progression de lecture de la piste audio en cours d'écoute.

**11.** Mettre en pause/reprendre la lecture de la piste audio.

**12.** Appui court : retour au début de lecture de la piste audio en cours d'écoute.

Deuxième appui court (moins de trois secondes avant le premier appui court) : lire la piste audio précédente.

Appui long : retour rapide.

**13.** Activer/désactiver la lecture aléatoire des pistes audio.

**14.** Temps de lecture de la piste audio en cours d'écoute.

15. Accès aux sources audio.

## MUSIQUE

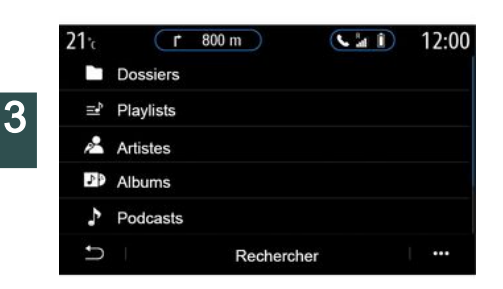

Depuis le menu « Rechercher » vous accédez aux listes de lecture classées par catégorie (« Playlists »,

« Artistes », « Albums »,

« Podcasts »...).

**Nota :** seules les sources disponibles peuvent être sélectionnées. Les sources indisponibles n'apparaissent pas à l'écran.

Vous pouvez changer de musique à l'aide du bouton de la commande sous volant.

Vous avez la possibilité de classer la lecture par catégorie (« Playlists »,

« Artistes », « Albums »,

« Podcasts »...).

Pendant la lecture d'une piste, vous pouvez :

accéder à la liste de lecture en cours
 *8* ;

accéder à la piste suivante en appuyant sur la touche *9* ou effectuer un appui long pour avancer rapidement sur la piste en cours ;
mettre sur pause en appuyant sur la touche *11*;

 accéder à la piste précédente en appuyant sur la touche *12* ou effectuer un appui long pour reculer rapidement sur la piste de lecture en cours ;

 visualiser la barre de défilement *10* et agir sur celle-ci pour certaines musiques.

**Nota :** suivant la source d'entrée connectée, l'affichage à l'écran multimédia varie.

### Mode « Liste »

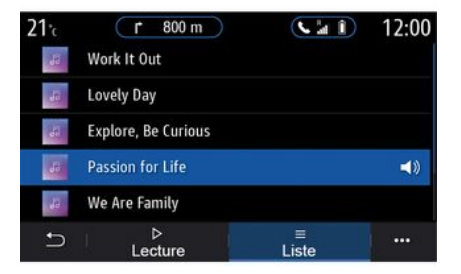

Appuyez sur la touche « Liste » pour accéder à la liste de lecture en cours d'écoute.

#### Nota :

 par défaut, le système lit toutes les pistes ;

 les listes de lecture décrites cidessus varient suivant la source d'entrée connectée et son contenu.

### Menu contextuel 6

Depuis le menu contextuel *6*, puis « Réglages audio », vous accédez aux réglages sonores (basses, balance, volume/vitesse...).

### MUSIQUE

Toute nouvelle clé USB insérée est analysée et son empreinte enregistrée dans le système multimédia. Suivant la capacité de la clé USB, l'écran multimédia peut se mettre en veille. Patientez quelques instants. Utilisez uniquement des clés USB conformes aux exigences du pays en vigueur.

# ΡΗΟΤΟ

### Menu « Photo »

Depuis le menu principal, appuyez sur « Applications » puis sur l'onglet « Photo ».

Sélectionnez une source d'entrée connectée.

Si plusieurs sources sont connectées, sélectionnez une des sources d'entrée dans la liste suivante pour accéder aux photos :

– « USB1 » (port USB) ;

– « USB2 » (port USB).

#### Nota :

3

certains formats ne sont pas lus par le système ;

 la clé USB utilisée doit être formatée au format FAT32 ou NTFS et doit avoir une capacité minimale de 8 GB et une capacité maximale de 64 GB.

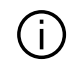

La lecture des photos est possible véhicule à l'arrêt uniquement.

### « Lecture »

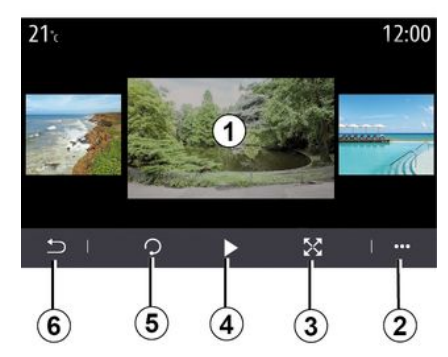

Vous avez le choix entre la lecture de toutes les photos en diaporama ou la lecture d'une seule photo.

Pendant la lecture d'une photo, vous pouvez :

 accéder à la photo précédente ou à la photo suivante en balayant rapidement la zone de prévisualisation des images 1;

 passer du mode normal (ajusté) au mode plein écran en appuyant sur la touche 3 ou en cliquant deux fois sur la zone de prévisualisation des images 1;

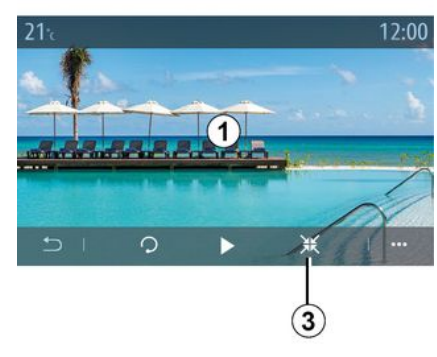

 faire pivoter la photo en appuyant sur la touche *5*;

lancer le diaporama en appuyant sur la touche *4*;

 retourner à l'écran précèdent en appuyant sur *6*.

# PHOTO

### « Menu contextuel »

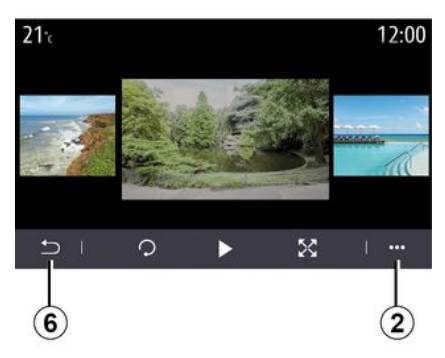

Depuis l'écran d'affichage d'une photo, appuyer sur la touche 2 pour :

 obtenir des informations détaillées. sur la photo (titre, type de fichier, date, emplacement...):

- définir comme photo du profil utilisateur et fond d'écran ;

- accéder aux réglages.

#### « Informations »

Depuis ce menu, vous accédez aux informations de la photo (titre, type, chemin d'accès, taille, résolution).

Nota: pour plus d'informations sur les formats de photos compatibles, consultez un Représentant de la marque.

### « Sélection du profil »

Depuis ce menu, vous pouvez changer d'image de profil. Validez sur « OK » pour enregistrer vos modifications.

#### « Réglages »

Depuis ce menu, vous accédez aux paramétrages du diaporama :

- modifier le temps d'affichage de chaque photo en diaporama ;

 activer/désactiver l'effet d'animation entre chaque photo du diaporama.

Nota: l'effet d'animation dans le diaporama est activé par défaut.

Toute nouvelle clé USB insérée est analysée et son empreinte enregistrée dans le système multimédia. Suivant la capacité de la clé USB, l'écran multimédia peut se mettre en veille. Patientez guelgues instants. Utilisez uniquement des clés USB conformes aux exigences du pays en vigueur.

# VIDÉO

### Menu « Vidéo »

Depuis le menu principal, appuyez sur « Applications » puis sur le menu « Vidéo ».

Sélectionnez une source d'entrée connectée.

Si plusieurs sources sont connectées, sélectionnez une des sources d'entrée dans la liste suivante pour accéder aux vidéos :

– « USB1 » (port USB) ;

```
- « USB2 » (port USB).
```

#### Nota :

3

certains formats ne sont pas lus par le système ;

 – la clé USB utilisée doit être formatée au format FAT32 ou NTFS et doit avoir une capacité minimale de 8 GB et une capacité maximale de 64 GB.

La lecture des vidéos est uniquement possible véhicule à l'arrêt. En roulage, seule la bande sonore de la vidéo en cours de lecture reste active.

## « Vidéo »

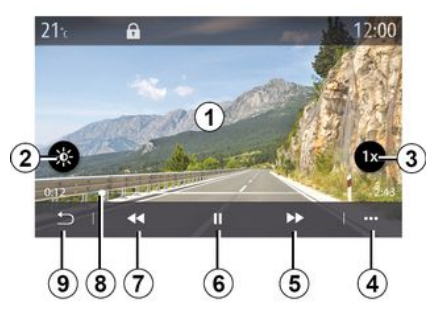

Pendant la lecture d'une vidéo, vous pouvez :

 régler la luminosité en appuyant sur la touche *2*;

 régler la vitesse de lecture en appuyant sur la touche 3 ;

- accéder au menu contextuel 4 ;

 accéder à la vidéo précédente en appuyant sur 7 si le temps n'excède pas trois secondes de lecture. Au-delà de trois secondes, la vidéo reprend depuis le début ;

- agir sur la barre de défilement 8;
- mettre sur pause en appuyant sur
   *6* ;
- accéder à la vidéo suivante en appuyant sur *5* ;

mettre la vidéo en plein écran en cliquant deux fois sur la zone de prévisualisation des images *1*;
retourner à l'écran précédent en appuyant sur *9*.

#### Nota :

certaines fonctions sont disponibles uniquement en affichage plein écran ;
les commandes de lectures disparaissent automatiquement au bout de 10 secondes lors de la lecture d'une vidéo en plein écran.

### Menu contextuel

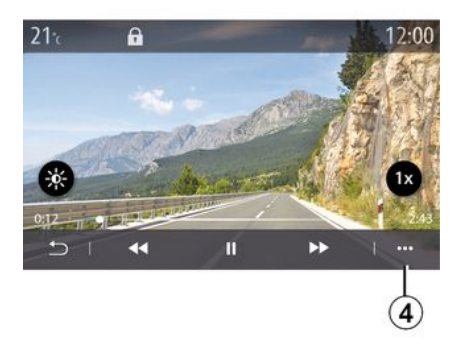

À l'aide du menu contextuel **4**, vous pouvez :

# VIDÉO

 obtenir des informations détaillées sur la vidéo (titre, type de fichier, date, emplacement...);

- accéder aux réglages.

#### « Informations »

Depuis ce menu, vous accédez aux informations de la vidéo (titre, type, heure, résolution).

**Nota :** pour plus d'informations sur les formats de vidéos compatibles, consultez un Représentant de la marque.

#### « Réglages »

Depuis le menu « Réglages », vous pouvez choisir le type d'affichage :

- « Normal » (ajusté) ;
- « Plein écran ».

 Toute nouvelle clé USB insérée est analysée et son empreinte enregistrée dans le système multimédia. Suivant la capacité de la clé USB, l'écran multimédia peut se mettre en veille. Patientez quelques instants. Utilisez uniquement des clés USB conformes aux exigences du pays en vigueur.

### Appairer, désappairer un téléphone

#### Menu « Téléphone »

Depuis l'écran d'accueil, appuyez sur « Téléphone » ou (si un téléphone est déià connecté) appuvez sur le raccourci A si le menu « Téléphone » apparaît. Cette fonction permet d'appairer votre téléphone au système multimédia

Nota : si aucun téléphone n'est connecté au système multimédia, certains menus sont désactivés

L'appairage de votre téléphone permet au système multimédia d'accéder aux fonctions de votre téléphone. Aucune copie de vos contacts ou de vos données personnelles ne sera enregistrée dans le système multimédia.

Le système multimédia ne gère pas les téléphones équipés du « dual SIM ». Configurez votre téléphone afin que le système multimédia puisse s'appairer correctement.

| 1 (                          | 2 3                  |
|------------------------------|----------------------|
| Appareils                    | A 124                |
| + Ajou er un nouvel appareil | (3 <del>./5)</del> Z |
| Phone 3.16                   | <b>S S C</b>         |
| Emmanuel phone               | 30 V D 😌 🖲           |
| L-0910                       | S <del>J</del> e     |
| ⊖ Bluetooth WIFI Service     | Dongées              |
| 13 12 11 10                  | 98                   |

#### Écran « Appairer, connecter »

1. Liste des appareils connectés.

2. Reconnaissance vocale du téléphone.

3. Activer/désactiver la connexion Bluetooth®

4. Aiouter un nouvel appareil.

5. Activer/désactiver le service « Partage de connexion internet du téléphone ».

Activer/désactiver le service « Musique ».

Activer/désactiver le service « Téléphone ».

8. Menu contextuel.

9. Accès au menu « Données ».

10. Accès au menu « Services »

11. Accès au menu « WIFI » (disponible suivant

équipement).

12. Accès au menu « Bluetooth® ».

13. Retour à l'écran précédent.

Nota : la disponibilité de la connexion internet du téléphone 5 dépend de l'équipement du véhicule et ne pourra être activée que pour les modèles compatibles.

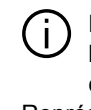

Pour plus de précisions sur la liste des téléphones compatibles, contactez un Représentant de la marque.

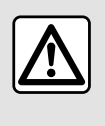

Pour des raisons de sécurité. effectuez ces opérations véhicule à l'arrêt.

### Appairer un téléphone

Pour utiliser votre système mains libres, appairez votre mobile Bluetooth® au système multimédia. Assurez-vous que le Bluetooth® de

votre téléphone est activé et réglez son statut sur « visible ».

Pour plus d'informations sur l'activation du statut visible de votre téléphone, reportez-vous à la notice d'utilisation de votre téléphone.

Suivant modèle et si le système le demande, entrez le code Bluetooth® dans votre téléphone pour l'appairer au système multimédia ou validez la demande d'appairage.

Votre téléphone peut vous demander l'autorisation de partager vos contacts. votre journal d'appels, vos musiques... Acceptez le partage si vous souhaitez retrouver ces informations sur le système multimédia.

Pour plus de précisions sur la liste des téléphones compatibles, contactez un Représentant de la marque.

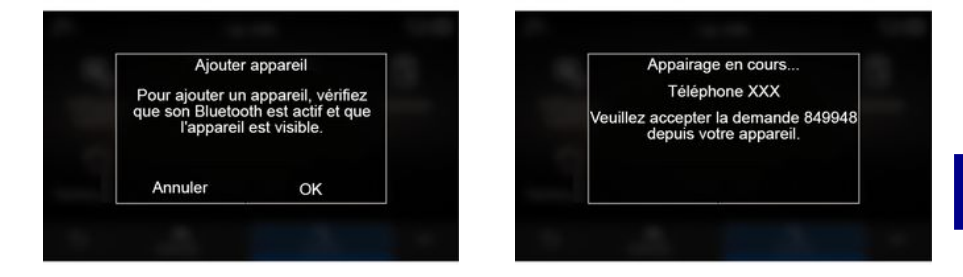

Depuis le menu principal de votre système multimédia :

 appuvez sur « Téléphone ». Un message s'affiche à l'écran vous proposant l'appairage d'un téléphone ; - appuvez sur « OK ». Le système multimédia recherche les téléphones avec le Bluetooth® activé et visibles à proximité :

- sélectionnez votre téléphone dans la liste proposée.

Un message apparaît à l'écran du système multimédia ainsi que sur le téléphone, vous invitant à accepter la demande d'appairage par un code proposé.

Nota : pour accéder depuis le système multimédia au répertoire, à l'historique des appels et SMS de votre téléphone, vous devez autoriser la synchronisation.

 sélectionnez les services du téléphone à appairer ;

- service « Téléphone » : accès au répertoire, émettre et recevoir un appel, accès au journal des appels...;

- service « Musique » : accès aux musiques ;

- service « Partage de connexion internet du téléphone » : accès à internet.

- validez sur « OK »

Nota : lorsque l'icône du service est en surbrillance, celle-ci vous indique qu'il est activé.

Votre téléphone est maintenant appairé au système multimédia.

Lorsque vous utilisez le

service « Partage de connexion internet du téléphone », le transfert de données cellulaires nécessaire à son fonctionnement peut engendrer des coûts supplémentaires non compris dans votre abonnement téléphonique.

#### Appairer un nouveau téléphone

Pour appairer un nouveau téléphone au système multimédia :

 activez la connexion Bluetooth® de votre téléphone et réglez son statut sur « visible » :

- depuis le menu principal, sélectionnez « Téléphone », menu contextuel, « Liste des appareils », « Ajouter un nouvel appareil » ;

 sélectionnez les services du téléphone à connecter :

- validez en appuvant sur « OK ».

Nota : lorsque l'icône du service est en surbrillance, celle-ci vous indique qu'il est activé.

Votre téléphone est maintenant appairé au système multimédia.

Vous pouvez appairer jusqu'à six téléphones.

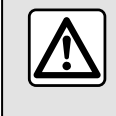

Pour des raisons de sécurité, effectuez ces opérations véhicule à l'arrêt.

### Désappairer un téléphone

Pour désappairer un ou plusieurs téléphones du système multimédia :

- depuis le menu principal, sélectionnez « Téléphone », menu contextuel puis « Liste des appareils » puis dans le menu contextuel 8. sélectionnez le ou les téléphones à désappairer :

- depuis le menu principal, sélectionnez « Réglages », « Système », « Gestionnaire des appareils » puis dans le menu contextuel 8, sélectionnez le ou les téléphones à désappairer.

#### Menu contextuel 8

Depuis le menu contextuel 8, vous pouvez :

- supprimer un ou plusieurs appareils appairés :

- supprimer tous les appareils appairés.

### Connecter, déconnecter un téléphone

### Connecter un téléphone

Aucun téléphone ne peut être connecté au système de téléphonie mains libres, s'il n'a pas été au préalable appairé. Pour plus d'informations, reportez-vous au chapitre « Appairer, désappairer un téléphone ». Votre téléphone doit être connecté au système de téléphonie mains libres pour accéder à toutes ses services

Nota : si aucun téléphone n'est connecté au système multimédia, certains menus sont désactivés.

La connexion de votre téléphone permet au système multimédia d'accéder aux services de votre téléphone. Aucune copie de vos contacts ou de vos données personnelles sera enregistrée dans le système multimédia.

Le système multimédia ne gère pas les téléphones équipés du « dual SIM ». Configurez votre téléphone afin que le système multimédia puisse se connecter correctement.

#### **Connexion manuelle**

Depuis le menu « Téléphone », puis menu contextuel. « Liste des appareils », une liste des téléphones appairés s'affiche.

Sélectionnez le téléphone et les services que vous souhaitez connecter et assurez-vous que celui-ci a le Bluetooth® activé et qu'il soit réglé sur « visible ».

Nota : si un appel est en cours pendant la connexion du téléphone, il est automatiquement transféré vers les haut-parleurs du véhicule.

Pour plus de précisions sur la liste des téléphones compatibles, contactez un Représentant de la marque.

#### **Connexion automatique**

Dès la mise en marche du système multimédia, le système de téléphonie mains libres recherche les téléphones appairés avec le Bluetooth® activé présents à proximité. Le système

télécharge automatiguement les données du dernier téléphone connecté (répertoire, musiques...).

Nota : lors de la connexion automatique de votre téléphone au svstème multimédia, le téléchargement de données (répertoire, musiques, contacts...) se fait uniquement si vous avez au préalable autorisé le partage de données lors de l'appairage de votre téléphone au système multimédia. Pour plus d'informations, reportezvous au chapitre « Appairer, désappairer un téléphone ».

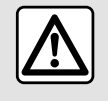

Pour des raisons de sécurité, effectuez ces opérations véhicule à l'arrêt.

### Connecter les services

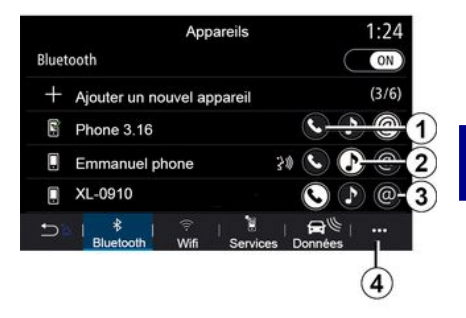

Pour accéder à votre répertoire téléphonique, aux musiques et à la connexion internet de votre téléphone directement via le système multimédia, vous devez autoriser le partage de données depuis le menu

« Téléphone », puis menu contextuel,

« Liste des appareils Bluetooth® ».

Vous retrouvez la liste des téléphones connectés.

Sélectionnez votre téléphone dans la liste proposée puis sélectionnez les services du téléphone à connecter :

- « Téléphone » 1;
- « Musique » 2 :

- « Partage de connexion internet du téléphone » 3.

#### Nota :

 la disponibilité de la connexion internet du téléphone 3 dépend de l'équipement du véhicule et ne pourra être activée que pour les modèles compatibles ;

 lorsque l'icône du service est en surbrillance, celle-ci vous indique qu'il est activé ;

4 e

 – certains téléphones peuvent autoriser le transfert automatique des données ;

 – certains téléphones n'activent le service « Musique » que s'ils contiennent au moins un fichier musical.

#### Changer de téléphone connecté

Depuis le menu « Téléphone », menu contextuel *4* puis « Liste des appareils » :

 désélectionner les services à déconnecter du téléphone en cours d'utilisation ;

 sélectionner les services à connecter sur un autre téléphone déjà appairé et présent dans la liste des appareils.

Depuis le menu « Réglages », accès au menu « Système », « Gestionnaire des appareils », sélectionnez le service du téléphone à connecter. **Nota :** pour changer de téléphone connecté, vous devez avoir appairé plusieurs téléphones au préalable.

#### Connecter deux téléphones

Vous pouvez connecter le service « Téléphone » **1** sur deux téléphones simultanément en sélectionnant le téléphone.

Lors de l'activation d'un deuxième service « Téléphone » *1*, le système multimédia vous propose d'ajouter un second téléphone.

En ajoutant un second téléphone, vous aurez la possibilité d'accéder à toutes les fonctions du téléphone identifié et la possibilité de recevoir les appels entrants sur les deux téléphones connectés simultanément.

### Déconnecter un téléphone

Depuis le menu « Téléphone », menu contextuel puis « Liste des appareils » :

 désélectionner les services à déconnecter du téléphone en cours d'utilisation ;

 sélectionner les services à connecter sur un autre téléphone déjà appairé et présent dans la liste des appareils.

Les services de votre téléphone sont déconnectés du système multimédia dès que les icônes sont éteintes. Depuis le menu « Réglages », accès au menu « Système », « Gestionnaire des appareils », sélectionnez le service du téléphone à déconnecter.

**Nota :** si vous êtes en communication au moment de la déconnexion de votre téléphone, celle-ci sera automatiquement transférée sur votre téléphone.

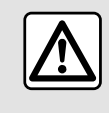

Pour des raisons de sécurité, effectuez ces opérations véhicule à l'arrêt.

# **GESTION DES APPELS**

### Appel téléphonique

### Menu « Téléphone »

Depuis le menu principal, appuyer sur « Téléphone ».

#### Nota :

 appuyez sur la zone *A* pour accéder directement au menu « Téléphone » depuis la plupart des menus.

 – afin d'émettre un appel, votre téléphone doit être connecté avec votre système multimédia. Pour plus d'informations, reportez-vous au chapitre « Connecter, déconnecter un téléphone ».

### Écran « Appel en cours »

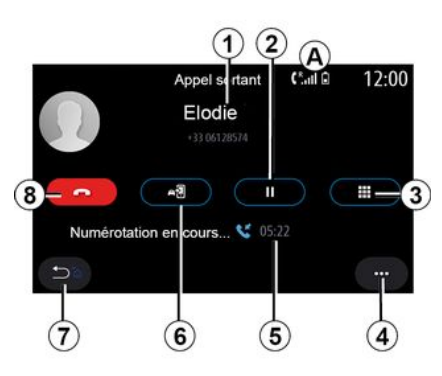

1. Nom et numéro du contact.

2. Mettre en attente l'appel en cours.

3. Accès au clavier pour composer un numéro.

- 4. Menu contextuel.
- 5. Durée de l'appel en cours.

*6.* Transfert de l'appel vers le téléphone.

- 7. Retour au menu précédent.
- 8. Raccrocher.

### Émettre un appel

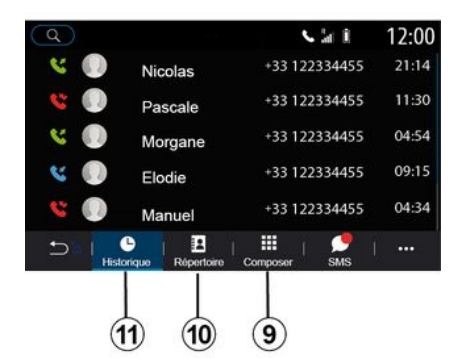

Il est possible de passer un appel en sélectionnant :

– un numéro dans l'historique des appels depuis le menu « Historique »
 11 ;

 un contact dans le répertoire depuis le menu « Répertoire » 10 ;

 les touches du pavé numérique depuis le menu « Composer » 9.

### Recevoir un appel

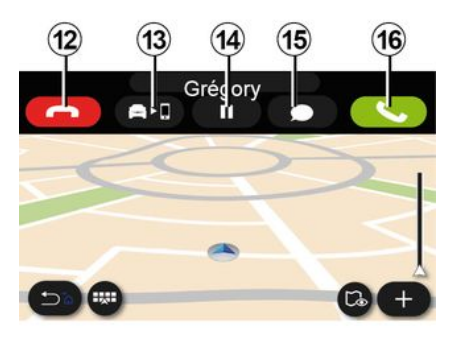

À la réception d'un appel, l'écran de réception d'appel s'affiche avec les informations suivantes :

le nom du contact (si son numéro est présent dans votre répertoire ou dans la liste des numéros favoris);
le numéro de l'appelant (si le numéro n'est pas présent dans votre répertoire);

## **GESTION DES APPELS**

– « Numéro masqué » (si le numéro ne peut être visualisé).

#### « Répondre »

Pour prendre un appel, appuyez sur la touche « Répondre » **16**. Appuyez sur la touche « Raccrocher » **12** pour mettre fin à l'appel.

#### « Refuser » un appel

Pour refuser un appel entrant, appuyez sur la touche « Refuser » **12**. La personne qui vous appelle est alors redirigée vers la messagerie vocale.

#### « Mettre en attente » l'appel

Appuyez sur la touche « Mettre en attente » **14**. Le système multimédia décrochera et mettra automatiquement en attente les appels entrants. Une voix de synthèse informe vos correspondants de patienter.

#### **Transfert d'appel**

Appuyez sur la touche « Transférer » *13* pour transférer l'appel du véhicule vers le téléphone.

**Nota :** certains téléphones peuvent se déconnecter du système multimédia lors d'un transfert d'appel.

#### Pavé numérique

Appuyer sur la touche « Clavier » **15** pour accéder à un pavé numérique.

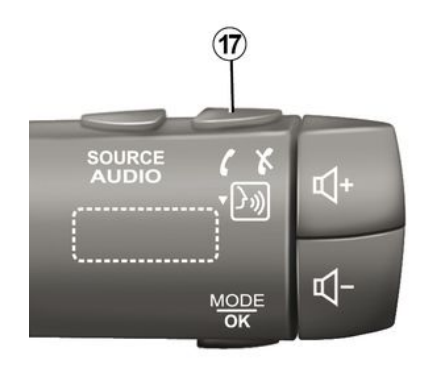

Il est possible de décrocher/raccrocher un appel en appuyant directement sur la commande sous volant *17*.

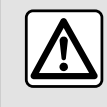

Pour des raisons de sécurité, effectuez ces opérations véhicule à l'arrêt.

### Pendant la communication

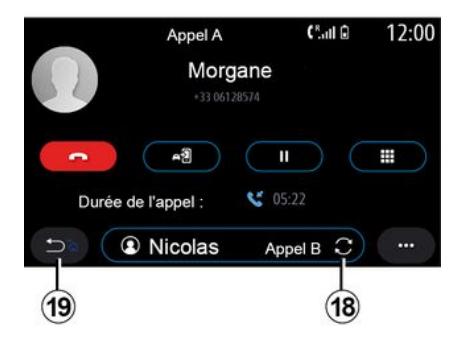

En cours de communication vous pouvez :

 régler le volume en appuyant sur les boutons de commande sous volant de votre véhicule ou en appuyant sur les boutons volume sur l'écran multimédia ;

 mettre fin à une communication en appuyant sur « Raccrocher » 8 ou en appuyant sur le bouton 17 sur la commande sous volant de votre véhicule ;

 mettre un appel en attente en appuyant sur la touche 14. Pour reprendre un appel mis en attente, appuyez de nouveau sur la touche 14;
transférer l'appel vers le téléphone connecté en appuyant sur la touche
 « Transférer sur téléphone » 13 ;

- prendre un double appel et basculer entre deux appels en appuyant sur **18**.

**Nota :** dès que vous répondez au deuxième appel entrant, le premier appel sera mis en attente automatiquement.

Afficher le clavier numérique en appuyant sur la touche *15*;

- revenir au menu précédent et aux autres fonctions en appuyant sur **19**.

Une fois votre communication terminée, le système multimédia vous donne la possibilité de rappeler votre interlocuteur.

**Nota :** pendant une communication, vous pouvez recevoir un deuxième appel mais vous ne pouvez pas émettre un deuxième appel.

### Appel en conférence

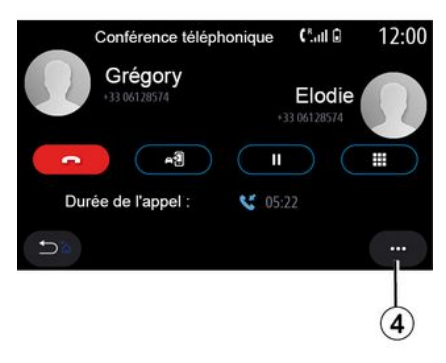

En cours de communication vous avez la possibilité d'inviter l'interlocuteur que vous avez mis en attente à la communication.

Depuis le menu contextuel **4**, appuyez sur la touche « Fusionner les appels » pour activer la conférence.

# Répertoire téléphonique

### Menu « Répertoire »

Depuis le menu principal, appuyez sur « Téléphone » ou sur le raccourci *A* depuis la plupart des menus, puis « Répertoire » pour accéder au répertoire de votre téléphone via votre système multimédia. Le système multimédia ne gère pas les téléphones équipés du « dual SIM ». Configurez votre téléphone afin que le système multimédia puisse accéder au bon répertoire de votre téléphone.

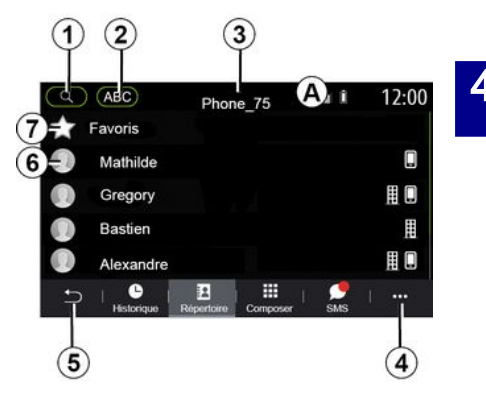

### Mode « Répertoire »

*1.* Recherche d'un contact par nom ou par chiffre.

2. Recherche d'un contact par ordre alphabétique.

3. Téléphone connecté.

- 4. Menu contextuel.
- 5. Retour au menu précédent.

*6.* Liste des contacts du téléphone connecté.

7. Contacts enregistrés dans les favoris du téléphone.

# Télécharger le répertoire du téléphone

Par défaut, lors de la connexion d'un téléphone, les contacts sont synchronisés automatiquement si la connexion mains libres est activée. Pour plus d'informations, reportezvous au chapitre « Connecter, déconnecter un téléphone ».

**Nota :** pour accéder au répertoire téléphonique via le système multimédia, il faut autoriser le partage de données sur votre téléphone. Reportez-vous au chapitre « Appairer, désappairer un téléphone » et à la notice d'utilisation de votre téléphone.

### Mettre à jour le répertoire

Vous pouvez mettre à jour manuellement les contacts de votre téléphone dans le répertoire du système multimédia via Bluetooth®. Appuyez sur le menu contextuel 4, puis sur « Mettre à jour la liste ».

### Recherche de contacts

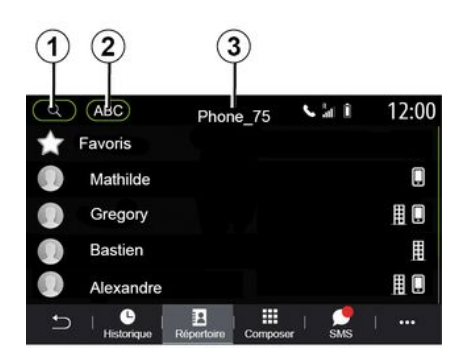

Vous pouvez rechercher un contact en renseignant son nom ou son numéro de téléphone.

Appuyer sur la loupe **1**. Renseignez uniquement quelques chiffres ou lettres du contact recherché.

Appuyer sur ABC **2**. Sélectionnez uniquement une lettre. Le répertoire affiche la liste des contacts à partir de la lettre sélectionnée.

### Sélectionner le répertoire

Si deux téléphones sont connectés au système multimédia simultanément, vous pouvez sélectionner la liste de contact à afficher. Sélectionnez le téléphone depuis la barre *3*.

### Confidentialité

La liste de contacts de chaque téléphone n'est pas conservée en mémoire par le système de téléphonie mains libres.

Pour des raisons de confidentialité, chaque répertoire téléchargé n'est visible que lorsque le téléphone correspondant est connecté.

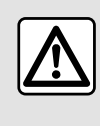

Pour des raisons de sécurité, effectuez ces opérations véhicule à l'arrêt.

### Historique des appels

Menu « Historique des appels »

### Accéder à l'historique des appels

Depuis le menu principal, appuyez « Téléphone » ou appuyez sur le raccourci *A* depuis la plupart des menus, puis « Historique » pour accéder à l'historique de tous vos appels.

L'historique des appels est affiché du plus récent au plus ancien.

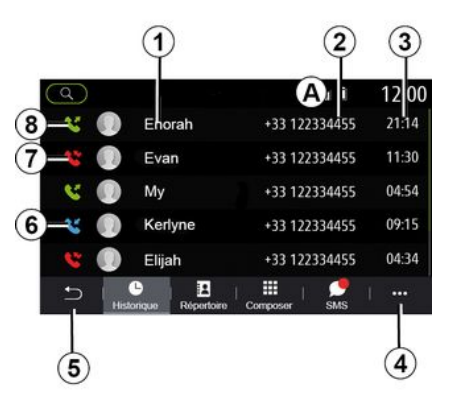

### Mode « Appel en cours »

- 1. Nom des contacts.
- 2. Numéro des contacts.
- 3. Heure/date des appels.
- 4. Menu contextuel.
- 5. Retour menu précédent.
- 6. Appel entrant.
- 7. Appel manqué.
- 8. Appel sortant.

**Nota :** suivant l'écran multimédia, certaines informations ne sont pas disponibles.

# Naviguer dans le journal des appels

Balayer l'écran vers le haut ou vers le bas pour faire défiler la liste des appels.

### Mettre à jour le journal des appels

Appuyez sur *4* et sélectionnez « Mettre à jour la liste ». Un message vous informe de la mise à jour des données.

### Émettre un appel depuis l'historique des appels

Appuyez sur l'un des contacts ou numéros à appeler. L'appel est lancé automatiquement.

### Composer un numéro

### Menu « Composer numéro »

# Émettre un appel en composant un numéro

Depuis le menu principal, appuyez sur « Téléphone » ou appuyez sur le raccourci *A* depuis la plupart des menus, puis « Composer » pour accéder au clavier afin de composer un numéro.

### Composer un numéro

Composez le numéro souhaité à l'aide du clavier **1**, puis appuyez sur « Appeler » pour lancer l'appel.

Dès la première saisie, le système multimédia vous propose une liste de vos contacts possédant la même suite de chiffre.

Sélectionnez le contact vous souhaitez appeler, puis sur la touche « Téléphone » **5** pour lancer l'appel.

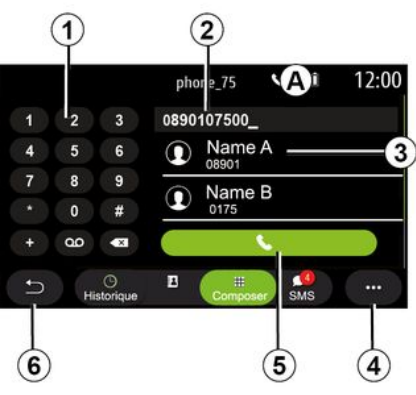

### Mode « Composer »

- 1. Pavé numérique.
- 2. Numéro composé.
- 3. Proposition de contacts.
- 4. Menu contextuel.

4

- 5. Appeler.
- 6. Retour au menu précédent.

# Composer un numéro à l'aide de la commande vocale

Il est possible de composer un numéro à l'aide de la commande vocale intégrée à votre système multimédia. Pour cela, appuyez sur le bouton de commande vocale pour afficher le menu principal de commande vocale. après le signal sonore, dites :

– « Appeler » puis dictez le numéro de téléphone que vous souhaitez appeler.
– ou bien, « Appeler » suivi du nom du contact que vous souhaitez appeler.

Le système multimédia affiche et lance l'appel du numéro dicté.

**Nota :** si votre contact possède plusieurs numéros de téléphone (bureau, domicile, portable...), vous pouvez préciser votre demande. Exemple : « Appeler » - Stéphane domicile.

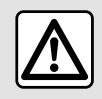

Pour des raisons de sécurité, effectuez ces opérations véhicule à l'arrêt.

### Menu « SMS »

Depuis le menu principal, appuvez sur « Téléphone » ou appuyez sur le raccourci A depuis la plupart des menus, puis « SMS » pour accéder aux SMS de votre téléphone via le système multimédia.

Votre téléphone doit être connecté au système de téléphonie mains libres. Vous devez également autoriser le transfert de message (dans les réglages de votre téléphone, suivant modèle) pour que vous puissiez accéder à toutes ses fonctions.

Nota : seuls les SMS peuvent être lus par le système multimédia. Les autres types de message peuvent ne pas être lus.

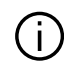

Suivant la margue et le modèle de votre téléphone, certaines fonctions peuvent ne pas fonctionner.

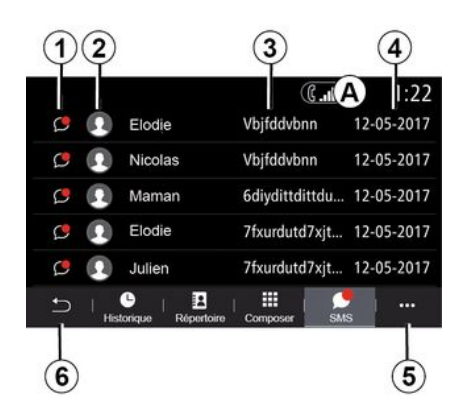

### Écran « SMS »

- 1. État du message. Lu/Non lu.
- 2. Nom/Numéro de l'émetteur du message.
- 3. Début du message.
- 4. Date de réception.
- 5. Menu contextuel.
- 6. Retour à la page précédente.

### **Réception des SMS**

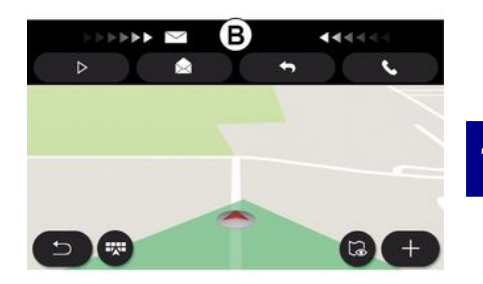

Le système multimédia vous informe de la réception d'un nouveau SMS via un message d'alerte en **B** depuis n'importe quel menu en cours.

Par défaut, après l'appairage et la connexion du téléphone, lorsqu'un nouveau message est recu, il est disponible sur le système multimédia.

Nota : seuls les messages reçus après l'appairage et durant la connexion du téléphone au système multimédia seront disponibles.

# SMS

### Lecture des SMS

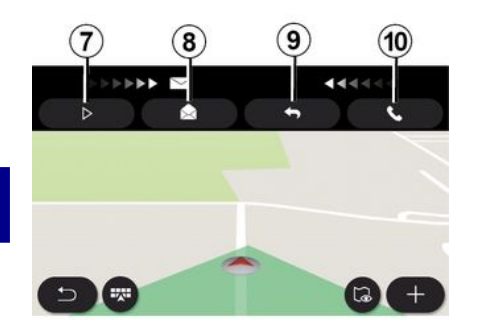

### Détails des SMS

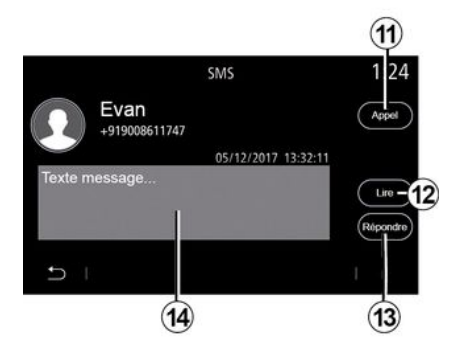

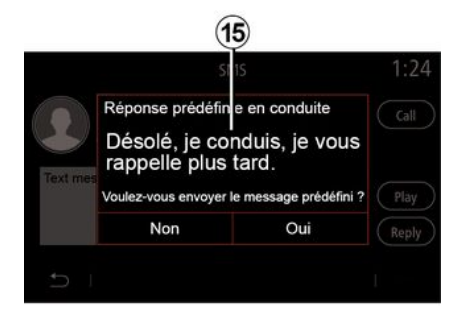

En roulage, vous pouvez faire lire par la voix de synthèse du système multimédia le SMS en appuyant sur la touche « Lire » 7 ou rappeler le contact en appuyant sur la touche « Appel » **10**.

Véhicule à l'arrêt uniquement, le système multimédia vous permet d'ouvrir le SMS en appuyant sur la touche « Message » **8** ou répondre au SMS en appuyant sur la touche « Répondre » **9** et visualiser les détails du SMS. Vous pouvez appeler le contact en appuyant sur la touche « Appel » **11** si ce numéro est répertorié dans la mémoire ou le répertoire de votre téléphone.

Vous pouvez faire lire par la voix de synthèse du système multimédia le message SMS de la zone **14** en appuyant sur la touche « Lire » **12**, ou répondre en appuyant sur la touche **13**.

**Nota :** en roulage, le système multimédia vous propose l'envoi d'un message prédéfini **15**.

# **RÉGLAGES TÉLÉPHONE**

### Menu « Réglages »

Téléphone connecté au système, depuis le menu principal, appuyez sur « Téléphone » ou appuyez sur le raccourci **A** depuis la plupart des menus.

Depuis le menu contextuel puis « Réglages », vous accédez aux réglages suivants :

- « Réglages messagerie » ;
- « Chargement automatique du répertoire » («ON / OFF») ;
- « Trier par nom/Prénom » ;
- « Attente automatique » («ON / OFF»);
- « Sonnerie téléphone » («ON / OFF») ;
- « SMS » («ON / OFF»);
- « Mode privé » («ON / OFF»);
- « Aide smartphone ».

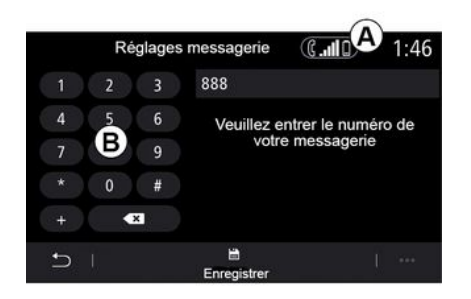

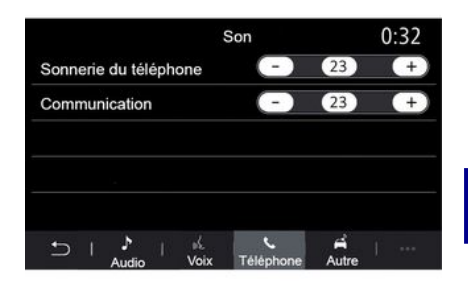

### « Réglages messagerie »

Cette option vous permet de configurer les paramètres du répondeur.

Si la messagerie vocale n'est pas configurée, l'écran de configuration vous permet d'introduire votre numéro de messagerie vocale à l'aide du clavier **B**, puis « Enregistrer ».

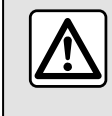

Pour des raisons de sécurité, effectuez ces opérations véhicule à l'arrêt.

### « Sonnerie du téléphone »

Depuis le menu principal, appuyez sur « Réglages », puis « Son », depuis l'onglet « Téléphone », vous pouvez régler le niveau sonore de la :

- « Sonnerie du téléphone » ;
- « Communication ».

Pour plus d'informations, reportezvous au chapitre « Réglages système ».

« SMS »

Vous pouvez activer ou désactiver les SMS.

### « Mode privé »

Cette option vous permet de prévenir discrètement par un signal sonore d'un appel entrant ou de la réception d'un

# **RÉGLAGES TÉLÉPHONE**

message sans aucun affichage sur l'écran multimédia.

### « Aide smartphone »

Cette option vous permet d'accéder à un tutoriel sur l'utilisation de la reconnaissance vocale du téléphone depuis le système multimédia.

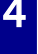

G Suivant la marque et le modèle de votre téléphone, certaines fonctions peuvent ne pas fonctionner.

# ANDROID AUTO™, CARPLAY™

### Présentation Android Auto™

« Android Auto™ » est une application vous permettant la réplication de votre smartphone sur l'écran de votre système multimédia.

### Nota :

 – l'application « Android Auto™ » fonctionne uniquement si votre smartphone est branché sur le port USB de votre véhicule ou en sans fil en connectant votre smartphone en Bluetooth® pour que votre système initie automatiquement la connexion WIFI ;

 pour le bon fonctionnement de l'application, le câble USB utilisé doit être référencé par le fabricant de votre smartphone et d'une longueur maximale de 1,50 mètre ;

 pour le bon fonctionnement de l'application en WIFI, votre smartphone doit être appairé au système multimédia.

Pour plus d'informations, reportezvous au chapitre « Appairer, désappairer un téléphone ».

### Première utilisation

Téléchargez et installez l'application « Android Auto™ » depuis la plateforme de téléchargement d'applications de votre smartphone. Branchez votre smartphone au port USB de votre système multimédia ou connectez-le en Bluetooth®pour débuter la connexion WIFI.

Acceptez les requêtes sur votre smartphone afin de pouvoir utiliser l'application.

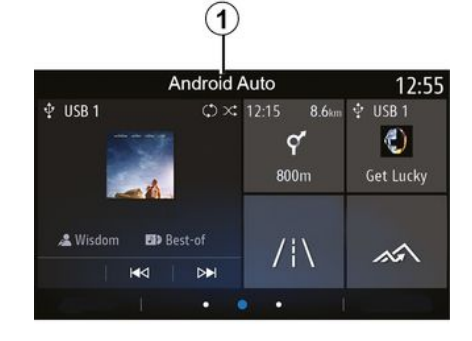

L'application se lance sur le système multimédia et doit être apparente depuis la zone **1**.

Si la manipulation décrite échoue, renouvelez l'opération.

### Présentation CarPlay™

« CarPlay™ » est un service déjà disponible sur votre smartphone vous permettant d'utiliser certaines applications de votre smartphone depuis l'écran de votre système multimédia.

### Nota :

le service « CarPlay™ » fonctionne uniquement si le service SIRI est activé et si votre smartphone est branché sur le port USBde votre véhicule ou en sans fil en connectant votre smartphone en Bluetooth® pour que votre système initie automatiquement la connexion WIFI ;
pour le bon fonctionnement de l'application, le câble USB utilisé doit être référencé par le fabricant de votre smartphone et d'une longueur maximale de 1,50 mètre ;
pour le bon fonctionnement de

l'application en WIFI, votre smartphone doit être appairé au système multimédia.

Pour plus d'informations, reportezvous au chapitre « Appairer, désappairer un téléphone ».

### Première utilisation

Branchez votre smartphone au port USB de votre système multimédia ou connectez-le en Bluetooth®pour débuter la connexion WIFI.

Le système multimédia vous propose :

 – d'autoriser la connexion et le partage des données ;

- se souvenir de votre choix pour cet appareil.

# ANDROID AUTO™, CARPLAY™

Acceptez les requêtes sur votre smartphone afin de pouvoir utiliser l'application.

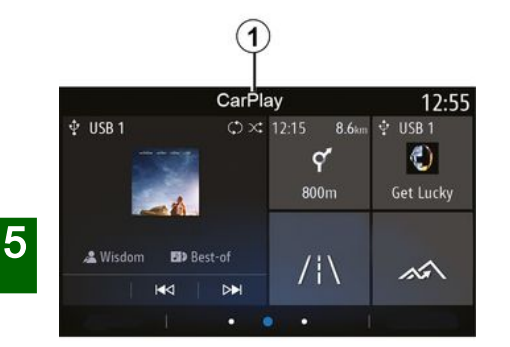

### Reconnaissance vocale

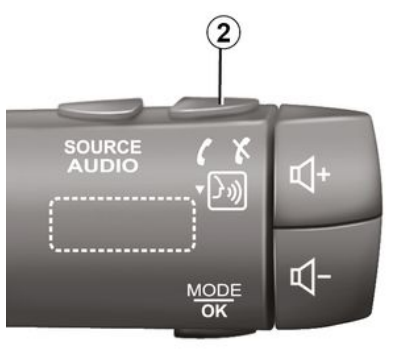

Le service se lance sur le système multimédia et doit être apparent depuis la zone **1**.

Si la manipulation décrite échoue, renouvelez l'opération.

Lorsque les applications « Android Auto<sup>™</sup> » ou le service « CarPlay<sup>™</sup> » sont en fonction avec votre système multimédia, vous pouvez utiliser le bouton de reconnaissance vocale 2 de votre véhicule afin de commander certaines fonctions de votre smartphone à la voix en effectuant :

appui court : activer/désactiver la reconnaissance vocale du système multimédia ;

 appui long : activer/désactiver la reconnaissance vocale de votre téléphone s'il est connecté au système multimédia.

**Nota** : lorsque vous utilisez « Android Auto<sup>™</sup> » ou « CarPlay<sup>™</sup> », vous

pouvez accéder à des applications de navigation et de musique de votre smartphone.

Ces applications se substitueront aux applications similaires intégrées à votre système multimédia déjà lancées.

Une seule navigation peut être utilisée, celle de :

- « Android Auto<sup>™</sup> » ;
- « CarPlay™ » ;

 ou celle intégrée à votre système multimédia.

Nota : lorsque vous utilisez les applications « Android Auto™ » ou le service « CarPlay™ », certaines fonctions de votre système multimédia continueront à être exécutées en tâche de fond. Par exemple si vous lancez « Android Auto™ » ou « CarPlay™ » et utilisez la navigation de votre smartphone alors que la radio du système multimédia est en cours d'écoute, elle continuera à être diffusée.

# ANDROID AUTO™, CARPLAY™

# Revenir sur l'interface multimédia

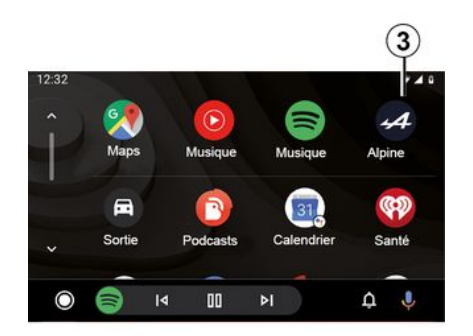

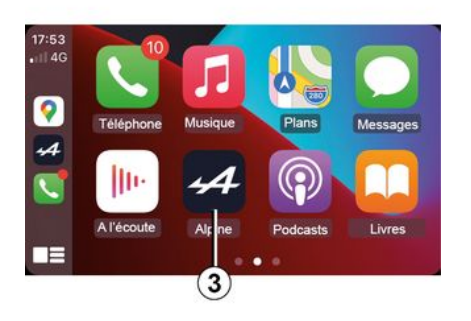

 Lorsque vous utilisez les applications « Android Auto™ » ou le service « CarPlay™ », le transfert de données cellulaires nécessaires à leurs fonctionnements peut engendrer des coûts supplémentaires non compris dans votre abonnement téléphonique.

Pour retourner sur l'interface de votre système multimédia, appuyez sur le bouton *3* sur l'écran du système multimédia.

Les fonctionnalités de l'application « Android Auto™ » et du service « CarPlay™ » dépendent de la marque et du modèle de votre téléphone. Pour plus d'informations, consultez le site internet du constructeur s'il en dispose.

# **GESTION DES APPLICATIONS**

### Menu « Applications »

Depuis le menu principal, appuyez sur « Applications » ou « Apps » pour accéder aux éléments suivants :

les applications installées sur votre système de navigation ;

- « Photo » ;
- « Vidéo ».

**Nota :** certains services sont accessibles gratuitement pendant une période d'essai. Vous pouvez prolonger votre abonnement depuis votre véhicule ou en ligne via le site https://renault-connect.renault.com.

### Nota :

5

 certains services sont accessibles gratuitement pendant une période d'essai. Vous pouvez prolonger votre abonnement depuis votre véhicule ou en ligne;

 certaines applications apparaissent sur le menu seulement si le système est connecté aux services connectés.

### Menu contextuel

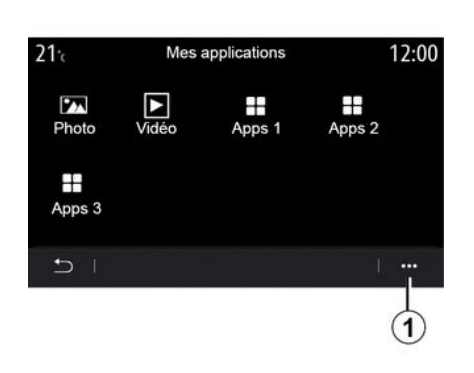

Depuis le menu contextuel **1**, vous pouvez :

 trier les applications en effectuant directement par la technique du glisser-déposer;

 supprimer l'application en appuyant sur la touche de suppression « X ». Si l'application ne peut pas être supprimée, la touche de suppression n'apparaît pas ;

- activer les notifications ;

 accéder au « Gestionnaire des applications ».

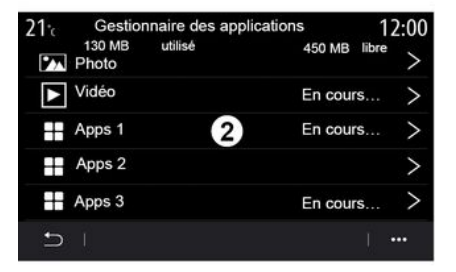

### « Gestionnaire des applications »

Le menu « Gestionnaire des applications » vous permet de visualiser les applications *2* en cours de fonctionnement sur votre système multimédia.

### Nota :

les applications « Photo » et
 « Vidéo » ne sont pas prises en
 compte dans le « Gestionnaire des
 applications » ;

les applications en cours de fonctionnement s'arrêtent dès la coupure du système multimédia ;
le nombre d'applications est limité par rapport à l'espace de stockage du système.

# **GESTION DES APPLICATIONS**

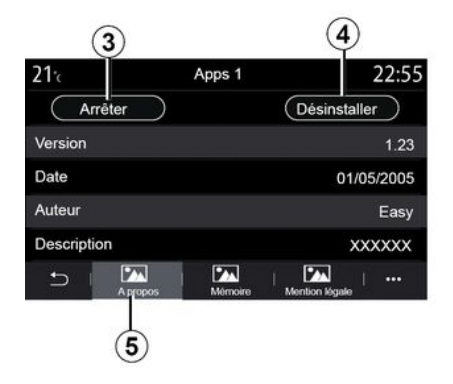

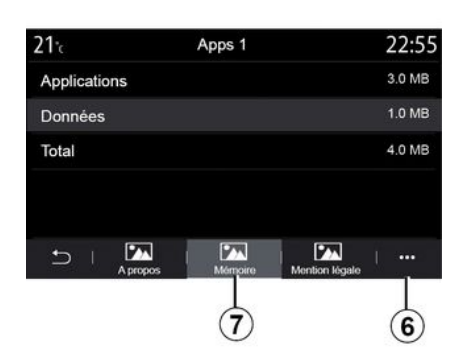

21℃ Apps 1 22:55 Mention kigalo → | ▲ propos | ▲ Menoire Menoire Menoire 3

Sélectionnez une des applications **2**. Depuis l'onglet « A propos » **5**, vous accédez aux informations de l'application (version, date de création ou de validité, titre...).

Vous pouvez également :

- « arrêter application » 3 ;
- « désinstaller application » 4.

Depuis l'onglet « Mémoire » 7, vous accédez aux informations suivantes :

- taille de stockage de l'application ;
- taille des données liées à
- l'application (musiques, photos...) ; – taille de stockage totale de
- l'application.

Depuis le menu contextuel **6**, vous pouvez effacer les données liées à l'application.

Depuis l'onglet « Mention légale » **8**, vous accédez aux informations relatives aux autorisations, si disponibles.

# ACTIVATION DES SERVICES

### Collecte des données

### Activation des services

Pour que les services connectés de votre véhicule fonctionnent (info Trafic temps réel, recherche de POI en ligne. contrôle du véhicule à distance par le smartphone...), il est nécessaire de les activer.

L'activation des services donne également accès aux fonctionnalités de mise à jour automatiques du système et des cartes. Reportez-vous au chapitre « Mise à jour carte et système ».

### Nota:

- l'activation des services est gratuite pour une durée déterminée depuis la livraison de votre véhicule ;

 l'activation des services dépend du pays de commercialisation.

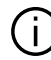

Le constructeur prend toutes les précautions nécessaires pour s'assurer que vos données personnelles sont traitées en toute sécurité.

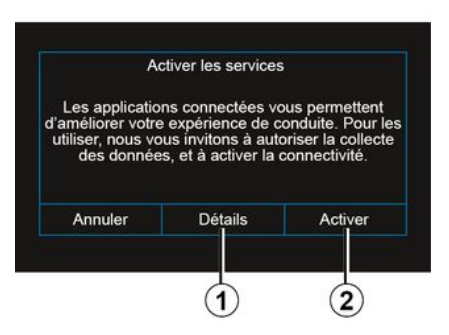

Si les services connectés ne sont pas encore activés, le système multimédia vous propose d'envover la demande d'activation au serveur en appuyant sur « Connexion », puis de confirmer cette demande en appuyant sur « Activer » 2.

Pour plus de renseignements, appuyez sur le bouton « Détails » 1.

Nota: l'activation des services ne se faisant qu'une seule fois, la commande « Connexion » restera indisponible durant les délais d'activation des services qui peuvent nécessiter jusqu'à 72 heures.

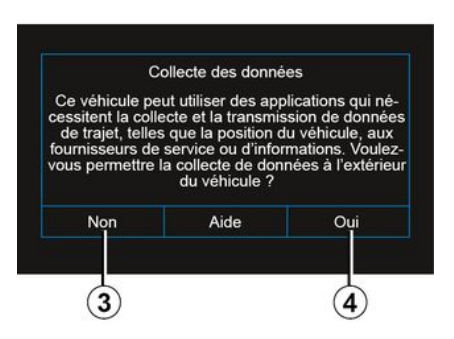

Pour assurer le fonctionnement des services, votre véhicule collecte des données relatives à sa position et son état de fonctionnement

Ces données peuvent être partagées avec nos partenaires et fournisseurs des services.

Ces données sont des données à caractère personnel.

Le système multimédia vous propose d'activer la collecte des données. Appuyez sur « Oui » 4 pour activer ou « Non » 3 pour désactiver la collecte des données

# **ACTIVATION DES SERVICES**

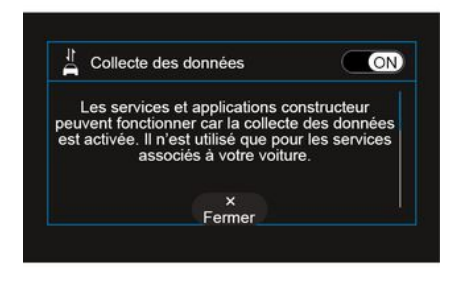

Une fois votre demande d'activation des services validée, lors du démarrage du système multimédia, il vous sera proposé d'activer ou de désactiver la collecte des données.

Sélectionnez « ON » pour activer ou « OFF » pour désactiver la collecte des données, puis appuyez sur « OK » pour valider.

# Suspension temporaire de la collecte des données

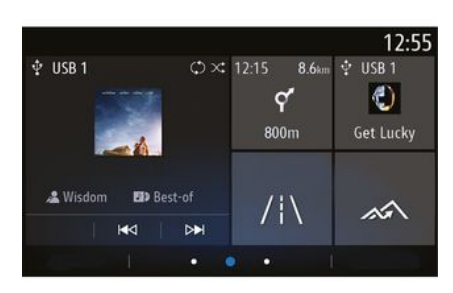

La collecte des données véhicule peut être suspendue temporairement.

Pour cela, lors du démarrage du véhicule, depuis l'écran d'accueil, sélectionnez « OFF » pour la collecte des données.

À tout moment, vous pouvez suspendre la collecte des données depuis le menu « Réglages », onglet « Système », menu « Gestionnaire des appareils » puis l'onglet « Données » ou en appuyant sur l'icône du statut de réception *5* qui mène directement au menu « Données ». Pour plus d'informations sur l'icône du statut de réception *5*, reportez-vous au chapitre « Réglages système ».

Les services ne fonctionneront alors plus, à l'exception des fonctions obligatoires liées à la sécurité de l'appel d'urgence automatique en cas d'accident.

Le constructeur prend toutes les précautions nécessaires pour s'assurer que vos données personnelles sont traitées en toute sécurité.

### Protection des données

Les données issues de votre véhicule sont traitées par le constructeur, par les distributeurs agréés et les autres entités du groupe du constructeur. Les coordonnées du constructeur sont disponibles sur son site internet et sur la dernière page de la notice d'utilisation.

Vos données personnelles peuvent être utilisées afin de :

 obtenir et vérifier les données que le constructeur détient sur vous ;

- rectifier les informations inexactes ;

 effacer les données vous concernant ;

# **ACTIVATION DES SERVICES**

 emporter une copie de vos données pour les réutiliser ailleurs ;

 vous opposer à tout moment à l'utilisation de vos données ;

- geler l'utilisation de vos données.

Le client bénéficie également du droit de s'opposer au traitement de ses données personnelles, notamment lorsque celles-ci sont utilisées à des fins de prospection commerciale ou de profilage.

#### Protection de vos données personnelles

Indépendamment de votre choix concernant la suspension du partage, les données d'utilisation du véhicule seront transmises au constructeur et ses partenaires/filiales concernés pour les finalités suivantes :

permettre le fonctionnement et la maintenance de votre véhicule ;

améliorer le cycle de vie de votre véhicule.

L'utilisation de ces données n'a pas pour finalité un démarchage commercial mais l'amélioration continue des véhicules du constructeur et la prévention des problèmes pouvant gêner leur fonctionnement au quotidien.

Pour plus d'informations, la politique de protection des données est disponible sur le site du constructeur, dont vous trouverez les coordonnées sur la notice d'utilisation.

### Échéance de la durée d'inclusion des services

Les services sont activés pour une durée limitée. Une fois cette durée écoulée, les services ne fonctionnent plus. Pour remettre les services en fonction, reportez-vous au paragraphe « Achat et renouvellement de services ».

Le constructeur prend toutes les précautions nécessaires pour s'assurer que vos données personnelles sont traitées en toute sécurité.

# ÉCHÉANCE DE LA DURÉE D'INCLUSION DES SERVICES

Les services sont activés pour une durée limitée. Une fois cette durée écoulée, les services ne fonctionnent plus. Pour remettre les services en fonction, reportez-vous au paragraphe « Achat et renouvellement de services ».

D Le constructeur prend toutes les précautions nécessaires pour s'assurer que vos données personnelles

sont traitées en toute sécurité.

### Menu « Infos véhicule »

Depuis le menu « Infos véhicule », sélectionnez l'onglet « Système ».

Ce menu vous permet de visualiser différentes informations et mettre à jour le système multimédia et les cartes de navigation.

Les mises à jour sont proposées par le système automatiquement.

5

Certaines mises à jour peuvent engendrer une indisponibilité momentanée de votre véhicule, veuillez vous référer aux indications affichées à l'écran le cas échéant.

Pour des raisons de sécurité, effectuez ces opérations véhicule à l'arrêt.

# Écran « Infos système »

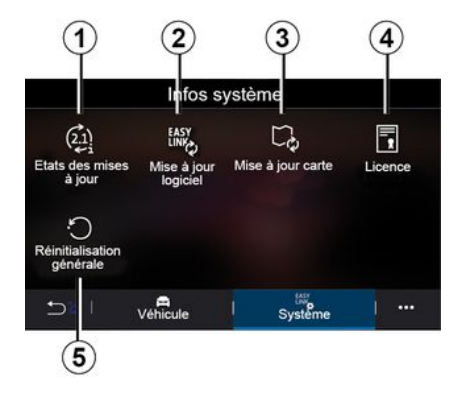

- 1. « Etats des mises à jour » ;
- 2. « Mise à jour logiciel » ;
- 3. « Mise à jour carte » ;
- 4. « Licence » ;
- 5. « Réinitialisation générale ».

| 0:02 |
|------|
|      |
|      |
|      |
|      |
|      |
|      |

### « Etats des mises à jour » 1

Ce menu vous permet d'être informé sur l'avancement des mises à jour du système multimédia et des cartes de navigation :

- nom de la mise à jour ;
- statut des mises à jour.

**Nota :** le menu « Etats des mises à jour » *1* est disponible lorsqu'une mise à jour est en cours.

# Mise à jour du système multimédia

« Mise à jour logiciel » 2

Ce menu vous permet de :

 – connaître la version du logiciel actuelle et le numéro de série de votre système multimédia ;

 connaître la date de la dernière mise à jour ;

 vérifier si une mise à jour est disponible ;

 mettre à jour les différents systèmes depuis le sytème multimédia.

#### Nota :

 vous pouvez être informé via les notifications si une mise à jour est disponible. Reportez-vous au chapitre « Gestion des notifications » :

– la recherche et le téléchargement d'une mise à jour ne peut s'effectuer que si votre véhicule est positionné dans une zone géographique couverte par un réseau mobile. Pour plus d'informations, reportez-vous au chapitre « Réglages système ».

Si une nouvelle mise à jour est disponible, une notification apparaît sur l'écran de votre système multimédia pour vous en informer après la coupure moteur.

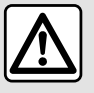

Avant de lancer l'installation, garez le véhicule de façon à être suffisamment éloigné de

la zone de circulation et serrez le frein à main.

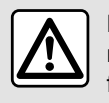

Ne faites pas tourner le moteur dans un local fermé : les gaz d'échappement sont

toxiques.

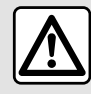

Ne stationnez pas et ne faites pas tourner le moteur dans des endroits où des

substances ou des matériaux combustibles tels que l'herbe ou des feuilles peuvent venir en contact avec un système d'échappement chaud.

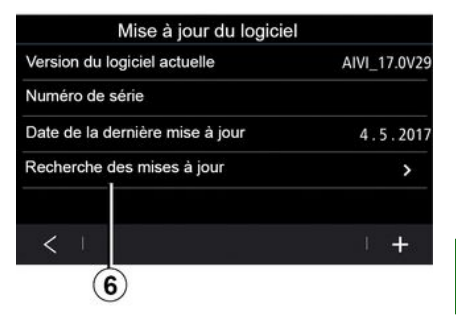

Suivez les instructions affichées sur l'écran du système multimédia pour procéder à l'installation.

Vous pouvez également rechercher directement des mises à jour en appuyant sur « Recherche des mises à jour » **6**. Après la recherche du système multimédia, vous accédez à la prochaine mise à jour si disponible **7**. 5

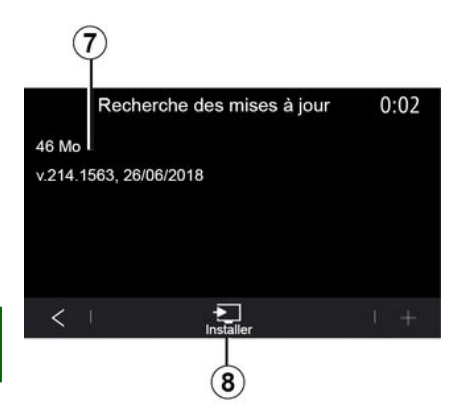

Lancez l'installation de la mise à jour 7 en appuyant sur « Installer » 8.

Suivez les instructions affichées sur l'écran du système multimédia. Vous pouvez quitter votre véhicule après avoir appuyé sur « OK » pour valider l'installation, sans attendre la fin de la mise à jour.

# Mise à jour des cartes de navigation

### « Mise à jour de carte » 3

Vous pouvez visualiser la liste des pays *9*, installée sur le système de navigation.

Seul le pays enregistré en tant que favori **10** sera mis à jour automatiquement.

Pour mettre à jour vos cartographies, assurez-vous tout d'abord que les services de votre véhicule ont bien été activés. Reportez-vous au chapitre « Activation des services ».

#### Changement du pays favori

Le changement du pays favori **10** est possible qu'une seule fois via le système multimédia. Le pays favori est définissable une fois les services activés lors de la prise en main du véhicule.

| Mise à jour de carte | 22:55 |
|----------------------|-------|
| 10 Srance            | >     |
| Grèce                | >     |
| Espagne 9            | >     |
| Italie               | >     |
| Portugal             | >     |
|                      | 1     |

Un message apparaît sur l'écran de votre système multimédia pour vous

proposer la géolocalisation de votre véhicule afin de détecter le pays favori.

Si vous souhaitez modifier à nouveau le pays favori **10**, consultez un Représentant de la marque.

**Nota :** par défaut, le pays favori qui vous est proposé est celui de la géolocalisation de votre véhicule.

# Mise à jour manuelle des cartes de navigation

Il est nécéssaire de mettre à jour régulièrement les cartes. Pour l'ensemble des pays, la mise à jour manuelle des cartes se fait à l'aide d'une clé USB (les véhicules non équipés de navigation sont aussi concernés).

### Nota :

 la clé USB utilisée doit être formatée au format FAT32 et doit avoir une capacité minimale de 32 GB et une capacité maximale de 64 GB ;
 la clé USB n'est pas fournie avec le

système.

**Depuis votre ordinateur**, pour mettre à jour les cartes, connectez-vous sur le site https://renault-

connect.renault.com puis connectezvous à votre compte « My Renault ».

Pour procéder à la mise à jour des cartes, il faut identifier le véhicule. L'identification du véhicule se fait :

- par le VIN (numéro d'identification du véhicule) :

- par la création d'empreinte du véhicule, à l'aide d'une clé USB.

### Mises à jour par le VIN du véhicule

Depuis votre ordinateur, connectezvous à votre compte « Mv Renault » et téléchargez le logiciel Map Toolbox. puis renseignez le VIN du véhicule à mettre à jour.

Le logiciel Alliance CONNECT Toolbox affiche le type de mises à jour possible :

- « Mise à jour complète » :
- « Mise à jour disponible par pays ».

Nota : seuls les pays dont une mise à iour est disponible sur le véhicule sélectionné sont proposés dans la liste de « Mise à jour disponible par pays ».

Responsabilité de l'utilisateur lors d'une

mise à jour. Il est très important de suivre précisément les instructions lors d'une mise à jour. Le non-respect de ces instructions (éjection de la clé USB...) peut corrompre et occasionner des dommages irréversibles des données.

Sélectionnez les mises à jour que vous souhaitez installer dans le système multimédia, puis téléchargez les mises à iour sur la clé USB.

Lorsque le téléchargement des données vers la clé USB est terminé. vous pouvez retirer la clé USB de votre ordinateur en l'éjectant sans l'arracher, puis allez dans votre véhicule

Depuis votre véhicule, insérez la clé USB dans le port USB de votre véhicule. Le système multimédia détecte les nouvelles applications et vous propose de les installer. Suivez les instructions affichées sur l'écran du système multimédia.

#### Cette procédure de mise à jour est à réaliser moteur tournant, pour les véhicules thermiques, et moteur démarré pour les véhicules hybrides et électriques.

Nota : une fois la clé USB insérée dans le port de votre véhicule, aucune action ne doit être effectuée sur le système multimédia, ses commandes et tous les périphériques du véhicule (téléphone, audio, navigation...) au risque d'interrompre la procédure de mise à jour.

Lorsque la procédure de mise à jour est terminée, vous pouvez retirer la clé USB de votre véhicule.

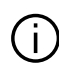

Afin de bénéficier de cartes et de limitations de vitesses à jour, il est recommandé d'installer régulièrement les mises à jour via le site https://renault-

connect renault com

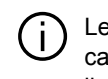

Les mises à jour de la cartographie et des limitations de vitesse s'effectuent en même temps. Pour les véhicules non équipés de navigation, il est également nécessaire d'effectuer les mises à jour pour profiter des indications de limitations de vitesse à jour.

### Mises à jour par la création d'empreinte du véhicule, à l'aide d'une clé USB

Depuis votre véhicule, insérez une clé USB au format FAT32 et d'une capacité minimale de 32 GB et une capacité maximale de 64 GB dans le port USB de votre véhicule et patientez 10 secondes (veillez à ce qu'aucune autre clé USB ne soit branchée).

5

Le système multimédia crée alors une empreinte de votre véhicule sur la clé USB qui permettra au logiciel Alliance CONNECT Toolbox d'identifier les mises à jour disponibles pour votre système de navigation.

Après la prise d'empreinte terminée, retirez la clé USB du port USB de votre véhicule, puis allez sur votre ordinateur.

 Toute nouvelle clé USB insérée est analysée et son empreinte enregistrée dans le système multimédia. Suivant la capacité de la clé USB , l'écran multimédia peut se mettre en veille. Patientez quelques instants. Utilisez uniquement des clés USB conformes aux exigences du pays en vigueur.

**Depuis votre ordinateur**, télécharger le logiciel Alliance CONNECT Toolbox, puis insérez la clé USB contenant l'empreinte de votre véhicule.

Le logiciel Alliance CONNECT Toolbox affiche le type de mises à jour possible :

- « Mise à jour complète » ;
- « Mise à jour disponible par pays ».

**Nota :** seuls les pays dont une mise à jour est disponible sur le véhicule sélectionné sont proposés dans la liste de « Mise à jour disponible par pays ».

Sélectionnez les mises à jour que vous souhaitez installer dans le système multimédia, puis téléchargez les mises à jour sur la clé USB.

Lorsque le téléchargement des données vers la clé USB est terminé, vous pouvez retirer la clé USB de votre ordinateur en l'éjectant sans l'arracher, puis aller dans votre véhicule.

**Depuis votre véhicule**, insérez la clé USB dans le port USB de votre véhicule. Le système multimédia détecte les nouvelles applications et vous propose de les installer. Suivez les instructions affichées sur l'écran du système multimédia.

#### Cette procédure de mise à jour est à réaliser moteur tournant, pour les véhicules thermiques, et moteur démarré pour les véhicules hybrides et électriques.

**Nota :** une fois la clé USB insérée dans le port de votre véhicule, aucune action ne doit être effectuée sur le système multimédia, ses commandes et tous les périphériques du véhicule (téléphone, audio, navigation...) au risque d'interrompre la procédure de mise à jour. Lorsque la procédure de mise à jour est terminée, vous pouvez retirer la clé USB de votre véhicule.

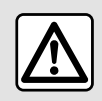

Ne stationnez pas et ne faites pas tourner le moteur dans des endroits où des

substances ou des matériaux combustibles tels que l'herbe ou des feuilles peuvent venir en contact avec un système d'échappement chaud.

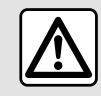

Ne faites pas tourner le moteur dans un local fermé : les gaz d'échappement sont

toxiques.

# **MY ALPINE**

### Présentation

Votre compte client « My Alpine » est disponible en téléchargeant l'application « My Alpine ».

### Nota :

l'application « My Alpine » est en constante évolution. Connectez-vous régulièrement afin d'enrichir votre compte de nouvelles fonctionnalités ;
pour plus de précisions sur la liste des téléphones compatibles, veuillez vous adresser à un Représentant de la marque.

Lorsque vous utilisez l'application « My Alpine », vous utilisez la connexion internet de votre téléphone (sous réserve de frais et limitations imposés par votre opérateur mobile).

Depuis votre compte client « My Alpine », vous pouvez interagir avec votre véhicule et obtenir des informations :

– consulter les informations de votre véhicule ;

 accéder à l'historique, au calendrier de vos entretiens et à la prise de rendez-vous ;

localiser le lieu de stationnement de votre véhicule ;

– consulter et gérer vos contrats et services ;

- consulter le E-Guide véhicule ;

 localiser un Représentant de la marque autour de vous ;

- ...

### Nota :

 certaines fonctionnalités dépendent de l'équipement du véhicule, de la souscription aux contrats de services et des lois en vigueur du pays;

 certaines fonctions sont disponibles uniquement depuis votre smartphone via l'application « My Alpine » ;

 – l'activation des services est nécessaire pour accéder au contrôle du véhicule à distance. Reportez-vous au chapitre « Activation des services ».

### Créer un compte utilisateur « My Alpine »

Pour accéder aux fonctions « My Alpine », il vous faut créer un compte utilisateur depuis le site ou l'application « My Alpine ».

Depuis le site :

 sélectionnez « Créer un compte » depuis la page d'accueil ;  remplissez les informations nécessaires à la création du compte.

Depuis l'application :

 sélectionnez « S'inscrire » depuis le menu principal de l'application ;

 remplissez les informations nécessaires à la création du compte.

Un mail de confirmation vous sera envoyé sur l'adresse mail préalablement renseignée.

Pour finaliser la création de votre compte « My Alpine », cliquez sur le lien affiché dans le mail de confirmation.

**Nota :** vous pouvez utiliser le même identifiant et le même mot de passe pour vous connecter à votre compte utilisateur web.

# Enregistrer votre véhicule dans votre compte « My Alpine »

Depuis votre compte « My Alpine », cliquez sur « Ajouter un véhicule », puis ajoutez le VIN (numéro d'identification du véhicule) ou le numéro d'immatriculation de votre véhicule manuellement ou en le scannant.

# **MY ALPINE**

### Synchroniser votre compte « My Alpine » avec votre véhicule

Pour utiliser cette application, votre smartphone doit être appairé à votre système multimédia.

Pour plus d'informations, reportezvous au chapitre « Appairer, désappairer un téléphone ».

#### Nota :

5

 lorsque vous souhaitez synchroniser l'application « My Alpine » avec votre véhicule, vous devez être dans votre véhicule, stationné en zone de couverture réseau et le système multimédia de votre véhicule doit être allumé ;

 – en l'absence de synchronisation de votre application « My Alpine » à votre véhicule, vous ne pourrez pas accéder à l'ensemble de vos contrats de services.

Depuis l'application « My Alpine » :

- connectez vous avec votre compte ;

- depuis le menu principal de
- l'application, appuyez sur la touche « Synchroniser mon véhicule » et
- validez par un nouvel appui ;

 suivez les instructions affichées sur l'écran du système multmédia.

Une fois votre compte « My Alpine » associé au système multimédia, la

synchronisation se fera automatiquement.

### Renouveler un service

Pour renouveler un de vos services qui arrive à expiration, allez dans l'onglet « Store » de votre compte « My Alpine ».

Cliquez ensuite sur « Renouveler » et laissez vous guider pour les étapes suivantes.

# PRÊT ET CESSION DU VÉHICULE

### Prêt du véhicule

### Information légale

Lorsque vous prêtez votre véhicule. vous avez l'obligation (voir Conditions Générales de vente des services connectés) d'informer la personne à qui vous prêtez votre véhicule que ce véhicule est connecté et collecte des données personnelles telles que la position du véhicule.

### Collecte des données

La collecte des données véhicule peut être suspendue temporairement.

Pour cela, il suffit, lors du démarrage du véhicule, dans la fenêtre Sécurité et Confidentialité qui s'affiche sur l'écran central, de sélectionner « OFF » pour la collecte des données.

Les services ne fonctionneront alors plus, à l'exception des fonctions obligatoires ou liées à la sécurité telles que l'appel d'urgence automatique en cas d'accident.

### Cession du véhicule

#### Suppression des données personnelles

Lors de la revente de votre véhicule, il est primordial de nettoyer l'ensemble des données enregistrées dans et en dehors de votre véhicule.

Pour ce faire, réinitialisez votre système embarqué et supprimez votre véhicule de votre compte « Mv Renault »

### Réinitialisation du système

Pour cela, allumez votre système multimédia embarqué.

Depuis le menu principal, appuvez sur « Infos véhicule » puis sur l'onglet « Système ». « Réinitialisation dénérale ».

Nota : la réinitialisation du système est disponible uniquement depuis le profil administrateur.

Nota : la réinitialisation du système est disponible uniquement depuis le profil administrateur. La réinitialisation du système supprime les applications installées

Pour réinstaller les applications, veuillez contacter un Représentant de la marque.

### Suppression du véhicule de votre compte « My Alpine »

Lors de la revente de votre véhicule, il est aussi nécessaire de supprimer votre ancien véhicule de votre compte « My Alpine ».

Pour cela, connectez-vous dans votre compte « My Alpine » et sélectionnez la suppression du véhicule.

# CAMÉRA DE RECUL

### Menu « Caméra de recul »

Depuis le menu principal, appuyez sur « Réglages » puis sur l'onglet « Véhicule », appuvez sur « Aides au parking ». Ce menu permet de paramétrer la caméra de recul.

Pour plus d'informations sur la caméra de recul, consultez la notice d'utilisation de votre véhicule

### Nota:

 veillez à ce que les caméras ne soient pas occultées (saletés, boue, neiae...):

 – au delà de 10 km/h environ, selon la législation locale. l'affichage de la caméra de recul n'est plus disponible (écran noir). Un message apparaît sur l'écran pour vous prévenir que votre vitesse est trop élevée.

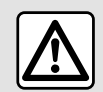

Pour des raisons de sécurité, effectuez ces opérations véhicule à l'arrêt.

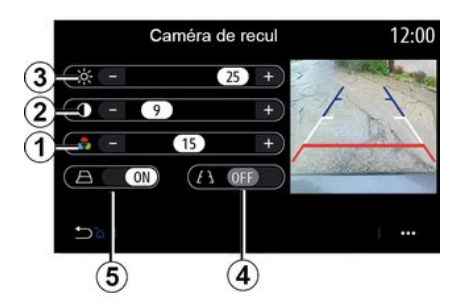

# **(A**)

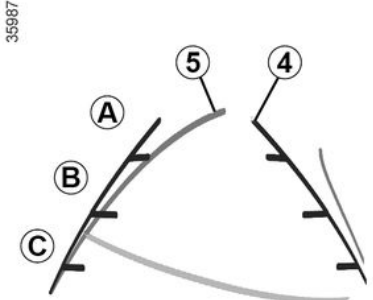

### « Réglages de l'image »

Vous pouvez régler les paramètres suivants :

- la luminosité 3 ;
- le contraste 2 :
- la couleur 1.
- « Gabarits »

Vous pouvez activer ou désactiver les gabarits mobiles 5 indiguant la trajectoire du véhicule en fonction de la position du volant.

### Gabarit fixe 4

Le gabarit fixe est constitué de repères de couleurs A, B et C qui indiquent la distance derrière le véhicule :

- A (bleu) à environ 120 centimètres du véhicule :
- **B** (blanc) à environ 60 centimètres du véhicule :

 – C (rouge) à environ 30 centimètres du véhicule.

### Gabarit mobile 5

(suivant véhicule)

Il est représenté par défaut en jaune sur l'écran multimédia. Il indique la trajectoire du véhicule en fonction de la position du volant.

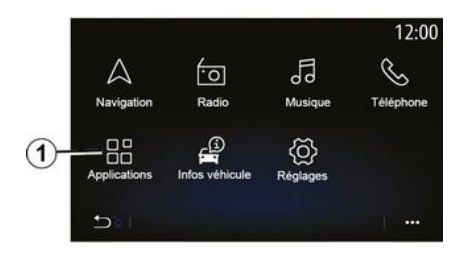

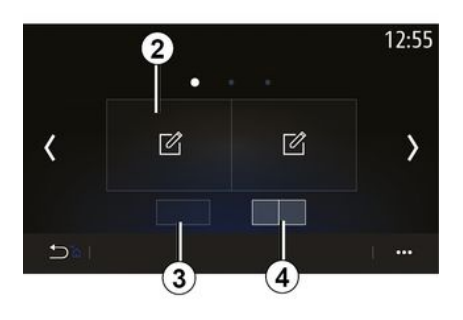

Pour accéder à l'application Alpine Telemetrics depuis l'écran d'accueil, appuyez sur « Applications » **1**, puis sélectionnez Alpine Telemetrics.

### Nota :

 la disponibilité d'Alpine Telemectrics dépend du pays de commercialisation du véhicule ;

 la disponiblité d'Alpine Telemetrics dépend du niveau d'équipement de votre véhicule. Alpine Telemetrics est une application avec un affichage par widgets personnalisable.

Vous pouvez choisir le widget en appuyant sur *2*.

Vous pouvez choisir de règler l'affichage des widgets en appuyant sur :

- 3 affichage d'un widget par page ;

- **4**affichage de deux widgets par page.

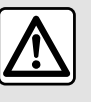

Précautions concernant la manipulation du système

Manipulez les commandes et consultez les informations à l'écran lorsque les conditions de circulation vous le permettent.

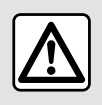

Cette fonction est une aide supplémentaire. Elle ne peut donc, en

aucun cas, remplacer la vigilance, ni la responsabilité du conducteur.

Le conducteur doit toujours être attentif aux règles de conduite.

Alpine Telemetrics permet de consulter les fonctions suivantes :

- « Manomètres » 1 & 2 (personnalisables) ;
- « Bargraphes » (6 bargraphes personnalisables) ;
- « Performances » (de 0 à 100 km / h, 0 à 400 m...);
- « Diagramme GG » (mesure des accélérations transversales et longitudinales);

- « Courbes moteur » (puissance et couple moteur) ;

- « Boîte double

embrayage » (informations boîte de vitesses : températures, rapport engagé...) ;

- « Stopwatch » (enregistrement du temps au tour en manuel...);

 – « Auto Stopwatch » (enregistrement du temps au tour en automatique...).

### « Manomètres » 5

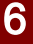

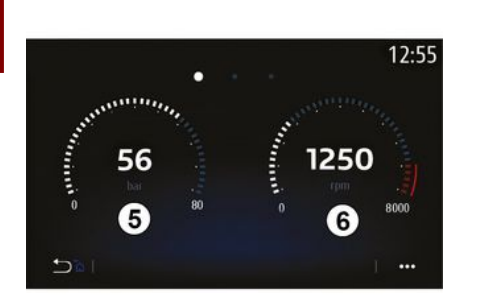

Cette fonction permet d'afficher un *5* ou deux *6* widgets manomètres personnalisables des paramètres véhicule.

### Paramètres des manomètres

Pour personnaliser l'affichage des manomètres, appuyez sur l'un des manomètres affichés sur l'écran du système multimédia et sélectionnez le paramètre souhaité.

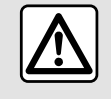

Pour des raisons de sécurité, effectuez ces opérations véhicule à l'arrêt.

Vous pouvez choisir d'afficher les paramètres suivants :

- « Couple » ;
- « Puissance » ;
- « Pression turbo » ;
- « T° Huile » ;
- « Pression huile » ;
- « Pression frein » ;
- « T° Eau » ;
- « Vitesse » ;
- « Angle au volant » ;
- « Accel. Latérale » ;
- « Pourcentage pédale accélérateur » ;
- « T° Embrayages » ;
- « Régime moteur ».
- « Couple » (Nm)

Indique le niveau de « reprise » disponible (en Newton-mètre).

« Puissance » (ch)

Indique la puissance moteur en temps réel (en chevaux DIN).

### « Pression turbo » (mBar)

Indique la sollicitation du turbocompresseur en temps réel et la réserve de suralimentation disponible (en millibars).

### « T° Huile » (°C ou °F)

Indique la température (en degré Celsius ou Fahrenheit) de l'huile contenue dans le moteur.

### « Pression huile » (bar)

Indique la pression (en bars) de l'huile contenue dans le moteur. La pression doit toujours être supérieure à 0,7 bar.

### « Pression frein » (bar)

Indique la pression (en bars) dans le circuit de freinage. Plus la pression est élevée, plus le freinage est puissant.

### « T° Eau » (°C ou °F)

Indique la température (en degré Celsius ou Fahrenheit) du liquide de refroidissement.

**Nota :** la température de fonctionnement doit être inférieure à 115 °C, au-delà un message apparaît au tableau de bord.

### « Vitesse » (km/h ou mph)

Indique la vitesse du véhicule (en kilomètres par heure ou en miles par heure).

### « Angle au volant » (°)

Indique l'angle du volant (en degrés).

### « Accel. Latérale » (G)

Indique les accélérations transversales et longitudinales (en « G »).

### « Poucentage pédale accélérateur » (%)

Indique la position d'appui en pourcentage sur la pédale d'accélération (de 0 à 100).

### « T° Embrayages » (°C ou °F)

Indique la température (en degré Celsius ou Fahrenheit) du système d'embrayage.

### « Régime moteur » (RPM)

Indique le régime moteur (en tr/min).

### « Bargraphes »

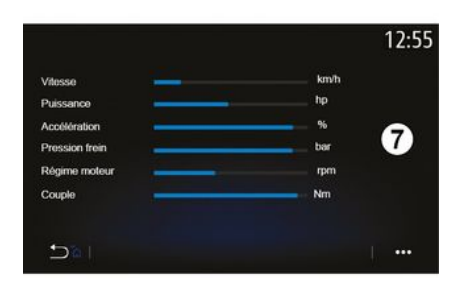

Cette fonction affiche six bargraphes personnalisables.

### Paramètres des bargraphes

Pour personnaliser l'affichage des bargraphes, appuyez sur l'un des six bargraphes **7** affichés sur l'écran du système multimédia et sélectionnez le paramètre souhaité.

Vous pouvez choisir d'afficher les paramètres suivants :

- « Couple » ;
- « Puissance » ;
- « Pression turbo » ;
- « T° Huile » ;
- « Pression huile » ;
- « Pression frein » ;

- « T° Eau » ;
- « Vitesse » ;
- « Angle au volant » ;
- « Accel. Latérale » ;
- « Pourcentage pédale accélérateur » ;
- « T° Huile Boîte » ;
- « T° Embrayages » ;
- « Régime moteur ».

### « Couple » (Nm)

Indique le niveau de « reprise » disponible (en Newton-mètre).

### « Puissance » (ch)

Indique la puissance moteur en temps réel (en chevaux DIN).

### « Pression turbo » (mBar)

Indique la sollicitation du turbocompresseur en temps réel et la réserve de suralimentation disponible (en millibars).

### « T° Huile » (°C ou °F)

Indique la température (en degré Celsius ou Fahrenheit) de l'huile contenue dans le moteur.

### « Pression huile » (bar)

Indique la pression (en bars) de l'huile contenue dans le moteur. La pression doit toujours être supérieure à 0,7 bar.

### « Pression frein » (bar)

Indique la pression (en bars) dans le circuit de freinage. Plus la pression est élevée, plus le freinage est puissant.

### « T° Eau » (°C ou °F)

Indique la température (en degré Celsius ou Fahrenheit) du liquide de refroidissement.

**Nota :** la température de fonctionnement doit être inférieure à 115 °C, au-delà un message apparaît au tableau de bord.

### « Vitesse » (km/h ou mph)

Indique la vitesse du véhicule (en kilomètres par heure ou en miles par heure).

### « Angle au volant » (°)

6

Indique l'angle du volant (en degrés).

« Accel. Latérale » (G)

Indique les accélérations transversales et longitudinales (en « G »).

### « Poucentage pédale accélérateur » (%)

Indique la position d'appui en pourcentage sur la pédale d'accélération (de 0 à 100).

### « T° Huile Boîte » (°C ou °F)

Indique la température (en degré Celsius ou Fahrenheit) de l'huile contenue dans la boîte de vitesses.

### « T° Embrayages » (°C ou °F)

Indique la température (en degré Celsius ou Fahrenheit) du système d'embrayage.

### « Régime moteur » (RPM)

Indique le régime moteur (en tr/min).

### « Performances »

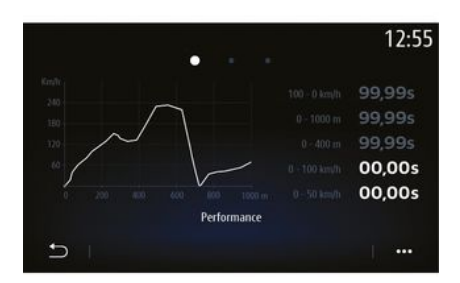

La mesure des performances est automatique et débute dès qu'une vitesse supérieure à 0 km/h est détectée. Elle se réinitialise automatiquement après un arrêt de plus de deux secondes. La mesure de décélération débute lors d'un freinage important.

Les performances mesurées sont :

- 0-50 km/h ;
- 0-100 km/h ;
- 0-400 mètres ;
- 100-0 km/h ;
- 0-1000 mètres.

Le graphique représente la vitesse du véhicule par rapport aux distances parcourues.

**Nota :** vous pouvez également réaliser ce test sur des distances plus courtes, les paramètres 0-400 mètres et 0-1000 mètres resteront alors nuls.

# « Diagramme GG »

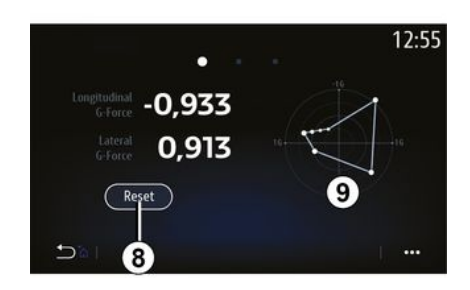

Lorsque vous accélérez, ralentissez ou tournez, le véhicule subit des accélérations transversales et longitudinales. Cette fonction vous permet de les visualiser et de les mesurer en temps réel.

L'écran **9** permet de visualiser l'historique des valeurs enregistrées par le système multimédia.

Pour remettre l'affichage à zéro, appuyez sur « Reset » **8**.

### « Courbes moteur »

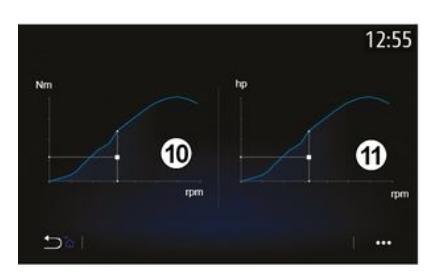

Cette fonction vous permet de visualiser :

- le couple moteur *10* (en Newtonmètre) ;
- la puissance moteur *11* en temps réel (en chevaux DIN).

### « Boîte double embrayage »

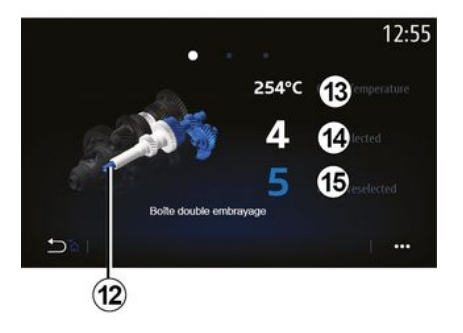

### « Stopwatch »

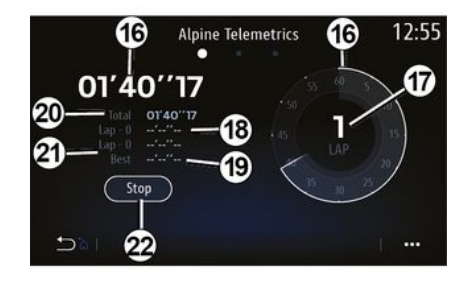

Cette fonction vous permet de visualiser une animation du fonctionnement de la boîte de vitesses à double embrayage *12* et des informations suivantes :

- température d'embrayage 13 ;

 rapport engagé (le rapport indiqué sur l'écran et le tableau de bord peut être différent pendant environ deux secondes) 14 ;

- rapport présélectionné 15.

Cette fonction indique les informations suivantes :

- chronomètres 16;
- temps total 20;
- temps depuis le début du tour 18 ;
- temps dans les deux tours

précédents 21 ;

- meilleur temps au tour 19 ;
- le nombre de tours 17.

Pour lancer le chronomètre, appuyez sur la touche « Start » ou sur le chronomètre *22*, puis à chaque appui sur le chronomètre *22*, le système enregistre le temps au tour.

Ce temps s'affiche dans le temps du dernier tour *18* sans arrêter le chronomètre principal.

6

**Nota :** lorsque vous appuyez sur la touche « Start » *22*, la touche « Stop » vient remplacer la fonction « Start ».

Un appui sur la touche « Stop » arrête le chronomètre et les temps restent affichés.

Un appui sur la touche « Reset » efface toutes les informations et remet le chronomètre général à zéro.

**Nota**: lorsque vous appuyez sur la touche « Stop » *22*, la touche « Reset » vient remplacer la fonction « Stop ».

### « Automatic Stopwatch »

Le chronomètre possède une fonction automatique. Une fois le point de départ sélectionné, appuyez sur « Ready » *22* pour lancer le chronomètre au tour.

La fonction enregistre la position GPS du véhicule au départ du tour. À chaque passage sur cette position GPS, le système enregistre le temps au tour.

**Nota :** en mode automatique la touche « Stop » *22* devient la touche « Ready ».

### Menu « Système »

Depuis l'écran d'accueil, appuyez sur « Réglages » puis l'onglet « Système ». Ce menu permet de paramétrer les réglages suivants :

- « Ecrans » ;
- « Son » ;
- « Langue » ;
- « Clavier » ;
- « Date et heure » ;
- « Gestionnaire des appareils » ;
- « Page d'accueil » ;
- « Profil utilisateur ».

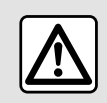

Pour des raisons de sécurité, effectuez ces opérations véhicule à l'arrêt.

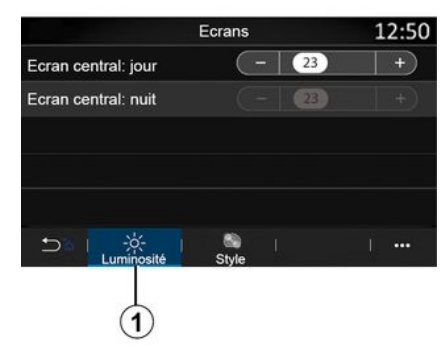

### « Ecrans »

Depuis l'onglet « Luminosité » **1**, vous pouvez régler la luminosité :

- de l'écran multimédia ;

- ...

Réglez l'intensité en appuyant sur « + » ou « - » ou activer/désactiver les fonctions.

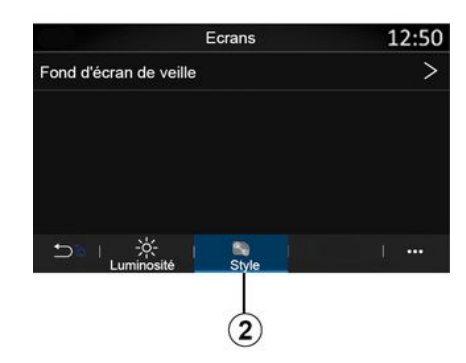

Depuis l'onglet « Style » **2**, vous pouvez paramétrer le fond d'écran de veille de votre système multimédia en sélectionnant une image.

Pour plus d'informations sur le chargement des images, reportezvous au chapitre « Applications » puis « Photo ».

**Nota :** les réglages de la fonction « Écran central : jour » sont désactivés la nuit et les réglages de la fonction « Ecran central : nuit » sont désactivés le jour.

### « Son »

Ce menu permet de paramétrer les différentes options sonores.

Suivant niveau d'équipement, certaines options ne sont pas disponibles.

Le véhicule possède trois niveaux d'équipement :

- Standard ;
- Focal;
- Focal Premium.

|                  | Réglages son    |       | 10:57 |
|------------------|-----------------|-------|-------|
| Ambiance         |                 | Live  | >     |
| Balance          |                 |       | >     |
| Grave/Médium/aig | uë              |       | >     |
| Volume / Vitesse | (-)             | 3     | +)    |
| Cohérence volume | e sources audio | OF    | Ð     |
|                  | Voix Téléphone  | Autre |       |

Depuis l'onglet « Audio » **4**, vous pouvez paramétrer les réglages suivants :

- sélectionner l'ambiance sonore ;
- régler les « Balance » ;
- régler les valeurs des sons « Grave/ Médium/Aiguë » ;
- régler l'intensité du volume suivant la vitesse en appuyant sur « + » ou « - »;

 activer/désactiver la cohérence du volume en fonction des sources audio.

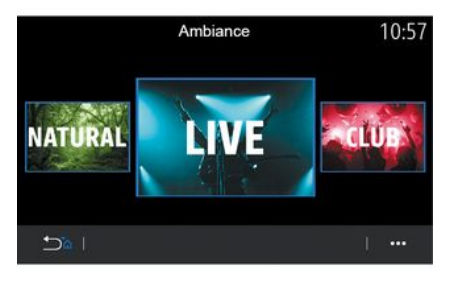

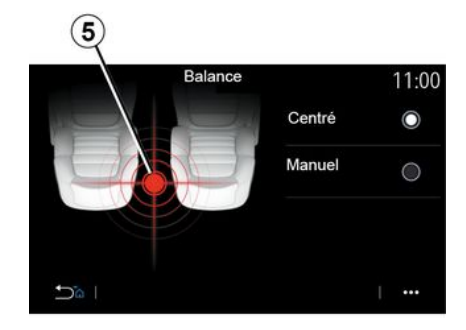

### « Balance »

Cette fonction permet de paramétrer la répartition du son. Appuyez sur « Centré » ou sur « Manuel » afin d'optimiser la distribution du son pour tous les occupants du véhicule.

Lorsque vous touchez l'écran ou lorsque le mode « Manuel » est sélectionné, vous pouvez procéder au réglage en déplaçant la cible **5**.

### « Ambiance »

Disponible au niveau d'équipement Focal ou Focal Premium.

Vous pouvez régler une ambiance musicale parmi les ambiances prédéfinies :

- Natural ;
- Live ;
- Lounge ;
- Club.

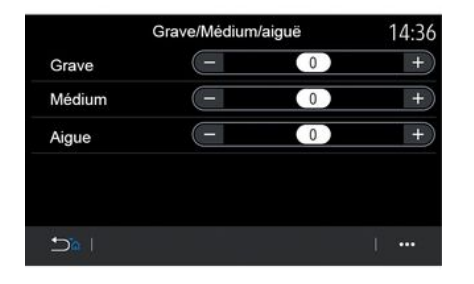

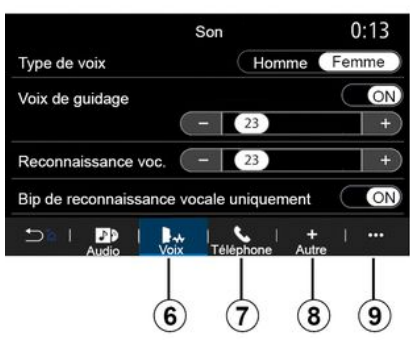

### « Grave/Médium/Aiguë »

Cette fonction permet de régler la répartition du son entre les valeurs :

- « Grave » :
- « Médium » :
- « Aiquë ».

### « Volume / Vitesse »

Disponible sur les versions Focal et Focal Premium

Ce réglage permet au système audio de varier le volume en fonction de la vitesse du véhicule.

Suivant pays de commercialisation, depuis l'onglet « Voix » 6, vous pouvez paramétrer les options suivantes :

- choisir le type de voix pour les indications de quidage de la navigation :

- activer/désactiver la voix de guidage de la navigation ;

- régler le volume de la voix de guidage de la navigation ;

- régler le volume de la voix de la reconnaissance vocale :

 activer/désactiver les retours sonores de la reconnaissance vocale :

 activer/désactiver la commande vocale par la voix (Voice command auto-barge in);

- ...

Depuis l'onglet « Téléphone » 7. vous pouvez paramétrer les options suivantes :

- régler le volume de la sonnerie du téléphone :

- régler le volume de la communication téléphonique.

Depuis l'onglet « Autre » 8, vous pouvez paramétrer les options suivantes :

 activer/désactiver les effets sonores d'accueil intérieur :

- activer/désactiver les effets sonores des touches.

Depuis le menu contextuel 9, vous pouvez réinitialiser les paramètres par défaut.

#### « Langue »

Ce menu permet de choisir une langue à appliquer au véhicule. Sélectionnez la langue souhaitée.

Une indication vous informe de la disponibilité de la commande vocale pour chaque langue.

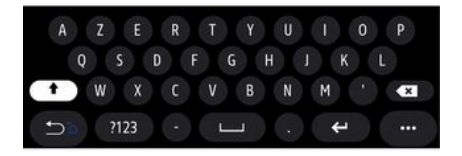

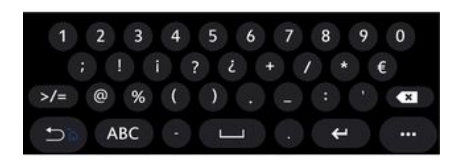

#### « Clavier »

Ce menu permet de choisir un type de clavier virtuel parmi les choix suivants :

- « Alphabétique » ;
- « Azerty » ;
- « Qwerty » ;
- « Cyrillique » ;
- « Grec » ;
- ...

À la saisie de votre texte, le système multimédia peut vous proposer des mots associés.

Vous pouvez choisir le type de clavier depuis son menu contextuel.

|                | Date et heure |     |    | 22:55 |
|----------------|---------------|-----|----|-------|
| Format date    |               |     |    | >     |
| Réglage automa | atique        |     |    | ON    |
| Date           |               |     |    |       |
| 09 - 02        | 2016          | 2 : | 21 | РМ    |
|                |               |     |    |       |

### « Date et heure »

Ce menu permet de paramétrer :

- le format d'affichage ;
  - de la date ;
  - de l'heure (12h ou 24h) ;
  - de l'horloge « Analogique » ou
  - « Numérique » ;
- le réglage automatique ;
- le réglage de l'heure et de la date.

**Nota :** il est recommandé de rester en réglage automatique.

| Bluetooth ON<br>+ Ajouter un nouvel appareil (3/6<br>p phone 6 Nathalie (2)<br>Elodie 3% (2)<br>Nicolas (2)<br>* * * * * * * * * * * * * * * * * * *                                                                                                     | 1:24    |
|----------------------------------------------------------------------------------------------------|---------|
| + Ajouter un nouvel appareil     (3/6)       Image: phone 6 Nathalie     Image: phone 6 Nathalie       Image: phone 6 Nathalie     Image: phone 6 Nathalie                                                                                                    | ON      |
| Phone 6 Nathalie   Image: Constraint of the second second secon | (3/6)   |
| ■ Elodie         3%         >         0           ■ Nicolas         >         0         >         0                                                                                                    | S > @   |
| ■ Nicolas                                                                                                    | • • • • |
|                                                                                                    | S ) @   |
| Bluetooth WIFI Services Données                                                                                                    | Données |
|                                                                                                    | 13      |
| Bluetooth WIFI Services                                                                                                    |         |

### « Gestionnaire des appareils »

Ce menu permet de paramétrer les différentes connexions à votre système multimédia :

- « Bluetooth® » 10;
- « WIFI » 11 ;
- « Services » 12 ;
- « Partage des données » 13.

Depuis l'onglet « Bluetooth® » **10**, vous pouvez appairer/connecter vos téléphones au système multimédia. Pour plus d'informations, reportezvous au chapitre « Appairer, désappairer un téléphone ».

**Nota :** la liste des réglages peut varier suivant équipement.
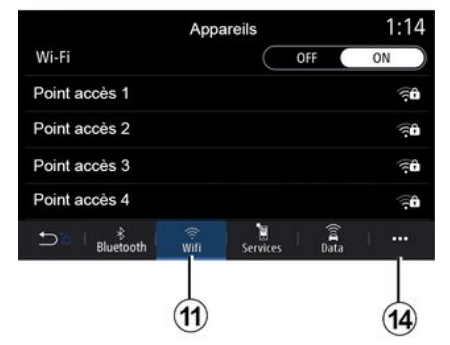

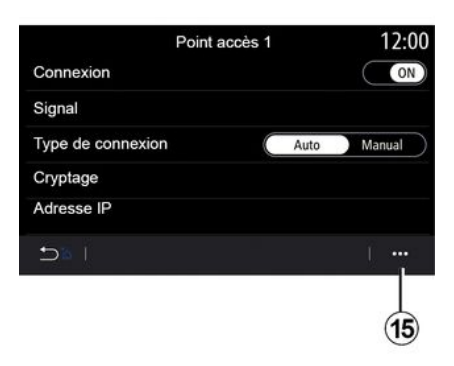

Depuis l'onglet « WIFI » **11**, vous pouvez utiliser la connexion internet diffusée par un appareil extérieur (hotspot) provenant d'un commerce, d'un restaurant, d'un domicile, d'un téléphone...

Depuis le menu contextuel **14**, vous pouvez :

- supprimer les hotspots ;

- utiliser un hotspot caché ;
- accéder à la procédure de connexion.

Lorsque vous utilisez le service « Partage de connexion internet du téléphone », le transfert de données cellulaires nécessaire à son fonctionnement peut engendrer des coûts supplémentaires non compris dans votre abonnement téléphonique.

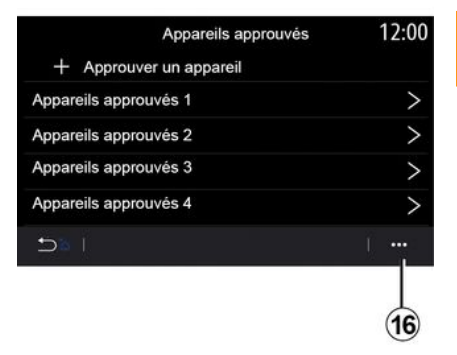

Depuis le menu contextuel **16**, vous pouvez :

 paramétrer les différentes connexions de chaque appareil approuvé ;

Réglages - 107

Sélectionnez un des appareils WIFIpour paramétrer sa connexion.

Un mot de passe sera nécessaire à la première connexion du système multimédia.

Depuis le menu contextuel **15**, vous pouvez supprimer les points d'accès.

accéder à l'aide « Réplication smartphone » ;

- supprimer un appareil approuvé ;

 supprimer tous les appareils approuvés.

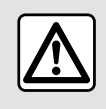

Pour des raisons de sécurité, effectuez ces opérations véhicule à l'arrêt.

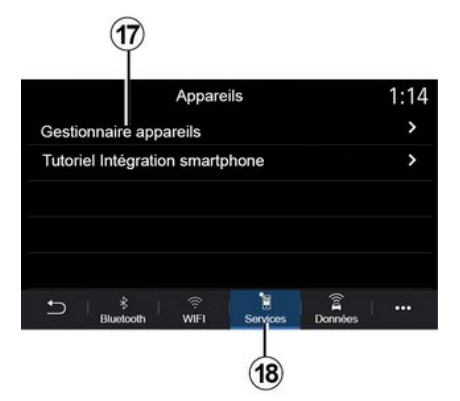

Depuis l'onglet « Services » **18**, vous pouvez paramétrer le « Gestionnaire appareils » **17** et accéder au « Tutoriel Intégration smartphone ».

#### Tutoriel intégration smartphone

Ce menu vous explique comment activer la « Réplication smartphone ». Avant de débuter, assurez vous que :

 votre smartphone est équipé de l'application « Android Auto™ » ou « CarPlay™ » ;

 – cette application est à jour et compatible avec votre système multimédia ;

 votre smartphone est bien connecté au système multimédia.

| Gestionnaire appare  | eils 12:00 |
|----------------------|------------|
| Téléphone de Elodie  | ON         |
| Téléphone de Nicolas | OFF        |
| Phone 6              | OFF        |
| Téléphone 01         | ON         |
| Téléphone 02         | ON         |
|                      | · ···      |

Pour plus d'informations, reportezvous au chapitre « Connecter, déconnecter un téléphone ».

Depuis la fonction « Gestionnaire appareils » **17**, vous pouvez sélectionner les téléphones que vous souhaitez connecter automatiquement à la « Réplication smartphone ».

Depuis le menu contextuel **19**, vous pouvez supprimer des appareils.

**Nota :** la liste des réglages peut varier suivant équipement.

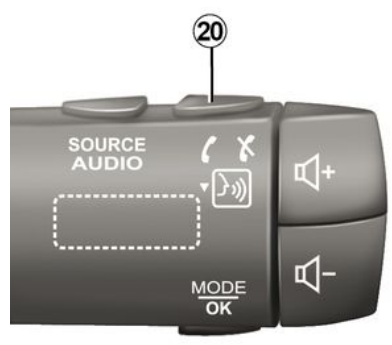

Suivant pays de commercialisation, lorsque l'application « Android Auto™ » ou le service « CarPlay™ » est en fonction avec votre système multimédia, vous pouvez utiliser le bouton de reconnaissance vocale **20** de votre véhicule afin de commander certaines fonctions de votre smartphone à la voix.

Pour plus d'informations, reportezvous au chapitre « Utiliser la reconnaissance vocale ».

|          | D         | onnées | [[0]] | 12:00 |
|----------|-----------|--------|-------|-------|
| Service  | connectiv | vité   |       |       |
| Statut d | u réseau  |        |       | >     |
| Partage  | des donn  | iées   | FF    | ON )  |
|          |           |        |       |       |
|          |           |        |       |       |

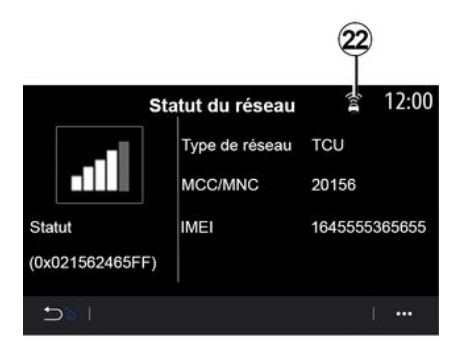

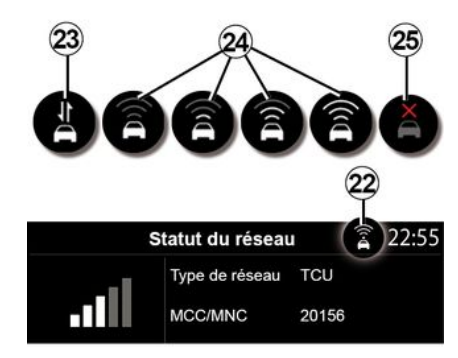

Depuis l'onglet « Données » **21**, vous êtes informé :

de l'opérateur qui prend en charge la connectivité de votre véhicule ;

 de l'état et des donnés de connectivité ;

- du partage de données.

L'état et les données de connectivité vous informent du statut, du niveau de réception **22** et des identifiants du système. Vous êtes informé du niveau de réception et de l'état du partage de données via l'icône *22* :

- partage de données activé 23 ;

partage de données désactivé.
Niveau de réception 24 :

 véhicule non connecté ou hors zone de couverture 25.

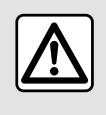

Pour des raisons de sécurité, effectuez ces opérations véhicule à l'arrêt.

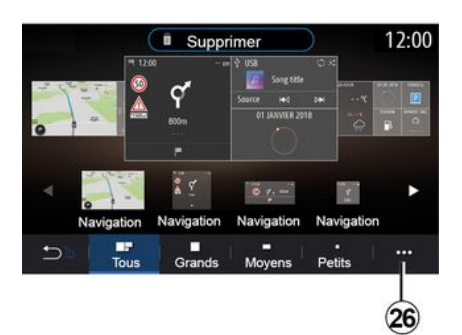

#### « Page d'accueil »

Ce menu permet de configurer les pages d'accueil de votre système multimédia.

Les pages d'accueil peuvent être modifiées en ajoutant les widgets de votre choix et en les positionnant à votre guise sur les pages d'accueil. Pour plus de précision sur la configuration de la page d'accueil, reportez-vous au chapitre « Ajouter et gérer des widgets ».

Depuis le menu contextuel *26*, vous pouvez :

- supprimer les widgets ;
- réinitialiser pour restaurer la configuration par défaut.

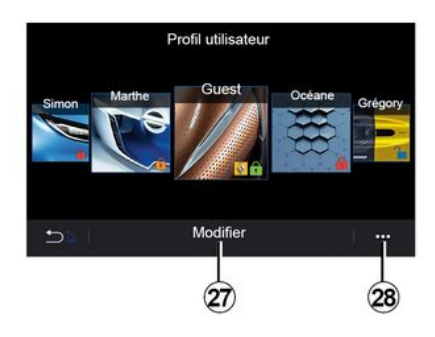

### « Profil utilisateur »

Ce menu permet de choisir un profil utilisateur à appliquer au système. Sélectionnez le profil utilisateur souhaité.

#### Fonctions liées au profil utilisateur

Les paramètres suivants sont enregistrés dans le profil utilisateur :

- langue du système ;
- unité de distance (si disponible) ;
- configuration de la page d'accueil ;
- réglages de l'afficheur ;
- presets ;
- réglages de la radio ;
- réglages de navigation ;
- historique de navigation ;
- favoris de navigation ;
- paramètres de confidentialité
- (verrouillage du profil...);

### « Profil GUEST »

Le profil GUEST (invité) vous permet d'accéder aux fonctions du menu principal comme un profil utilisateur.

L'onglet « Modifier » 27 n'est pas disponible depuis ce profil. Le profil GUEST se réinitialise à chaque redémarrage du système, les réglages ne sont pas mémorisés.

Depuis le menu contextuel **28**, vous pouvez gérer les différents profils.

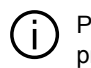

Pour une meilleure protection de vos données personnelles, il est

recommandé de verrouiler votre profil.

Pour plus d'informations sur l'utilisation de vos données personnels, reportez-vous au chapitre « Activation des services ».

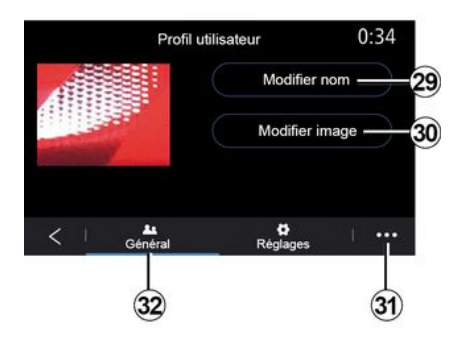

système multimédia ou sur un périphérique de stockage externe (clé USB). Pour plus d'informations sur la lecture des photos, reportez-vous au chapitre « Photo ».

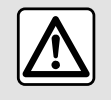

Pour des raisons de sécurité, effectuez ces opérations véhicule à l'arrêt.

#### Modifier le nom du profil utilisateur

Depuis l'onglet « Général » *32*, appuyez sur le bouton « Modifier nom » *29*, pour renommer le nom du profil.

Depuis le menu contextuel *31*, vous pouvez :

- verrouiller/déverrouiller le profil ;
- dupliquer le profil ;

effacer tous les réglages liés au profil ;

- mettre à jour le profil ;

- ...

#### Modifier la photo du profil utilisateur

Depuis l'onglet « Général » **32**, appuyez sur le bouton « Modifier nom » **30**, pour sélectionner une image dans la liste des images du

## NOTIFICATIONS

## Suggestions & notifications

Ce menu permet d'afficher des suggestions et des notifications pendant la conduite.

Chaque notification vous informe d'événements suivant les catégories suivantes :

- « Suggestions & notifications » ;
- « Navigation » ;
- « Multimédia » ;
- « Téléphone » ;
- « Véhicule » ;
- « Apps » ;
- « Système » ;
- « Autre ».

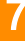

Deur des raisons de sécurité, effectuez ces opérations véhicule à l'arrêt.

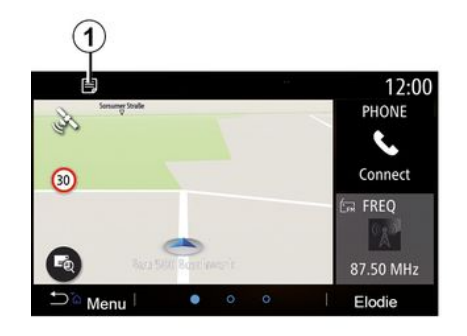

Appuyez sur le menu « Suggestions & notifications » *1* pour accéder à la liste des notifications reçues.

Vous êtes informés du nombre de notification en cours dans votre centre de notification.

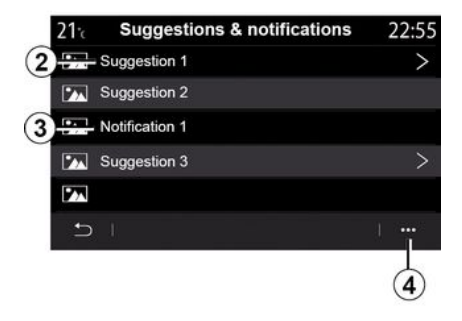

Vous pouvez recevoir deux types informations :

- une suggestion 2 : Informations pouvant nécessiter une ou des actions ;
- une notification *3* : Informations simples.

Depuis le menu contextuel **4**, vous pouvez :

- activer/désactiver les notifications suivant les catégories ;
- supprimer les notifications.

# NOTIFICATIONS

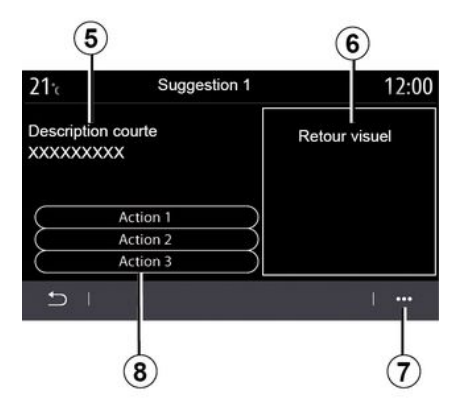

Sélectionnez une des suggestions *2* pour accéder aux détails :

- description simplifiée 5;

– visuel **6** en lien avec la suggestion : trafic, système, véhicule, téléphone ;

– action **8** recommandée pour réaliser la suggestion.

Depuis le menu contextuel **7**, vous pouvez supprimer la suggestion.

## Système

| Système                                                                          |                                                           |                                                                                                    |  |
|----------------------------------------------------------------------------------|-----------------------------------------------------------|----------------------------------------------------------------------------------------------------|--|
| Description                                                                      | Causes                                                    | Solutions                                                                                                    |  |
| Aucune image ne s'affiche.                                                       | L'écran est en veille.                                    | Vérifiez que l'écran n'est pas en veille.                                                                                                    |  |
| Aucun son n'est audible.                                                         | Le volume est au minimum ou sur pause.                    | Augmentez le volume ou désactivez la pause.                                                                                                    |  |
| Aucun son n'est émis par le haut-<br>parleur gauche, droit, avant ou<br>arrière. | Le réglage de la balance ou<br>du fader est incorrect.    | Réglez correctement la balance ou le fader du son.                                                                                                    |  |
| L'écran reste figé.                                                              | La mémoire du système est saturée.                        | Redémarrez le système en faisant un appui long sur le<br>bouton marche/arrêt du système multimédia (restez<br>appuyé jusqu'au redémarrage du système). |  |
| Perte des applications.                                                          | La réinitialisation du système supprime les applications. | Contactez un Représentant de la marque pour les restaurer.                                                                                             |  |

## Navigation

| Navigation                                                                                                    |                                                                                                    |                                                                                                    |  |  |
|----------------------------------------------------------------------------------------------------|----------------------------------------------------------------------------------------------------|----------------------------------------------------------------------------------------------------|--|--|
| Description                                                                                                    | Causes                                                                                                    | Solutions                                                                                                    |  |  |
| La position du véhicule sur l'écran ne correspond<br>pas à son emplacement réel ou le témoin GPS<br>sur l'écran reste gris ou jaune. | Mauvaise localisation du véhicule due à la réception GPS.                                                                 | Déplacez le véhicule jusqu'à obtenir une<br>bonne réception des signaux GPS.                                                  |  |  |
| Les informations relatives à la circulation ne s'affichent pas à l'écran.                                                            | Le guidage n'est pas activé.<br>Le service connecté « Carte<br>du trafic » n'est pas actif.                               | Vérifiez que le guidage est activé ou si le service connecté est actif. Sélectionnez une destination et commencez le guidage. |  |  |
| Certaines rubriques du menu ne sont pas<br>disponibles.                                                                              | En fonction de la commande<br>en cours, certaines rubriques<br>sont indisponibles.                                        |                                                                                                    |  |  |
| Le guidage vocal est indisponible.                                                                                                   | Le système de navigation ne<br>prend pas en compte<br>l'intersection.<br>Le guidage vocal ou le<br>guidage est désactivé. | Augmentez le volume. Vérifiez que le<br>guidage vocal est activé. Vérifiez que le<br>guidage est activé.                      |  |  |
| L'itinéraire proposé ne débute ou ne se termine<br>pas à la destination souhaitée.                                                   | La destination n'est pas reconnue par le système.                                                                         | Entrez une route proche de la destination souhaitée.                                                                          |  |  |
| Le système calcule un détour automatiquement.                                                                                        | Des priorités de zones à éviter<br>ou une restriction de<br>circulation affectent le calcul<br>d'itinéraire.              | Désactivez la fonction « Détour » dans le menu des réglages du trafic.                                                        |  |  |

7

## Téléphone

| Téléphone                                                    |                                                                                                    |                                                                                                    |  |
|--------------------------------------------------------------|----------------------------------------------------------------------------------------------------|----------------------------------------------------------------------------------------------------|--|
| Description                                                  | Causes                                                                                                    | Solutions                                                                                                    |  |
| Aucun son et aucune sonnerie ne sont<br>audibles.            | Le téléphone portable n'est pas branché<br>ou connecté au système.<br>Le volume est au minimum ou sur<br>pause.              | Vérifiez que le téléphone portable est<br>branché ou connecté au système.<br>Augmentez le volume ou désactivez la<br>pause. |  |
| Impossibilité d'émettre un appel.                            | Le téléphone portable n'est pas branché<br>ou connecté au système.<br>Le verrouillage du clavier de téléphone<br>est activé. | Vérifiez que le téléphone portable est<br>branché ou connecté au système.<br>Déverrouillez le clavier de téléphone.         |  |
| La réplication CarPlay™ ou Android<br>Auto™ ne se lance pas. | Le téléphone n'est pas connecté ou non compatible au système.                                                                | Vérifiez la compatibilité du téléphone à ces applications. Vérifiez que le téléphone est bien connecté au système.          |  |

### Reconnaissance vocale

| Reconnaissance vocale                                   |                                                                                                    |                                                                                                    |  |
|---------------------------------------------------------|----------------------------------------------------------------------------------------------------|----------------------------------------------------------------------------------------------------|--|
| Description                                             | Causes                                                                                                    | Solutions                                                                                                    |  |
| Le système ne reconnaît pas la commande vocale énoncée. | La commande vocale énoncée n'est pas<br>reconnue.<br>Le temps de parole imparti est écoulé.<br>La commande vocale est perturbée par<br>un environnement bruyant. | Vérifiez que la commande vocale<br>indiquée existe bien (reportez-vous au<br>chapitre « Utiliser la commande<br>vocale »). Parlez pendant le temps de<br>parole imparti.<br>Parlez dans un environnement<br>silencieux. |  |

# INDEX ALPHABÉTIQUE

# Α

Ajouter et gérer des widgets, 98, 103 Alerte de survitesse, 49 Ambiance musicale, 103 Ambiance musicale : club, 103 Ambiance musicale : live, 103 Ambiance musicale : lounge, 103 Android Auto™, Carplay™, 79 Anomalies de fonctionnement, 114 Appairer un téléphone, 103 Appel en attente, 69 Arrêt, 18 Associer un téléphone, 64 Avertisseur : sortie de stationnement, 96

### В

BALANCES, 103 BALANCES avant, 103 BALANCES centré, 103 BALANCES manuel, 103 Bluetooth®, 57 Boussole, 30 Boutons, 5, 11 Boutons : marche/arrêt, 5

### С

Caméra de recul, 96 Carte : affichage, 30 Carte : échelle, 30 Carte : réglages, 30, 88 Carte : symboles cartographiques, 30 Clavier alphabétique, 103 Clavier alphabétique : clavier intégré au système multimédia, 103 Clavier numérique, 103 Clé USB, 57 Commandes, 5, 11 Commande sous volant, 5 Commande vocale, 22 Composer un numéro, 69 Connecter un téléphone, 66

## D

Déconnecter un téléphone, 66 Décrocher un appel, 69 Désappairer un téléphone, 64, 103 Données personnelles : sauvegarder, 64, 84 Données personnelles sauvegarder : informations consommateur, 103

## Ε

Écran : menu, 4 Écran : veille, 18 Écran menu, 11 Écran menu apps, 11 Écran multimédia, 4 Étape : trajet, 36

# INDEX ALPHABÉTIQUE

## F

Favori : ajouter, 36

## G

Gabarits, 96 Gabarits : caméra de recul, 96 Guidage : carte, 30 Guidage : vocal, 30 Guidage vocal : activer le guidage vocal, 30

### Н

Heure : réglage, 103 Historique des appels, 72

#### I

Informations routières TMC, 47 Infos trafic, 47 Itinéraire détaillé, 36 Itinéraire détaillé : carte routière, 36

### L

Lecteur MP3, 57

### Μ

MENU, 11 Menu : page d'accueil, 19 Menu carte : menu principal de navigation, 36 Menu contextuel, 52 Menu de destination, 36 Menu page d'accueil, 11 Menu principal, 11 Mise en route, 18 Mode 2D/2D : mode 2D Nord, 30 Mode 3D/2D : relief, 30 Mode PRESET, 52 MP3, 57 Multimédia (équipement), 4

### Ν

Navigation : menu « itinéraire », 36 Nettoyage => lavage, 11 Nettoyage des écrans, 15 Notifications : suggestions et notifications, 112

### Ρ

Parcours alternatif : réglages itinéraire, 49 Parcours alternatif : réglages navigation, 49 Personnalisation des réglages, 19 Photos : répertoire, 60 POI, 36, 49 POI : Point Of Interest, 36 Point d'intérêt, 36

### R

Raccrocher un appel, 69 Radio : choisir une station, 52 Radio : mémorisation automatique des stations, 52

# INDEX ALPHABÉTIQUE

Radio : mode automatique, 52 Radio : mode manuel. 52 Radio : présélection de stations, 52 Recevoir un appel, 69 Reconnaissance vocale, 22, 103 Reconnaissance vocale : applications téléphoniques, 103 Refuser un appel, 69 Réglages, 77, 103 Réglages : luminosité, 103 Réglages : navigation, 49 Réglages : personnalisation, 103 Réglages audio : réglages radio, 52 Réglages audio : réglages son, 103 Réglages des volumes sonores, 77 Réglages répartition du son gauche/droite : grave/médium/ aigue, 103 Réglages téléphone : sonnerie du téléphone, 103 Répartition du son : réglages son, 103

## S

Services connectés, 84 SMS, 75 Stationnement : aide au parking, 96 Système : mise à jour, 88 Système de navigation, 30

Répertoire téléphone, 71

### Т

Touches contextuelles, 4, 11

#### V

Vidéos, 62 Voix : activer, 103 Voix : désactiver, 103 Voix activer : de la reconnaissance vocale, 103 Volume : adapté à la vitesse, 103 Volume : bip sonore, 103 Volume : système, 103

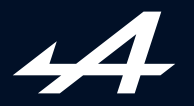

SOCIÉTÉ DES AUTOMOBILES ALPINE, SA par actions simplifiée à associé unique au capital de 3 567 564 € AVENUE DE BREAUTE, 76200 DIEPPE - SIRET 662 750 074 / SITE INTERNET : alpinecars.com

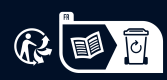

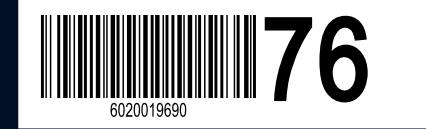

NW 1469-5 - 60 20 019 690 - 10/2023 - Edition française